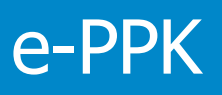

## Spis treści

| 1.  | Słov | vnik p | ojęć                                                                      | 4  |
|-----|------|--------|---------------------------------------------------------------------------|----|
| 2.  | Zaw  | arcie  | umowy o zarządzanie bez logowania                                         | 6  |
|     | 2.1. | Zost   | aw kontakt                                                                | 6  |
|     | 2.2. | Pod    | pisanie umowy o zarządzanie bez udziału przedstawiciela TFI PZU SA        | 9  |
| 3.  | Nov  | va um  | iowa                                                                      | 10 |
|     | 3.1. | Wzo    | ry umowy o zarządzanie i prowadzenie                                      | 10 |
|     | 3.2. | Sekt   | or finansów publicznych, wielkość zatrudnienia                            | 10 |
|     | 3.3. | Ośw    | iadczenia obowiązkowe                                                     | 11 |
|     | 3.4. | Dan    | e Podmiotu zatrudniającego                                                | 12 |
|     | 3.5. | Oso    | by do kontaktu                                                            | 14 |
|     | 3.6. | Zapi   | sanie umowy przez osobę rejestrującą (wypełniającą) wniosek i autoryzacja | 18 |
|     | 3.6. | 1.     | Kontynuuj wypełnianie umowy                                               | 18 |
|     | 3.6. | 2.     | Ustal hasło i dokończ wypełnianie zapisanej umowy                         | 19 |
|     | 3.7. | Wpł    | aty dodatkowe                                                             | 25 |
|     | 3.8. | Wer    | yfikacja umowy – SMS                                                      | 28 |
|     | 3.9. | Logo   | owanie użytkownika – podmiotu zatrudniającego                             | 38 |
|     | 3.9. | 1.     | Edycja danych umowy o zarządzanie                                         | 39 |
|     | 3.9. | 2.     | Dodanie notatki                                                           | 41 |
|     | 3.9. | 3.     | Dodanie skanu dokumentu                                                   | 42 |
|     | 3.9. | 4.     | Aneksowanie umowy o zarządzanie                                           | 43 |
|     | 3.9. | 5.     | Administratorzy                                                           | 46 |
|     | 3.9. | 6.     | Historia zdarzeń                                                          | 50 |
| 3.9 | 9.7. | Umo    | owa o Prowadzenie                                                         | 51 |
|     | 4.1. | Logo   | owanie                                                                    | 51 |
|     | 4.2. | Dan    | e pracodawcy                                                              | 52 |
|     | 4.3. | Lista  | i pracowników                                                             | 53 |
|     | 4.3. | 1.     | Dodaj pracownika                                                          | 54 |
|     | 4.3. | 2.     | Dodaj pracowników z pliku                                                 | 57 |
|     | 4.3. | 3.     | Przez system kadrowy (API)                                                | 62 |
|     | 4.4. | Wer    | yfikacja umowy                                                            | 62 |
|     | 4.5. | Pod    | pisanie Umowy o Prowadzenie                                               | 64 |
|     |      |        |                                                                           |    |

| 4.6.   | Mer  | nu pracodawcy                             | 65   |
|--------|------|-------------------------------------------|------|
| 4.6.   | 1.   | Lista pracowników                         | 66   |
| 4.6.   | 2.   | Dane pracodawcy                           | 69   |
| 4.6.   | 3.   | Wpłaty                                    | 71   |
| 4.6.   | 4.   | Zlecenia                                  | 86   |
| 4.6.   | 5.   | Raporty                                   | 97   |
| 4.6.   | 6.   | Korekty                                   | 100  |
| 4.6.7. | Prof | fil użytkownika                           | 109  |
| 1.1.   | Nad  | aj nowe hasło                             | 112  |
| 5.2.   | Zmia | ana administratora konta w serwisie e-PPK | 113  |
| 5.3.   | Upra | awnienia dla użytkowników serwisu e-PPK   | 116  |
| 5.4.   | Scal | anie loginów                              | 119  |
| 5.4.1. | Zasa | ady bezpieczeństwa / wymagania techniczne | .121 |

## 1. Słownik pojęć

1) Hasło – osobisty, minimum dwunastoznakowy, alfanumeryczny, stanowiący ciąg liter, cyfr i znaków, kod służący do identyfikacji i autoryzacji dostępu Użytkownika do Serwisu e-PPK. Hasło powinno zawierać przynajmniej jedną wielką literę, małą literę oraz cyfrę i znak specjalny,

2) Kod SMS - kod wysyłany w formie wiadomości tekstowej na dedykowany numer telefonu komórkowego, pozwalający w systemie komputerowym na autoryzację przez Użytkownika,

3) Login – unikalny numer służący do identyfikacji Użytkownika w serwisie i autoryzacji jego dostępu do Serwisu e-PPK,

4) Podmiot Zatrudniający – podmiot zdefiniowany w art. 2 ust. 1 pkt 21 Ustawy o PPK,

5) Osoba Upoważniona – osoba wskazana przez Podmiot Zatrudniający do rejestracji Umowy oraz złożenia oświadczenia o zapoznaniu się z treścią Regulaminu oraz jego akceptacji, nieposiadająca statusu Użytkownika,

6) PPK – pracowniczy plan kapitałowy w rozumieniu Ustawy o PPK,

7) Serwis e-PPK – serwis internetowy służący w szczególności do zawarcia Umowy o Zarządzanie, Umowy o Prowadzenie, a także składania oświadczeń woli przez Podmiot Zatrudniający w związku z wykonywaniem w/w umów w oparciu o system informatyczny dostarczany i utrzymywany przez Pekao Financial Services Sp. z o.o. z siedzibą w Warszawie przy ul. Postępu 21, 02-676 Warszawa,

8) Trwały Nośnik - każdy nośnik informacji umożliwiający przechowywanie przez czas niezbędny, wynikający z charakteru informacji oraz celu ich sporządzenia lub przekazania, zawartych na nim informacji w sposób uniemożliwiający ich zmianę lub pozwalający na odtworzenie informacji w wersji i formie, w jakiej zostały sporządzone lub przekazane,

9) Umowa o Prowadzenie – umowa o prowadzenie PPK, o której mowa w rozdziale 3 Ustawy o PPK, zawarta z Funduszem przez Podmiot Zatrudniający w imieniu i na rzecz osób zatrudnionych w Podmiocie Zatrudniającym,

10) Użytkownik–Dystrybutor – osoba uprawniona do korzystania z Serwisu e-PPK działająca w imieniu Funduszu posiadająca Login i Hasło,

11) Użytkownik–Podmiot Zatrudniający – osoba działająca w imieniu Podmiotu Zatrudniającego (potocznie: Pracodawcy) posiadająca Login i Hasło, mogąca w jego imieniu wykonywać operacje w aplikacji e-PPK. W szczególności: Koordynować podpisanie Umowy o Zarządzanie, Umowy o Prowadzenie, wyznaczanie innych osób mających dostęp do aplikacji z ramienia pracodawcy i nadawanie im dostępów do e-PPK, przesyłanie składek, rejestracja w PPK pracowników Podmiotu Zatrudniającego.

12) Statusy umowy:

- **Umowa robocza** posiada wskazaną przynajmniej jedną osobę do kontaktu, natomiast nie posiada wskazanej osoby podpisującej umowę po stronie Pracodawcy i nie posiada podpisu żadnej ze stron,
- **Umowa niepodpisana** posiada wskazaną przynajmniej jedną osobę do kontaktu i osobę podpisującą umowę po stronie Pracodawcy, natomiast nie posiada podpisu żadnej ze stron.
- Umowa podpisana posiada wskazaną przynajmniej jedną osobę do kontaktu i osobę podpisującą umowę po stronie Pracodawcy, ponadto umowa została podpisana przez Pracodawcę.

- **Umowa kompletna** umowa, która zawiera wszystkich niezbędnych użytkowników systemu i została podpisana przez obie strony umowy.
- Umowa odrzucona- umowa anulowana przez administratora TFI.
- Umowa aktywna umowa która została podpisana przez obie strony i przetworzona przez system centralny.
- Umowa rozwiązana umowa, która została wypowiedziana na podstawie pisma od Pracodawcy.

## 2. Zawarcie umowy o zarządzanie bez logowania

Umowa o zarządzanie może być wypełniona na portalu e-PPK przez osobę, która będzie jednocześnie zapisana jako osoba do kontaktu ze strony Pracodawcy, lub inną osobę upoważnioną do tej operacji.

#### 2.1. Zostaw kontakt

W przypadku, gdy Podmiot zatrudniający chciałby skorzystać z pomocy przedstawiciela TFI PZU SA w procesie finalizacji umowy o zarządzanie portal e-PPK umożliwia zostawienie kontaktu. Na podstawie przekazanych TFI PZU SA danych Podmiotu zatrudniającego zostanie przypisany Przedstawiciel (Partner) odpowiedzialny za przeprowadzenie procesu.

W celu zostawienia kontaktu na pierwszej karcie (stronie) portalu e-PPK należy wybrać przycisk ZOSTAW KONTAKT.

Po wpisaniu numeru Regon, Nazwa Podmiotu zatrudniającego uzupełni się automatycznie w przypadku braku automatycznego uzupełnienia danych, prosimy o ręczne wypełnienie pól w formularzu Zostaw kontakt (w tym celu klikamy opcji "Pobierz dane"). Po wpisaniu pozostałych wymaganych danych i akceptacji oświadczenia należy wybrać opcję WYŚLIJ lub w celu rezygnacji opcję ANULUJ.

X

| Zostaw kontakt                                                                                                    | ×                                                     |
|----------------------------------------------------------------------------------------------------|-------------------------------------------------------|
| Skontaktujemy się z Tobą.                                                                                         |                                                       |
| REGON i Nazwa                                                                                                    |                                                       |
| Imię                                                                                                    | Nazwisko                                              |
| Adres e-mail                                                                                                    | Potwierdzenie adresu e-mail                           |
| Telefon komórkowy (i                                                                                              |                                                       |
| <ul> <li>TFI PZU informuje Panią/Pana, że:</li> <li>administratorem Pani/Pana danych osobowych jest PF</li> </ul> | rK inPZU SFIO ("Fundusz") zarządzany przez            |
| Towarzystwo Funduszy Inwestycyjnych PZU Spółka Akcy                                                               | /jna ("Towarzystwo") z siedzibą w Warszawie, przy al. |
| <ul> <li>Fundusz przetwarza nastepujące Pani/Pana dane osob</li> </ul>                                            | owe: imie i nazwisko, adres email, telefon komórkowy: |
| • dane kontaktowe do inspektora ochrony danych (IOD)<br>+48 22 582 45 42•                                         | w Funduszu i Towarzystwie: e-mail IODtfi@pzu.pl, tel. |
| ANULUJ                                                                                                    | WYŚLIJ                                                |

W przypadku zostawienia wśród danych do kontaktu polskiego numeru telefonu komórkowego osoby kontaktowej zostanie wysłany sms z kodem autoryzacyjnym w celu potwierdzenia pozostawienia kontaktu.

Kod autoryzacyjny należy wpisać w odpowiednim polu i wybrać przycisk **ZATWIERDŹ**. W przypadku gdy kod SMS nie doszedł na wskazany numer telefonu, możemy wybrać opcję: "Generuj kod SMS ponownie". Czas jaki musi upłynąć między wysyłaniem kolejnego kodu potwierdzającego to maksymalnie 1 minuta, która jest poprzedzona komunikatem systemowy: "Wysyłanie kodu potwierdzającego będzie możliwe za...sekund".

## Zostaw kontakt

 $\times$ 

Skontaktujemy się z Tobą.

| JOANNA KOWALSKA,                               |
|------------------------------------------------|
| tel +48 601111111                              |
|                                                |
| Połwierdź operacie z dnia 2019-04-30 15:49:23. |
| wpisując kod, który otrzymałeś/aś SMS-em       |
|                                                |
| Kod autoryzacji                                |
|                                                |
| Generuj kod sms ponownie                       |
|                                                |
| ZATWIERDŹ                                      |
|                                                |
|                                                |

## Dziękujemy

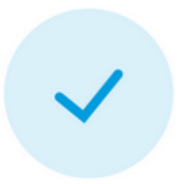

Dziękujemy za zostawienie kontaktu. Nasi eksperci niebawem skontaktują się z Tobą.

ZAMKNIJ

## 2.2. Podpisanie umowy o zarządzanie bez udziału przedstawiciela TFI PZU SA

W celu podpisania umowy o zarządzanie PPK samodzielnie, należy wejść w link <u>https://ppk.pzu.pl</u>. Pojawią się dwa pola do wyboru: **ZAŁÓŻ PPK W PZU ONLINE** oraz **INSTRUKCJA ZAWARCIA UMOWY PPK**.

Jeżeli nie masz jeszcze umowy o zarządzanie, należy wybrać kafel ZAŁÓŻ PPK W PZU ONLINE.

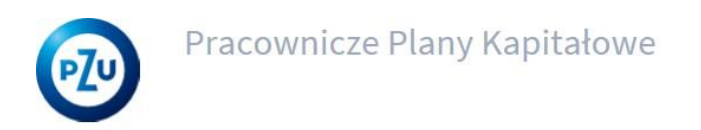

## Wybierz PPK dla swoich pracowników

Zapewniamy kompleksowe wsparcie we wdrożeniu PPK w Twojej firmie

ZAŁÓŻ PPK W PZU ONLINE

INSTRUKCJA ZAWARCIA UMOWY PPK

## 3. Nowa umowa

Kliknięcie w przycisk ZAŁÓŻ PPK W PZU ONLINE umożliwi przejście do ekranu z zakładką NOWA UMOWA O ZARZĄDZANIE.

## 3.1. Wzory umowy o zarządzanie i prowadzenie.

W pierwszej kolejności zapoznaj się ze wzorem umowy o zarządzanie oraz umowy o prowadzenie, które wyświetlisz wybierając odpowiednią ikonę znajdująca się na poniższym ekranie. Jeżeli masz wątpliwości możesz skorzystać z widoeoinstrukcji dotyczącej zawierania umowy o zarządzanie i umowy o prowadzenie.

|    | zatrudniają        | cy powinien zapoznać się                  | ze wzorami poniższych do | kumentów.                                 |  |
|----|--------------------|-------------------------------------------|--------------------------|-------------------------------------------|--|
| UN | MOWA O ZARZĄDZANIE | WIDEOINSTRUKCJA DO<br>UMOWY O ZARZADZANIE | UMOWA O PROWADZENIE      | WIDEOINSTRUKCJA DO<br>UMOWY O PROWADZENIE |  |

## 3.2. Sektor finansów publicznych, wielkość zatrudnienia.

Rozpocznij wypełnianie umowy od wielkości zatrudnienia firmy. Określ wielkość zatrudnienia wybierając jedną z poniższych opcji:

## Sektor i zatrudnienie

| Jednostka sektora finansów publicznych | ì | O Pozostałe podmioty zatrudniające | i |
|----------------------------------------|---|------------------------------------|---|
|                                        |   |                                    |   |

## Jednostka sektora finansów publicznych

Wybierając ww. opcję pojawia się komunikat z informacją, że dla powyższej grupy podmiotów PPK obowiązywać będzie od dnia 1.01.2021 r.

| Jednostka sektora finansów publicznych          | i         | O Pozostałe podmioty zatrudniające                | i |
|-------------------------------------------------|-----------|---------------------------------------------------|---|
| Jeśli Podmiot zatrudniający jest jednostką sekt | tora fina | ansów publicznych, PPK obowiązuje od 1.01.2021 r. |   |

## Pozostałe podmioty zatrudniające

Jeśli chcemy zawrzeć umowę dla pozostałych podmiotów zatrudniających, należy wybrać niżej zaznaczoną opcję.

## Sektor i zatrudnienie

| Jednostka sektora finansów publicznych | (i)<br>Pozostałe podmioty zatrudniające        | i |
|----------------------------------------|------------------------------------------------|---|
| Pozostałe podmioty zatrud              | lniające, PPK obowiązuje od 1 stycznia 2021 r. |   |

## 3.3. Oświadczenia obowiązkowe

Przed zaznaczeniem obowiązkowych oświadczeń Pracodawca powinien zapoznać się z "Regulaminem zarządzania pracowniczym planem kapitałowym przez PPK inPZU SFIO" oraz "Regulaminem korzystania z serwisu e-PPK".

Należy również określić czy podmiot zatrudniający zawierał wcześniej umowę o zarządzanie PPK z inną instytucja finansową.

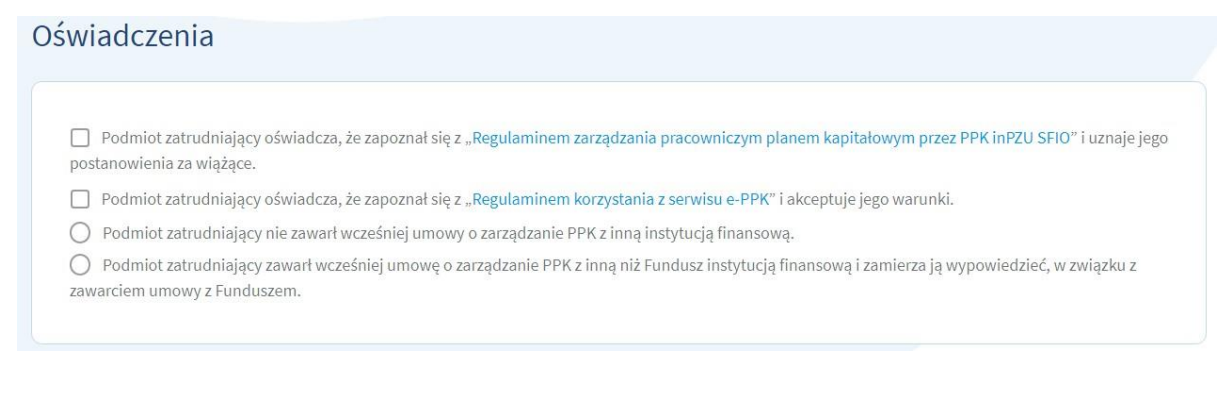

Po zapoznaniu się z Regulaminami i zaznaczeniu obowiązkowych oświadczeń wybierz DALEJ.

## 3.4. Dane Podmiotu zatrudniającego

W tej zakładce niezbędne jest wypełnienie wszystkich wymaganych danych Podmiotu zatrudniającego.

> REGON

Wpisz numer REGON ( 9 bądź 14 cyfr; w przypadku kiedy Podmiot zatrudniający zawiera umowę bez numeru REGON, to konieczne jest podanie 9, a nie 14 zer) lub numer NIP, a następnie wybierz opcję **POBIERZ DANE**. W przypadku gdy podmiot zatrudniający zawierający umowę jest jednostką lokalną, oddziałem lub filią podaj 14 cyfrowy numer REGON.

Jeżeli REGON nie zostanie odnaleziony w bazie REGON, wpisz wszystkie wymagane dane uzupełnij ręcznie.

| Podaj REGON (9 cyfrowy bądź 14 cyfrowy) lub NIP, aby pobrać dane pracodawcy automatyczn REGON POBIERZ DANE |      |
|----------------------------------------------------------------------------------------------------|------|
| REGON POBIERZ DANE                                                                                         | .(1) |
| REGON POBIERZ DANE                                                                                         |      |
|                                                                                                    |      |
| Pole jest wymagane                                                                                         |      |

Jeżeli REGON znajduje się w bazie REGON, dane PRACODAWCY tj. Nazwa, Forma prawna, Typ rejestru, Numer we właściwym rejestrze, Identyfikacja pracodawcy i Numer identyfikacji pracodawcy uzupełnią się automatycznie.

Dane identyfikacyjne

| Nazwa                    |   | Forma prawna                   | ¥ |
|--------------------------|---|--------------------------------|---|
| Typ rejestru             | V | Numer we właściwym rejestrze   |   |
| Identyfikacja pracodawcy | Y | Numer identyfikacji pracodawcy |   |

Sprawdź dane czy zostały poprawnie wypełnione. Jeżeli dane nie są zgodne ze stanem faktycznym popraw je. W przypadku zaczytania z bazy REGON niepełnych danych, pozostałe pola wymagane uzupełnij ręcznie.

Siedziba Podmiotu zatrudniającego

Po odnalezieniu Podmiotu zatrudniającego w bazie REGON, adres siedziby Podmiotu zatrudniającego zostanie uzupełniony automatycznie.

| Kod pocztowy                     |           |
|----------------------------------|-----------|
| <ul> <li>Kod pocztowy</li> </ul> |           |
| <ul> <li>Kod pocztowy</li> </ul> |           |
|                                  |           |
|                                  |           |
|                                  |           |
|                                  |           |
|                                  |           |
| i Nr domu                        | Nriokalu  |
|                                  | i Nr domu |

W przypadku braku nazwy ulicy w adresie siedziby pracodawcy i adresie korespondencyjnym należy wpisać nazwę miejscowości.

Jeżeli adres korespondencyjny Podmiotu zatrudniającego jest inny niż adres siedziby, należy uzupełnić wymagane dane adresu korespondencyjnego Podmiotu zatrudniającego przez zaznaczenie odpowiedniego checkbox-u (przykład zaznaczonego checkbox-u poniżej).

| (raj        |              |              |          |  |
|-------------|--------------|--------------|----------|--|
| POLSKA      | $\checkmark$ | Kod pocztowy |          |  |
|             |              |              |          |  |
|             |              |              |          |  |
| Miejscowość |              |              |          |  |
|             |              |              |          |  |
|             |              |              |          |  |
| Jlica       | í            | Nr domu      | Nrlokalu |  |
|             |              |              |          |  |

Jeżeli podano błędny numer REGON, i zaczytane dane są niepoprawne, można użyć przycisku **WYCZYŚĆ DANE**. Po wybraniu tej opcji zaczytane dane zostaną usunięte i będzie możliwość pobrania ponownie danych, bądź wpisania ich ręcznie.

Aktualna liczba zatrudnionych

## Aktualna liczba zatrudnionych

| Liczba zatrudnionych | í |  |
|----------------------|---|--|
|                      |   |  |
|                      |   |  |

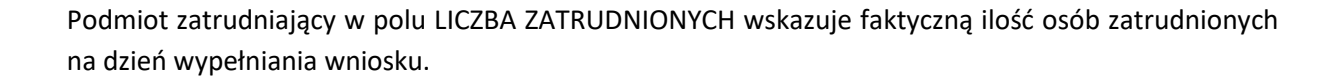

Jeżeli wypełniłeś wszystkie dane dotyczące Podmiotu zatrudniającego przejdź do kolejnej zakładki wybierając przycisk **DALEJ**.

## 3.5. Osoby do kontaktu

W następnym etapie należy dodać min. co najmniej jedną osobę do kontaktu po stronie pracodawcy. Pracodawca zobowiązany jest do wskazania **co najmniej jednego Administratora z pełnymi uprawnieniami.** W przyszłości aby usunąć osobę do kontaktu, zmienić dane osobowe lub zmienić uprawnienia, będzie można po przetworzeniu wniosku o nadanie uprawnień, wybierając opcję: USUŃ OSOBĘ, EDYTUJ OSOBĘ lub EDYTUJ UPRAWNIENIA z poziomu zakładki ADMINISTRATORZY. Osoba do kontaktu otrzyma na wskazany adres email login oraz hasło. W tym celu wybierz Dodaj osobę i uzupełnij wszystkie wymagane dane tj. Imię, Nazwisko, Adres e-mail, oraz **polski numer telefonu komórkowego**. Następnie określ jakie uprawnienia w zakresie obsługi PPK otrzyma osoba wskazana osoba. W przypadku dodania kolejnej osoby ponownie klikamy w opcję Dodaj osobę.

Zalecamy podanie więcej niż jednej osoby do kontaktu, pozwoli to na realizowanie wszelkich procesów serwisie e-PPK bez kontaktu z Agentem Transferowym i Instytucją Finansową. Mamy na myśli przypadki kiedy Administrator zrezygnuje z pracy, czy przebywa na długim urlopie lub zwolnieniu lekarskim.

Osoba do kontaktu będzie występować z ramienia pracodawcy, koordynować procesy związane z PPK. Przynajmniej jedna **wskazana osoba otrzyma pełne uprawnienia w zakresie obsługi PPK. Ograniczyć bądź dodać uprawnienia dla wybranej osoby będzie można po przetworzeniu wniosku o nadanie uprawnień.** Z portalu e-PPK do osoby kontaktowej na wskazany przez nią adres e-mail zostanie wysłana wiadomość z loginem umożliwiającym zalogowanie do portalu e-PPK.

|                   | Start 🗲 Dane pracodawcy 🗦 Osoby do kontaktu 🗦 Wpłaty Dodatkowe 🗦 Osoby podpisujące umowę 🗦 Podpisanie |  |
|-------------------|----------------------------------------------------------------------------------------------------|--|
|                   | Uzupełnij poniższe dane, aby wygenerować umowę o zarządzanie do PPK.                                  |  |
| ane osób de       | o kontaktu po stronie pracodawcy                                                                      |  |
| kazane osoby do k | ntaktu będą posiadały uprawnienia administratora 🗓                                                    |  |
| Dodaj osobę       |                                                                                                    |  |

W celu dodania osoby do kontaktu należy wybrać pole Dodaj osobę.

W przypadku, gdy osoba do kontaktu będzie jednocześnie osobą rejestrującą wniosek należy zaznaczyć odpowiedni checkbox i następnie wybrać opcję **DODAJ** (przykład poniżej).

## Dodajesz osobę do kontaktu

| Imię              | Nazw | isko                   |  |
|-------------------|------|------------------------|--|
| Adres e-mail      | Potw | erdzenie adresu e-mail |  |
| Telefon komórkowy | i    |                        |  |

X

Jednocześnie osoba wypełniająca wniosek

Jeżeli osoba wypełniająca wniosek umowy o zarządzanie nie jest osobą do kontaktu, należy wpisać dane osoby wypełniającej wniosek oraz zaznaczyć checkbox o zapoznaniu się z zasadami ochrony danych osobowych.

## Osoba rejestrująca Umowę o zarządzanie PPK

| Imię                                                                                                    | Nazwisko                                                                                                    |                         |
|----------------------------------------------------------------------------------------------------|----------------------------------------------------------------------------------------------------|-------------------------|
| Adres e-mail                                                                                                    | Potwierdzenie adresu e-mail                                                                                                    |                         |
| Telefon komórkowy                                                                                                    | (i)                                                                                                    |                         |
|                                                                                                    |                                                                                                    |                         |
| <ul> <li>TFI PZU informuje Panią/Pana, że:</li> <li>administratorem Pani/Pana danych osobow<br/>Akcyjna ("Towarzystwo") z siedzibą w Warszz</li> <li>Fundusz przetwarza następujące Pani/Pana</li> </ul>                                                                                               | vych jest PPK inPZU SFIO ("Fundusz") zarządzany przez Towarzystwo Funduszy Inw<br>wie, przy al. Jana Pawła II 24, 00-133 Warszawa;<br>dane osobowe: imię i nazwisko, adres email, telefon komórkowy;                                                                                                    | vestycyjnych PZU Spółka |
| <ul> <li>TFI PZU informuje Panią/Pana, że:</li> <li>administratorem Pani/Pana danych osobow</li> <li>Akcyjna ("Towarzystwo") z siedzibą w Warsza</li> <li>Fundusz przetwarza następujące Pani/Pana</li> <li>dane kontaktowe do inspektora ochrony da</li> </ul>                                        | vych jest PPK inPZU SFIO ("Fundusz") zarządzany przez Towarzystwo Funduszy Inw<br>wie, przy al. Jana Pawła II 24, 00-133 Warszawa;<br>ndane osobowe: imię i nazwisko, adres email, telefon komórkowy;<br>inych (IOD) w Funduszu i Towarzystwie: e-mail IODtfi@pzu.pl, tel. +48 22 582 45 43;             | restycyjnych PZU Spółka |
| <ul> <li>TFI PZU informuje Panią/Pana, że:</li> <li>administratorem Pani/Pana danych osobow<br/>Akcyjna ("Towarzystwo") z siedzibą w Warszz</li> <li>Fundusz przetwarza następujące Pani/Pana</li> <li>dane kontaktowe do inspektora ochrony da<br/>Pani/Pana dane osobowe przetwarzane będ</li> </ul> | vych jest PPK inPZU SFIO ("Fundusz") zarządzany przez Towarzystwo Funduszy Inw<br>wie, przy al. Jana Pawła II 24, 00-133 Warszawa;<br>ndane osobowe: imię i nazwisko, adres email, telefon komórkowy;<br>nych (IOD) w Funduszu i Towarzystwie: e-mail IODtfi@pzu.pl, tel. +48 22 582 45 43;<br>ą w celu: | restycyjnych PZU Spółka |

W przypadku określenia uprawnień dla osoby do kontaktu należy zaznaczyć checkbox przy wybranym uprawnieniu. W celu zaznaczenia wszystkich checkbox można skorzytać z przycisku ZAZNACZ/ODZNACZ WSZYSTKIE.

|                                                        | ZAZNACZ/ODZNACZ WSZYSTKIE |
|--------------------------------------------------------|---------------------------|
| Nazwa uprawnienia                                      | Status                    |
| PRACOWNICY - ZGŁASZANIE UCZESTNIKÓW PPK                |                           |
| WPŁATY/KOREKTY-ZARZĄDZANIE LISTAMI WPŁAT LUB KOREKT    |                           |
| ZLECENIA - REJESTRACJA DYSPOZYCJI UCZESTNIKÓW PPK      |                           |
| RAPORTY - GENEROWANIE RAPORTÓW                         |                           |
| ZARZĄDZANIE UPRAWNIENIAMI OSÓB KONTAKTOWYCH PRACODAWCY |                           |
| ANULUJ DODAJ                                           |                           |

W przypadku zapisania danych osób do kontaktu można je poprawić lub usunąć wybierając opcję **USUŃ**. Opcja **USUŃ** dostępna jest sytuacji kiedy wskazano już co najmniej dwie osoby do kontaktu (warunkiem koniecznym zawarcia umowy o zarządzanie PPK jest wskazanie co najmniej jednej osoby do kontaktu).

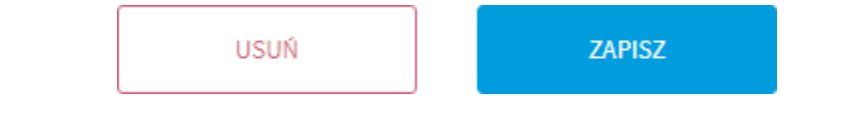

| Usuwani | e osoby do ko                | ntaktu                      | × |
|---------|------------------------------|-----------------------------|---|
|         | Czy na pewno chce<br>JAN KOW | sz usunąć osobę:<br>IALSKI? |   |
|         | NIE, ZACHOWAJ                | TAK, USUŃ                   |   |

Aby przejść do kolejnej zakładki po zapisaniu danych osób do kontaktu wybierz **DALEJ**. W momencie dodania osoby do kontaktu, pojawia się możliwość zapisania umowy w celu późniejszego dokończenia.

| WSTECZ |        | DALEJ                 |
|--------|--------|-----------------------|
|        | ZAPISZ | ABY DOKOŃCZYĆ PÓŹNIEJ |

## 3.6. Zapisanie umowy przez osobę rejestrującą (wypełniającą) wniosek i autoryzacja.

Na tym etapie możliwe są dwie opcje postępowania w zależności od uprzednio wybranej ścieżki:

- 1. Kontynuowanie wypełniania wniosku poprzez wybranie przycisku DALEJ,
- 2. Wybranie opcji późniejszego dokończenia wypełniania wniosku poprzez wybranie opcji **ZAPISZ ABY DOKOŃCZYĆ PÓŹNIEJ**.

Proces zapisywania wersji roboczej wniosku umowy i powrotu w celu zakończenia można powtarzać wielokrotnie.

Niezależnie od wyboru opcji późniejszego dokończenia wypełniania wniosku i zapisania wersji roboczej lub dalszej kontynuacji – zostanie przeprowadzona autoryzacja użytkownika. Na numer telefonu komórkowego podanego przez osobę rejestrującą wniosek zostanie wysłany sms z kodem autoryzacyjnym, który należy wpisać polu **Kod autoryzacji**.

Х

## AUTORYZACJA

Na Twój nr telefonu wysłano kod SMS, umożliwiający dokończenie procesu rejestracji umowy o zarządzanie PPK.

| tel. +48 612 345 678                           |
|------------------------------------------------|
| Potwierdź operację z dnia 2019-04-30 12:01:04, |
| wpisując kod, ktory otrzymałes/as SMS-em       |
| Kod autoryzacji                                |
| Generuj kod sms ponownie                       |
| 74TH/IEDD2                                     |
| ZATWIERDŹ                                      |

Po wpisaniu kodu autoryzacyjnego zostanie wyświetlony komunikat o zapisaniu wniosku umowy w wersji roboczej lub system przejdzie do ustalenia hasła dla użytkownika rejestrującego umowę.

## 3.6.1. Kontynuuj wypełnianie umowy

Jeśli zostanie wybrana opcja **DALEJ**, wówczas po autoryzacji zostaniemy przeniesieni do definiowania wpłat dodatkowych opisanych w 3.7. Hasło do e-PPK dla osoby Użytkownika–Podmiotu Zatrudniającego zostanie równolegle przesłane e-mailem zgodnie z procesem opisanym w następnym punkcie (3.6.2 Ustal hasło i dokończ wypełnianie zapisanej umowy).

## 3.6.2. Ustal hasło i dokończ wypełnianie zapisanej umowy

Po zautoryzowaniu użytkownika umowa zostaje zapisana w statusie "robocza".

## Umowa została zapisana w statusie robocza

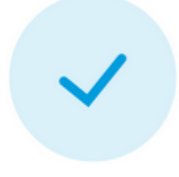

Cały proces powinien zakończyć się podpisaniem umowy przez Podmiot Zatrudniający.

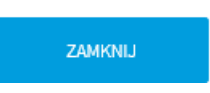

Jednocześnie z portalu e-PPK na adres e-mail osób kontaktowych ze strony podmiotu zatrudniającego zostanie wysłana wiadomość zawierająca indywidualny LOGIN niezbędny do zalogowania w portalu e-PPK i dokończenia wypełniania wniosku umowy o zarządzanie.

Jeżeli chcesz przejść dalej po zweryfikowaniu należy uzupełnić dalsze kroki.

Wygląd przykładowego maila poniżej;

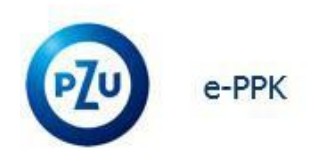

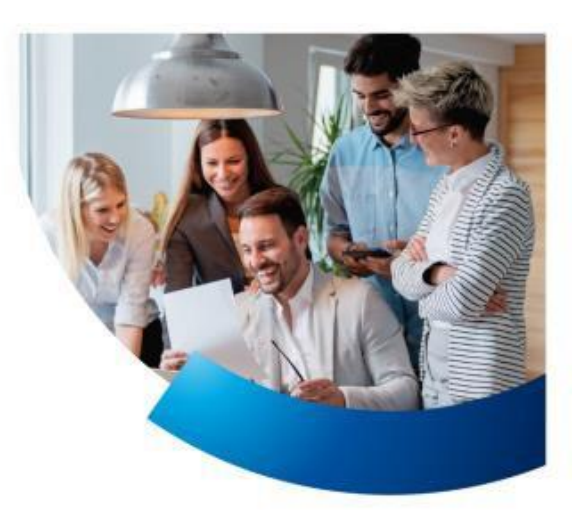

Szanowni Państwo,

Dziękujemy za rejestrację w serwisie e-PPK umowy o zarządzanie PPK. Poniżej przesyłamy login:

## PPK0072874

Prosimy o zalogowanie się do serwisu przy użyciu wskazanego podczas rejestracji numeru telefonu i przekazanego numeru login. Podczas pierwszego logowania zostaną Państwo poproszeni o nadanie hasła do serwisu.

#### e-PPK

Po kliknięciu w link e-PPK\_nastąpi przekierowanie do portalu e-PPK, gdzie należy ustalić **hasło logowania** poprzez wpisanie LOGINU i polskiego numeru telefonu komórkowego osoby do kontaktu podanego przy rejestracji umowy.

Numer telefonu komórkowego musi być zgodny z tym zapisanym wcześniej w wersji roboczej umowy.

Po wpisaniu Loginu i prawidłowego numeru telefonu komórkowego należy wybrać przycisk DALEJ.

Następnie należy zdefiniować hasło do logowania.

Hasło powinno składać się, z co najmniej 12 znaków i powinno zawierać przynajmniej jedną wielką literę, małą literę oraz cyfrę i znak specjalny.

| Jeśli logujesz się j<br>Podai id/login | po raz pierwszy lub nie pamiętasz hasła, podaj<br>swój login i nr telefonu. |
|----------------------------------------|-----------------------------------------------------------------------------|
| PPK0072874                             |                                                                             |
| Podaj nr telefonu                      |                                                                             |
| 23 456 789                             |                                                                             |

Następnie wybieramy przycisk DALEJ

| Ustal nowe hasło, za pomocą któ<br>swoje ko                                                 | rego będziesz logować się na<br>nto.                             |
|---------------------------------------------------------------------------------------------|------------------------------------------------------------------|
| Nowe hasło                                                                                  |                                                                  |
| Powtórz nowe hasło                                                                          | <                                                                |
| Polityka                                                                                    | nasła                                                            |
| Hasło powinno składać się z co na<br>zawierać przynajmniej jedną wielk<br>i znak specjalny. | ajmniej 12 znaków i powinno<br>:ą literę, małą literę oraz cyfrę |
| <ul> <li>Minimum 12 znaków</li> </ul>                                                       |                                                                  |
| <ul> <li>Minimum 1 wielka litera</li> </ul>                                                 |                                                                  |
| <ul> <li>Minimum 1 mata ittera</li> <li>Minimum 1 cvfra</li> </ul>                          |                                                                  |
|                                                                                             |                                                                  |
| <ul> <li>Minimum 1 znak specjalny</li> </ul>                                                |                                                                  |

Ustal swoje hasło i wybierz przycisk ZMIEŃ.

Po wybraniu przycisku **ZMIEŃ**, na numer telefonu komórkowego osoby do kontaktu zostanie wysłany sms z kodem autoryzacyjnym, który należy wpisać w odpowiednim polu i kliknąć **ZATWIERDŹ**.

|                  | Nadaj nowe hasło                                                                                                    |
|------------------|----------------------------------------------------------------------------------------------------|
|                  | Potwierdź operację z dnia 2019-04-30 13:22:17,<br>wpisując kod, który otrzymałeś/aś SMS-em                                                    |
|                  | Kod autoryzacji                                                                                                    |
|                  | Generuj kod sms ponownie                                                                                                    |
| Jeśli ni<br>ponc | e dostałeś kodu do zatwierdzenia operacji i nie możesz wygenerować kodu<br>wnie, sprawdź czy wprowadziłeś poprawne dane do odzyskiwania hasła |
|                  | ZATWIERDŹ                                                                                                    |

W przypadku poprawnej autoryzacji nastąpi przekierowanie na stronę logowania portalu e-PPK.

W przypadku utraty hasła logowania, należy powtórzyć proces nadawania hasła przez wybór opisu Nie mam lub nie pamiętam hasła.

W celu zalogowania należy w odpowiednich polach wpisać indywidulany login przesłany w mailu oraz ustalone wcześniej hasło logowania, a następnie wybrać przycisk **ZALOGUJ**.

# Zaloguj się do konta Partnera

| ID / login |         |   |         |
|------------|---------|---|---------|
| PPK123456  |         | i |         |
| Hasło      |         |   |         |
|            |         |   | $\odot$ |
|            |         |   |         |
|            |         |   |         |
|            | ZALOGUJ |   |         |
|            |         |   |         |
|            |         |   |         |

Istnieje również możliwość zalogowania się do portalu e-PPK pod adresem: <u>https://ppk.pzu.pl/</u>

Po kliknięciu w kafel **ZALOGUJ SIĘ** znajdujący się w prawym górnym rogu ekranu, użytkownik powinien wybrać opcję logowana PPK dla pracodawcy (e-PPK).

| T | PPK dla pracownika (inPZU) | > | PPK dla pracodawcy (e-PPK) > |
|---|----------------------------|---|------------------------------|

Aby przejść do kolejnego kroku należy zapoznać się z regulaminem oraz zaakceptować jego warunki.

| Prosimy o zapoznanie się | z aktualnym regulaminem korzystania z serwisu e-PPK i akceptacją jego<br>warunków. |
|--------------------------|------------------------------------------------------------------------------------|
|                          | ZAMKNIJ I WYLOGUJ AKCEPTUJĘ                                                        |

Należy kliknąć przycisk AKCEPTUJĘ.

| Sukces                                                                       |
|------------------------------------------------------------------------------|
|                                                                              |
| Regulamin został zaakceptowany. Zostaniesz przekierowany na stronę startową. |
| ZAMKNIJ                                                                      |

Akceptacja regulaminu spowoduje pojawienie się komunikatu o poprawnym zaakceptowaniu regulaminu. Należy kliknąć **ZAMKNIJ**.

Pojawi się okno, do dokończenia umowy.

W celu dokończenia uzupełniania wniosku umowy o zarządzanie należy wybrać przycisk **UMOWA O ZARZĄDZANIE PPK**.

## Dokończ wprowadzać Umowę o zarządzanie PPK \*

Twój wniosek nadal nie został ukończony. Dokończ wypełniać Umowę.

UMOWA O ZARZĄDZANIE PPK

W następstwie powyższego kroku nastąpi przekierowanie na stronę wniosku umowy o zarządzanie, aby dokończyć proces zawierania umowy o zarządzanie.

| Jesteś w proce | sie zawierania umowy o zarz<br>zatrudniają<br>wowa o zarządzanie | ądzanie PPK. Umowa bę<br>cy powinien zapoznać sie<br>widecinstrukcja do<br>umowy o zarzadzanie | dzie zawarta w postaci elek<br>ę ze wzorami poniższych do<br>IIIIIIIIIIIIIIIIIIIIIIIIIIIIIIIIIIII                                                                                                    | tronicznej. Przed jej podg<br>kumentów.<br>wideolinstrukcja do<br>umowy o prowadzenie | visaniem Podmiot |
|----------------|------------------------------------------------------------------|------------------------------------------------------------------------------------------------|----------------------------------------------------------------------------------------------------|---------------------------------------------------------------------------------------|------------------|
| Sektor i zati  | rudnienie                                                        |                                                                                                |                                                                                                    |                                                                                       |                  |
| Jednos         | tka sektora finansów publicznych                                 | (1)                                                                                            | Pozostałe podmioty a<br>Pozostałe podmioty a<br>Pozostałe podmioty podmioty a<br>Pozostałe podmioty a<br>Pozostałe | zatrudniające                                                                         | (i)              |
|                | Pozostałe                                                        | podmioty zatrudniające,                                                                        | PPK obowiązuje od 1 stycz                                                                                                    | nia 2021 r.                                                                           |                  |

Na tym etapie, po zalogowaniu, jest możliwość edycji danych identyfikacyjnych(oprócz REGON i NIP), Siedziby Pracodawcy, aktualnej liczby zatrudnionych. Jeżeli nie ma żadnych zmian do wprowadzenia przechodzimy przez kolejne okna klikając **DALEJ**, aż do miejsca, w którym zakończyliśmy wprowadzanie danych.

## 3.7. Wpłaty dodatkowe

Kolejnym krokiem jest określenie wpłaty dodatkowej finansowanej przez Podmiot zatrudniający.

Wpłata podstawowa finansowana przez pracodawcę wynosi 1,5% wynagrodzenia. Poniżej określ wpłatę dodatkową pracodawcy (maksymalnie 2,5%). Możesz ją zmienić w dowolnym momencie trwania PPK.

Do wyboru są trzy możliwości: Stała, Zróżnicowana oraz Brak.

## Wpłaty dodatkowe

| Zade | klaruj wpłatę dodatkową pracodawcy |                |        |
|------|------------------------------------|----------------|--------|
|      | O Stała                            | O Zróżnicowana | O Brak |
|      |                                    | ·              |        |

## Stała składka – jednakowa stawka dla wszystkich pracowników

## Jest możliwość ustalenia zakresu procentowego składki dodatkowej od 0,01 do 2,5.

| 🔘 Stata               |                 | Zróżnicowana                          | O Brak |
|-----------------------|-----------------|---------------------------------------|--------|
| Procent wynagrodzenia | Opis<br>Jednako | owa stawka dla wszystkich pracowników |        |

## Składka Zróżnicowana

Podmiot zatrudniający może określić różny **procent składki dodatkowej** dla pewnych grup osób zatrudnionych. Przykładowo mogą to być następujące powody :

- na podstawie stażu pracy,
- konkretna dla poszczególnych osób na podstawie postanowień regulaminu wynagrodzeń lub układu zbiorowego pracy,
- wysokość wpłaty dodatkowej finansowanej przez Podmiot zatrudniający będzie uzależniona od wysokości wpłaty dodatkowej finansowanej przez Osobę zatrudnioną lub inne tutaj niewymienione.

Minimalna wartość składki procentowej od 0,01% do maksymalnej 2,5%. W przypadku dodania kilku pozycji (poprzez opcję Dodaj Nową) "procent wynagrodzenia", należy dodać opisy przypisanych do nich grup pracowników.

## Uwaga! Przy wypełnianiu opisu pól nie należy podawać danych osobowych pracowników.

## PRZYKŁAD:

| 🔘 Stała               | Zróżnicowana                                                                           | Brak |
|-----------------------|----------------------------------------------------------------------------------------|------|
| Procent wynagrodzenia | OPIS                                                                                   |      |
| 1,00                  | Powyżej 1 roku zatrudnienia                                                            | USUŃ |
|                       | UWAGA: Opis nie może zawierać danych osobowych                                         |      |
| Procent wynagrodzenia | pracowników Podmiotu zatrudniającego<br>OPIS                                           |      |
| 2,00                  | Powyżej 5 lat zatrudnienia                                                             | i    |
|                       |                                                                                        | USUŃ |
|                       | UWAGA: Opis nie może zawierać danych osobowych<br>pracowników Podmiotu zatrudniającego |      |
|                       | UWAGA: Opis nie może zawierać danych osobowych<br>pracowników Podmiotu zatrudniajacego | USUŃ |

Brak składki dodatkowej

## Masz pytania? Zadzwoń! 22 640 06 22 Opłata za połaczenie zgodna z tarufa

Opłata za połączenie zgodna z taryfą operatora **Wersja 2.3**  Wybierając tę opcję Podmiot zatrudniający nie będzie finansował dodatkowej składki.

| 🔿 Stała | O Zróżnicowana | 🔘 Brak |
|---------|----------------|--------|
|         |                | Ŭ.     |

Po wyborze wysokości składki dodatkowej finansowanej przez Podmiot zatrudniający do następnej zakładki przechodzimy wybierając **DALEJ**.

| 🔘 Stała                       | O Zróżnicowana                                      | O Brak |
|-------------------------------|-----------------------------------------------------|--------|
| Procent wynagrodzenia<br>2,50 | Opis<br>Jednakowa stawka dla wszystkich pracowników |        |
|                               |                                                     |        |

## 3.8. Weryfikacja umowy – SMS

Przed przejściem do kolejnego kroku należy zaznaczyć i sposób podpisania umowa po stronie pracodawcy.

| ) |  |
|---|--|

## > Dodanie osób podpisujących umowę

W celu dodania osób podpisujących umowę wybierz pole **Dodaj osobę.** W tym miejscu należy określić dane osób, które będą podpisywać umowę w imieniu Podmiotu zatrudniającego

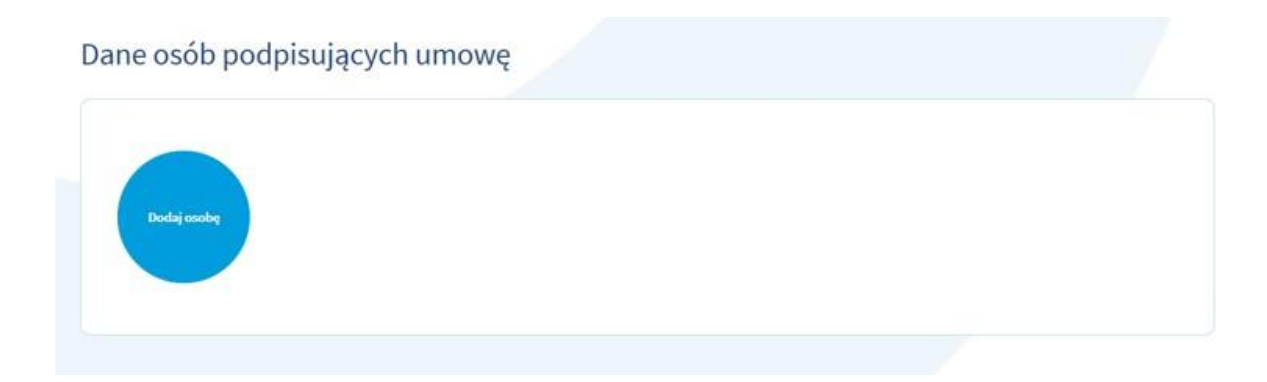

## Dodajesz osobę podpisującą umowę

## Przy wybranym sposobie weryfikacji uzupełnij adres e-mail i numer telefonu

| Wybierz jeden z istniejących już kontaktów |    |                             | ~ |
|--------------------------------------------|----|-----------------------------|---|
| lub wpisz dane:                            |    |                             |   |
| Imię                                       |    | Nazwisko                    |   |
| Adres e-mail                               |    | Potwierdzenie adresu e-mail |   |
| Telefon komórkowy                          | i  | Funkcja                     | ~ |
|                                            | DO | DAJ                         |   |

Należy wpisać wszystkie wymagane dane osób podpisujących umowę tj. Imię, Nazwisko, Adres e-mail, polski numer telefonu komórkowego oraz zajmowaną Funkcję. Określając funkcję osoby

podpisującej skorzystaj ze słownika po rozwinięciu listy wartości w polu  $\checkmark$ . Istnieje również możliwość dodania osób podpisujących umowę z rozwijanej listy osób do kontaktu wskazanych wcześniej.

## Dodajesz osobę podpisującą umowę

Przy wybranym sposobie weryfikacji uzupełnij adres email i numer telefonu

Wybierz jeden z istniejących już kontaktów

W przypadku błędnego zapisania danych osoby podpisującej umowę można je poprawić lub usunąć wybierając opcję USUŃ.

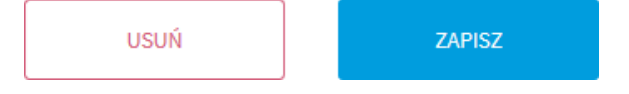

Masz pytania? Zadzwoń! 22 640 06 22 Opłata za połączenie zgodna z taryfą operatora Wersja 2.3 X

Y

## Usuwanie osoby podpisującej umowę

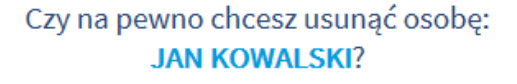

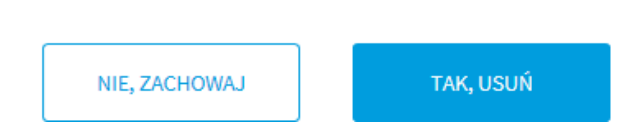

Powyżej pokazany jest wygląd okna potwierdzającego usunięcie osoby podpisującej umowę.

Po dodaniu osób podpisujących umowę po stronie Podmiotu zatrudniającego przechodzimy do oświadczeń, których zaznaczenie nie jest wymagane.

| ] Podmiot zatrudniający w ramach obsługi PPK deklaruje gotowość przekazywania Funduszowi oświadczenia woli Uczestnika PPK, na podstawie poważnienia od Uczestnika PPK dla Podmiotu zatrudniającego. (t) | Podmiot zatrudniający wyraż<br>narketingowych TFI PZU SA oraz<br>atrudniającego nie będzie godził<br>tecz Podmiotu zatrudniającego.<br>ZU SA jest zobowiązane zaprzesł | a zgodę na powoływanie się przez TFI PZU SA na fak<br>na posługiwanie się logo Podmiotu zatrudniającego<br>o w dobre imię Podmiotu zatrudniającego i będzie d<br>TFI PZU SA traci powyższe uprawnienie z chwilą rozy<br>ać powoływania się na fakt prowadzenia PPK lub uż | prowadzenia PPK dla Podmiotu zatrud<br>w tym kontekście, o ile takie wykorzysta<br>otyczyło wyłącznie informacji o prowad<br>riązania Umowy. Na pisemne wezwanie<br>ywania logo Podmiotu zatrudniającego. | niającego w publikacjach<br>inie nazwy i logo Podmiotu<br>zeniu przez Fundusz PPK na<br>Podmiotu zatrudniającego, TF |
|----------------------------------------------------------------------------------------------------|----------------------------------------------------------------------------------------------------|----------------------------------------------------------------------------------------------------|----------------------------------------------------------------------------------------------------|----------------------------------------------------------------------------------------------------|
|                                                                                                    | ] Podmiot zatrudniający w ran<br>poważnienia od Uczestnika PPK                                                                                                    | ach obsługi PPK deklaruje gotowość przekazywania<br>dla Podmiotu zatrudniającego. (i)                                                                                                    | Funduszowi oświadczenia woli Uczestr                                                                                                    | ika PPK, na podstawie                                                                                                |

Jeśli podmiot zatrudniający jest Jednostką Sektora Finansów Publicznych, ma możliwość wybrania dodatkowego oświadczenia "Podmiot zatrudniający będzie prowadził obsługę kadrowo-płacową w więcej niż jednej lokalizacji w ramach jednej umowy o zarządzanie."

| Podmiot zatrudniający wyraża zgodę na powoływanie się przez TFI PZU SA na fakt prowadzenia PPK dla Podmiotu zatrudniającego w publikacjach<br>marketingowych TFI PZU SA oraz na posługiwanie się logo Podmiotu zatrudniającego w tym kontekście, o ile takie wykorzystanie nazwy i logo Podmiotu<br>zatrudniającego nie będzie godziło w dobre imię Podmiotu zatrudniającego i będzie dotyczyło wyłącznie informacji o prowadzeniu przez Fundusz PPK na<br>zecz Podmiotu zatrudniającego. TFI PZU SA traci powyższe uprawnienie z chwilą rozwiązania Umowy. Na pisemne wezwanie Podmiotu zatrudniającego, TF<br>PZU SA jest zobowiązane zaprzestać powoływania się na fakt prowadzenia PPK lub używania logo Podmiotu zatrudniającego. |
|----------------------------------------------------------------------------------------------------|
| 🗋 Podmiot zatrudniający w ramach obsługi PPK deklaruje gotowość przekazywania Funduszowi oświadczenia woli Uczestnika PPK, na podstawie upoważnienia od Uczestnika PPK dla Podmiotu zatrudniającego. 👔                                                                                                    |
| Podmiot zatrudniający będzie prowadził obsługę kadrowo-płacową w więcej niż jednej lokalizacji w ramach jednej umowy o zarządzanie. (przykład:<br>racodawca prowadzi oddział główny Kraków i oddział dodatkowy Gdańsk. Dla każdego z oddziałów listy zgłoszonych pracowników, listy wpłat lub<br>dyspozycje beda przekazywana oddzielnie) ()                                                                                                    |

Następnie wybieramy przycisk DALEJ.

# W przypadku, gdy Podmiotem zatrudniającym jest **osoba fizyczna prowadząca działalność gospodarczą** (Ekran Dane Pracodawcy, pole Forma prawna) pojawią się do wyboru dodatkowe Oświadczenia.

Podmiot zatrudniający w ramach obsługi PPK deklaruje gotowość przekazywania Funduszowi oświadczenia woli Uczestnika PPK, na podstawie upoważnienia od Uczestnika PPK dla Podmiotu zatrudniającego. 1

Podmiot zatrudniający wyraża zgodę na udostępnienie przez TFI PZU SA jego danych osobowych podmiotom z Grupy PZU, tj. PZU SA, PZU Życie SA, PTE
 PZU SA, TFI PZU SA, PZU Pomoc SA, PZU Zdrowie SA, PZU CO SA, Link4 TU SA, PEKAO SA oraz Atior Bank SA, w ich własnych celach marketingowych,
 obejmujących profilowanie zmierzające do określenia preferencji lub potrzeb w zakresie produktów ubezpieczeniowych i innych produktów finansowych
 oraz przedstawienia odpowiedniej oferty.

Podmiot zatrudniający wyraża zgodę na otrzymywanie od PZU SA, PZU Życie SA, PTE PZU SA, TFI PZU SA, PZU Pomoc SA, PZU Zdrowie SA, PZU CO SA, Link4 TU SA, PEKAO SA oraz Allor Bank SA informacji marketingowych za pośrednictwem środków komunikacji elektronicznej (e-mail, SMS/MMS).

Podmiot zatrudniający wyraża zgodę na otrzymywanie od PZU SA, PZU Życie SA, PTE PZU SA, TFI PZU SA, PZU Pomoc SA, PZU Zdrowie SA, PZU CO SA, Link4 TU SA, PEKAO SA oraz Alior Bank SA informacji marketingowych za pośrednictwem połączeń głosowych (rozmowa telefoniczna, komunikaty głosowe IVR):

Oświadczam, że zostałem poinformowany o tym, że:

 Fundusz przetwarza dane osobowe Podmiotu zatrudniającego będącego osobą fizyczną prowadzącą działalność gospodarczą. Dane osobowe są przetwarzane zgodnie z obowiązującymi w tym zakresie przepisami prawa, w szczególności z Rozporządzeniem Parlamentu Europejskiego i Rady (UE) 2016/679 z dnia 27 kwietnia 2016 r. w sprawie ochrony osób fizycznych w związku z przetwarzaniem danych osobowych i w sprawie swobodnego przepływu takich danych oraz uchylenia dyrektywy 95/46/WE (ogólnym rozporządzeniem o ochronie danych, zwanym dalej "RODO").

Podanie danych lest niezbedne do zawarcia Umowy.
 Administratorem danych osobowych jest Fundusz.

4. W sprawie ochrony danych osobowych Podmiot zatrudniający może skontaktować się z inspektorem ochrony danych (IOD) w TFI P2U SA: e-mail IODtfi@pzu.pl, tel. +48 22 582 45 43.

5. Dane osobowe są przetwarzane w celu: 1) marketingowym na podstawie zgody Podmiotu zatrudniającego (podstawa z art. 6 ust 1 lit. a RODO); Podmiot zatrudniający może wyrazić zgodę lub odmówić jej wyrażenia po zapoznaniu się z informacjami zawartymi w ust. 6;

2) zawarcia i wykonania Umowy (podstawa z art. 6 ust 1 lit. b RODD);

3) realizacji obowiązku prawnego (podstawa z art. 6 ust 1 lit. c RODO) wynikającego z Ustawy;

4) obsługowym, rozumianym jako bieżące czynności związane z przetwarzaniem danych, które nie zmierzają do zawarcia lub wykonywania Umowy, co jest realizacją prawnie uzasadnionego interesu Funduszu (podstawa z art. 6 ust. 1 lit. f RODO);

5) archiwalnym (dowodowym) będącym realizacja prawnie uzasadnionego interesu Funduszu zabezpieczenia informacji na wypadek prawnej potrzeby wykazania faktów (podstawa z art. 6 ust. 1 lit. f RODO);

 analizy i statystyki (lepszego doboru usług do potrzeb klientów, ogólnej optymalizacji produktów, optymalizacji procesów obsługi, budowania wiedzy o klientach, analizy finansowej TFI PZU SA itp.) będącego realizacją prawnie uzasadnionego interesu Funduszu (podstawa z art, 6 ust. 1 lit. f RODO);
 oferowania przez Fundusz produktów i usług bezpośrednio (marketing bezpośredni), w tym dobierania ich pod katem potrzeb klienta, czyli

profilowania, będącego realizacją prawnie uzasadnionego interesu Funduszu (podstawa z art. 6 ust. 1 lit. f RODO).

6. Osobie, o której mowa w ust. 1, w każdej chwili przysługuje prawo do wycofania zgody na przetwarzanie danych osobowych, ale cofniecie zgody nie wpływa na zgodność z prawem przetwarzania, którego dokonano na podstawie zgody przed jej wycofaniem.

7. Dane osobówe wynikające z zawarcia Umowy będą przetwarzane przez okres jej trwania, a następnie okres, w którym mogą ujawnić się roszczenia z niej wynikające, czyli przez okres 10 lat. Dane osobowe przetwarzane na podstawie zgody będą przetwarzane do czasu, aż osoba, o której mowa w ust. 1, wycofa swoja zgodę.

8. Dane osobowe mogą zostać przekazane podwykonawcom Funduszu lub TFI PZU SA (podmiotom przetwarzającym), np. Agentowi Transferowemu lub podmiotom świadczącym usługi informatyczne, oraz innym odbiorcom, takim jak np. biegli rewidenci w związku z audytem sprawozdań finansowych Funduszu. Dane mogą być udostępniane w celach marketingowych innym spółkom z Grupy PZU, o ile osoba, o której mowa w ust. 1, wyrazi zgodę na przetwarzanie jej danych osobowych w tym celu.

9. Zgodnie z RODO, osobie, o której mowa w ust. 1, przysługuje prawo do:

1) dostępu do swoich danych oraz otrzymania ich kopii,

2) sprostowania (poprawiania) swoich danych,

3) usunięcia, ograniczenia lub wniesienia sprzeciwu wobec ich przetwarzania,

4) przenoszenia danych,

5) wniesienia skargi do organu nadzorczego.

#### Oświadczenie dotyczące przetwarzania danych jest obowiązkowe.

#### Następnie wybieramy przycisk DALEJ.

## Masz pytania? Zadzwoń!

**22 640 06 22** Opłata za połączenie zgodna z taryfą operatora Wersja 2.3 Pojawia się komunikat z informacją, że umowa jest już gotowa do zatwiedzenia za pomocą SMS. Na tym etapie możemy sprawdzić poprawność danych zapisanych w umowie klikając ikonę **UMOWA.** 

Po wybraniu ikony **UMOWA** zostanie wyświetlony obraz umowy o zarządzanie PPK ze wszystkimi danymi zapisanymi w procesie wypełniania.

W przypadku stwierdzenia nieprawidłowości możliwa jest korekta danych poprzez wybranie przycisku **WSTECZ** 

Na umowie będzie znak wodny z informacją, że jest to **WZÓR UMOWY** – nie drukuj tego. Sprawdź czy wypełniłeś poprawnie dane.

Dziękujemy!

Umowa jest gotowa do zatwierdzenia SMS. Na adres email osób wskazanych do podpisania umowy, zostanie wysłany link aktywacyjny.

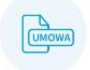

Przed złożeniem wniosku, zapoznaj się z Regulaminem zarządzania PPK

Po sprawdzeniu poprawności zapisanych w umowie danych osoba reprezentująca Podmiot zatrudniający odznacza oświadczenie potwierdzające, że jest upoważniona do zawarcia tej umowy w imieniu Podmiotu zatrudniającego, w tym w przypadku pełnomocnika, posiada stosowne pełnomocnictwo.

Przed złożeniem wniosku zapoznaj się z regulaminem.

## Oświadczenia

| Osoba reprezentująca<br>imieniu Podmiotu zatrudn | Podmiot zatrudniający przy zawieraniu Umowy o zarządzanie PPK potwierdza, że jest upoważniona do zawarcia tej umowy w<br>jającego, w tym w przypadku pełnomocnika, posjąda stosowne pełnomocnictwo. |
|--------------------------------------------------|----------------------------------------------------------------------------------------------------|
|                                                  | aláseðal ur dur u huð hænur hennenumal henneng sessenur hennenuerustist                                                                                                    |
|                                                  |                                                                                                    |
| WSTECZ                                           | ZAKOÑCZ                                                                                                    |
|                                                  |                                                                                                    |
|                                                  | ZAPISZ ABY DOKONCZYC POZNIEJ                                                                                                    |

Następnie należy wybrać przyciski ZAKOŃCZ i ZAMKNIJ.

35

|                | Sukces                                                                                 |
|----------------|----------------------------------------------------------------------------------------|
|                |                                                                                        |
| Kolejnym etape | m będzie elektroniczne podpisanie umowy o zarządzanie PPK przez Podmiot zatrudniający. |
|                |                                                                                        |

Na adres e-mail osoby podpisującej umowę po stronie Podmiotu zatrudniającego, wskazany przy wypełnianiu wniosku, wysłany zostanie link, za pośrednictwem którego możliwe będzie podpisanie umowy. Wejście w link spowoduje wysłanie kodu SMS na podany w umowie numer telefonu osoby podpisującej umowę. Otrzymany kod należy wpisać w oknie przeglądarki otwartej z linka przesłanego mailem w polu **"KOD AUTORYZACJI"**. Poprawne podanie kodu jest równoznaczne z podpisaniem umowy przez daną osobę. Następnym krokiem będzie podpisanie umowy przez TFI.

Poniżej przykład wiadomości wysłanej na adres e-mail osoby podpisującej umowę z załączonym linkiem do podpisu umowy.

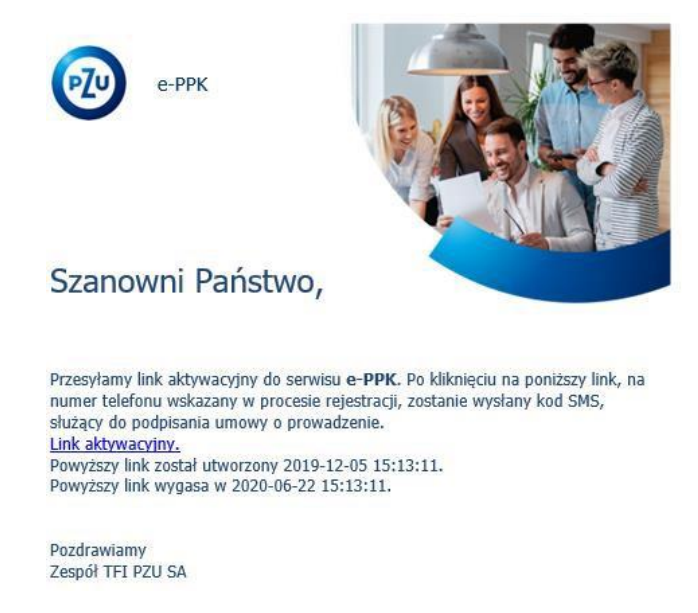

Po kliknięciu w **Link aktywacyjny** następuje przekierowanie do strony, na której w celu podpisania Umowy o Zarządzanie należy kliknąć **Rozpocznij**
| Kod dostępu > Podpisanie > Podsumowanie                                 |
|-------------------------------------------------------------------------|
| Jesteś w procesie autoryzacji umowy PPK.                                |
| Kliknij w przycisk poniżej w celu rozpoczęcia procesu podpisania umowy. |
| ROZPOCZNIJ                                                              |

Po potwierdzeniu woli podpisania Umowy o Zarządzanie, pojawia się komunikat z prośbą o wpisanie kodu sms, który w tym samym czasie został wysłany na numer telefonu komórkowego osoby podpisującej umowę.

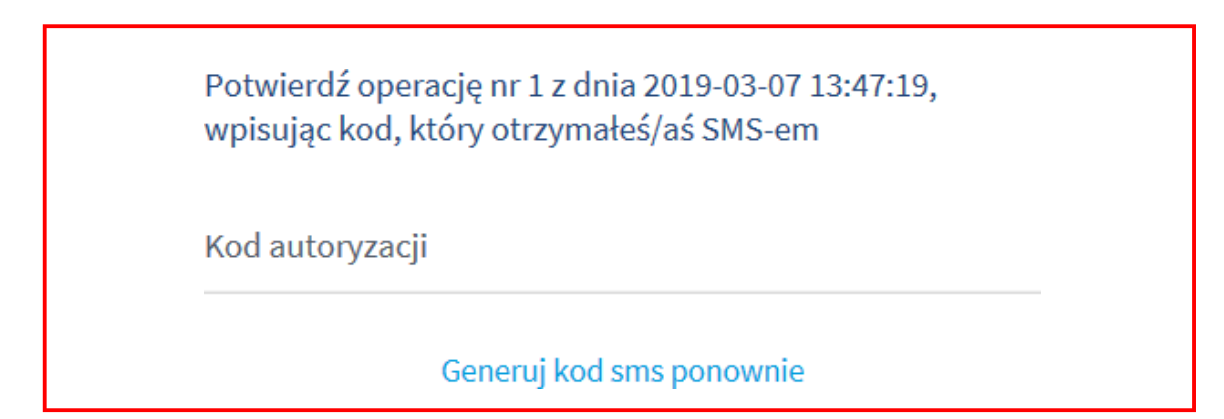

Poniżej przykładowa treść wiadomości SMS z kodem autoryzacyjnym.

tresc SMS: Potwierdz operacje nr 1 z dnia 07-03-2019 wpisujac nastepujacy Kod: 123456

Kod SMS należy wpisać w polu do tego przeznaczonym i wybrać przycisk **ZASTOSUJ**.

Pojawi się komunikat z możliwością zapoznania się z zapisami umowy. W tym celu należy wybrać ikonę z napisem **UMOWA (**przykład poniżej).

# Zapoznaj się i podpisz poniższą umowę o zarządzanie PPK.

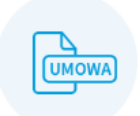

Następnie należy wybrać pole PODPISZ UMOWĘ.

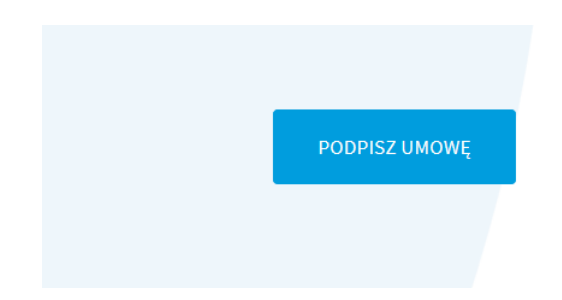

W wyniku podpisania umowy przez jedną z osób podpisujących umowę pojawia się komunikat informujący, która z wymaganych osób podpisała umowę.

Wszystkie osoby podane do weryfikacji SMS, powinny podpisać umowę o zarządzanie PPK.

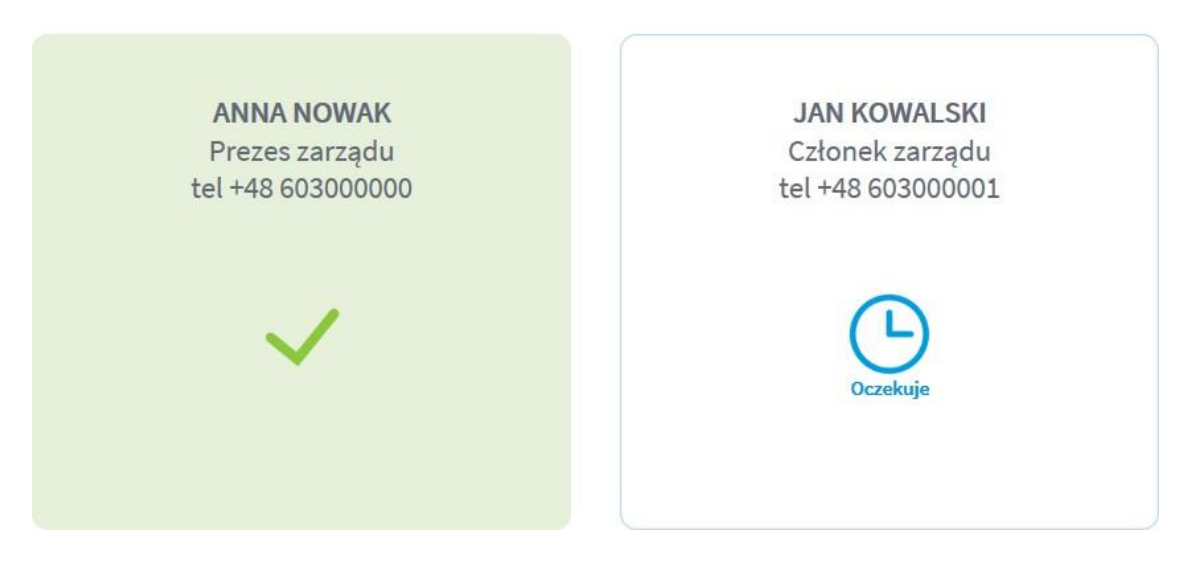

Gdy umowa podpisana jest przez wszystkie wymagane osoby pojawia informujący o tym komunikat.

Gratulacje! Umowa została podpisana.

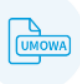

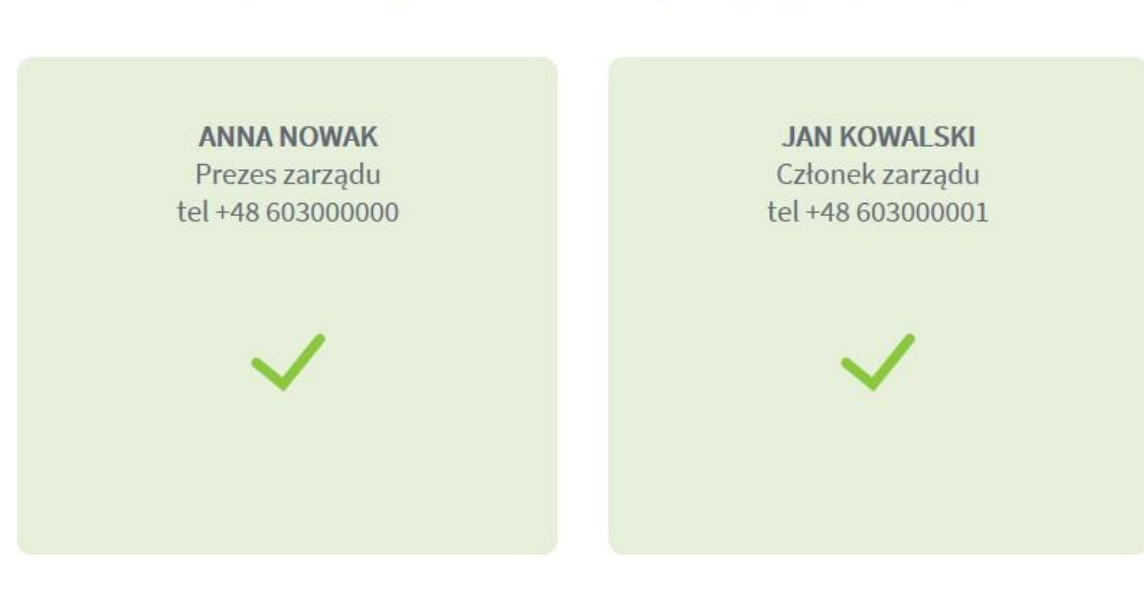

Wszystkie osoby podane do weryfikacji SMS podpisały umowę.

Następnie należy wybrać przycisk ZAKOŃCZ.

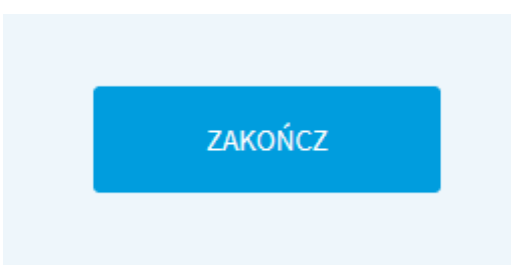

Umowa zostanie uznana za podpisaną przez Podmiot zatrudniający, jeżeli wszystkie osoby wskazane do podpisu podpisały umowę. Pojawia się komunikat z informacją, że kolejnym etapem będzie podpisanie umowy przez TFI PZU SA.

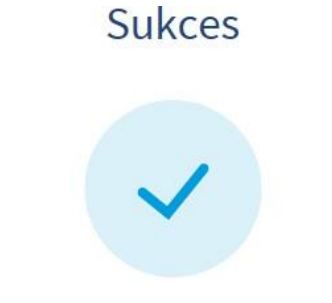

Kolejnym etapem będzie podpisanie umowy o zarządzanie PPK przez TFI PZU SA, o czym zostaniesz poinformowany.

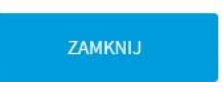

Należy wybrać przycisk **ZAMKNIJ.** Pojawi się ekran końcowy.

 $\checkmark$ 

Dziękujemy za skorzystanie z naszych usług!

### 3.9. Logowanie użytkownika – podmiotu zatrudniającego

Zalogowany użytkownik po założeniu konta w serwisie e-PPK ma dodatkowe opcje związane z zawieraną umową. Widzi ekran z wprowadzonymi wcześniej danymi – **dokumenty** załączone w procesie zawierania umowy, dane **osób kontaktowych** podanych podczas wprowadzania wniosku o umowę oraz **historię zdarzeń** związanych z przygotowaniem umowy.

| Start                                     | Lista Pracodawców                            | Szczegóły PPł                                             | (                |                                                     |                    |                 |                                                               |
|-------------------------------------------|----------------------------------------------|-----------------------------------------------------------|------------------|-----------------------------------------------------|--------------------|-----------------|---------------------------------------------------------------|
| Administrator                             | zy Dane pracodawcy                           | v Dokumenty                                               | Historia zdarzeń | ì                                                   |                    |                 |                                                               |
| TOWARZYSTW<br>REGON 01498<br>ID umowy PPI | IO FUNDUSZY INWESTYCYJNYC<br>1458<br>(133553 | CH PZU SPÓŁKA AKCYJN<br>NIP 5272228027<br>ID Pracodawcy - | A                | Rachunek bankowy do wpłat -<br>ID EPPK Pracodawcy - |                    | :               |                                                               |
| .ista umć                                 | w                                            |                                                           |                  |                                                     |                    |                 |                                                               |
| Typ umowy                                 | Data                                         | Partner                                                   |                  | Status                                              | Sposób weryfikacji |                 |                                                               |
| UMOWA O Z                                 | ARZĄDZANIE 04.04                             | 1.2025 TFIPZU2                                            | РРК              | NIEPODPISANA                                        | SMS                |                 | ×                                                             |
| ista dok                                  | umentów                                      |                                                           |                  |                                                     |                    |                 | EDYCJA<br><u>WYŚLIJ LINK</u><br>DODAJ DOKU<br>USUŃ<br>PODGLĄD |
| Data zanicu                               |                                              | Lindkownik                                                |                  | Podzaj dokumantu                                    |                    | Oncie           |                                                               |
| 04.04.2025                                | 13:50                                        | TFIPZU2 PPK                                               |                  | WNIOSEK UMOWY O ZARZĄDZAN                           | IIE 🖹              | . :             |                                                               |
| К (                                       | ►н                                           |                                                           |                  |                                                     |                    | 1 - 1 of 1 iter | ns                                                            |

Przy umowie podpisywanej za pomocą SMS-a, w statusie NIEPODPISANA, jest możliwość ponownego wysłania linku aktywacyjnego.

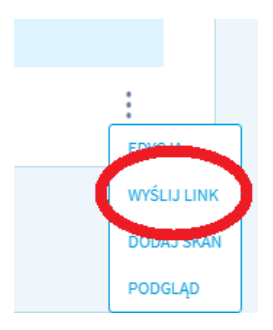

Po wysłaniu linku, pojawia się ekran informujący, o tym że akcja zakończyła się sukcesem.

### 3.9.1. Edycja danych umowy o zarządzanie

Dla zalogowanego użytkownika możliwa jest edycja danych podmiotu zatrudniającego oraz projektów umów przygotowywanych przez dany podmiot.

| Administratorzy Dokumenty Historia zdarzeń<br>TOWARZYSTWO FUNDUSZY INWESTYCUNYCH PZU SPÓŁKA AKCUNA<br>REGON 014981458<br>ID umowy PPK 133553 NIP 5272228027<br>ID Precodawcy-<br>ID Precodawcy-<br>ID Precodawcy-<br>ID EPPK Precodawcy-<br>ID EPPK PRECOMCHINE<br>ID EPPK PRECOMCHINE<br>ID EPPK PRECOMCHINE | Start    | Szczegóły PPK                        |                  |               |                                                     |                    |                  |           |
|----------------------------------------------------------------------------------------------------|----------|--------------------------------------|------------------|---------------|-----------------------------------------------------|--------------------|------------------|-----------|
| TOWARZYSTWO FUNDUSZY INWESTYCY.JNYCH PZU SPÓŁKA AKCYJNA<br>REGON 044981458<br>ID Pracodawcy ·       NIP 5272228027<br>ID Pracodawcy ·       Rachunek bankowy do wplat-<br>ID EPPK Pracodawcy ·       Dool NO<br>EDPK ·         ista umów       Vy umowy       Data       Partner       Status       Sposób weryfikacji<br>UMOWA O ZARZĄDZANIE       Od.04.2025       TFIPZU2 PPK       NIEPODPISANA       SMS       :         ista dokumentów       Użytkownik       Rodzaj dokumentu       I       I       I       1       I       I       1       1       I       1       1       1       1       1       1       1       1       1       1       1       1       1       1       1       1       1       1       1       1       1       1       1       1       1       1       1       1       1       1       1       1       1       1       1       1       1       1       1       1       1       1       1       1       1       1       1       1       1       1       1       1       1       1       1       1       1       1       1       1       1       1       1       1       1       1       1       1       1       1       1                                                                                                    | Administ | ratorzy Dokumenty                    | Historia zda     | rzeń          |                                                     |                    |                  |           |
| TOWARZYSTWO FUNDUSZY INWESTYCYJNYCH PZU SPÓŁKA AKCYJNA         REGON 024981458<br>ID umowy PPK 133553       NIP 5272228027<br>ID Prisoodawcy -       Rachunek bankowy do wpist -<br>ID EPPK Prisodawcy -       Doubu no<br>EDRCA         Statu S Spośło weryfikacji         Spośło weryfikacji         Typ umowy       Data       Partner       Status       Spośło weryfikacji          UMOWA O ZARZĄDZANIE       04.04.2025       TFIPZU2 PPK       NIEPODPISANA       SMS          Lista dokumentów         Użytkownik       Rodzaj dokumentu         04.04.2025       TFIPZU2 PPK       WHIOSEK UMOWY O ZARZĄDZANIE          04.04.2025       TFIPZU2 PPK       WHIOSEK UMOWY O ZARZĄDZANIE          04.04.2025       TFIPZU2 PPK       WHIOSEK UMOWY O ZARZĄDZANIE                                                                                                    |          |                                      |                  |               |                                                     |                    |                  |           |
| REGON 014981458 NP 527222807 Rachunek bankowy do wplat-   ID Pracodawcy- ID Pracodawcy-   iista umów   Typ umowy Data Partner   Status Spoo6b weryfikacji   UMOWA O ZARZĄDZANIE 04.04.2025   TFIPZU2 PPK NIEPODPISANA   Sista dokumentów     Utytkownik   Rodzaj dokumentu   04.04.2025   TFIPZU2 PPK   WNOSEK UMOWY O ZARZĄDZANIE   04.04.2025   TFIPZU2 PPK   WNIOSEK UMOWY O ZARZĄDZANIE   04.04.2025   TFIPZU2 PPK   WNIOSEK UMOWY O ZARZĄDZANIE   1.1 of 1 items                                                                                                    | TOWARZ   | ZYSTWO FUNDUSZY INWESTY              | CYJNYCH PZU SPÓŁ | KA AKCYJNA    |                                                     |                    | ×                |           |
| Is interesting     Is interesting     Is interesting     Is interesting     Is interesting       iista umów     Is interesting     Is interesting     Is interesting     Is interesting       Typ umowy     Data     Partner     Status     Sposób weryfikacji       UMOWA 0 ZARZĄDZANIE     04.04.2025     TFIPZU2 PPK     NIEPODPISANA     SMS     Is       ista dokumentów     Użytkownik     Rodzaj dokumentu     Is     Is       Ista zapisu     Użytkownik     Rodzaj dokumentu     Is       04.04.2025     TFIPZU2 PPK     WNIOSEK UMOWY 0 ZARZĄDZANIE     Is       It i j j j j     It i j j j j     It i j j j     It i j j j     It i j j j                                                                                                    | REGON (  | 014981458<br>MV PPK 133553           | NIP 527222       | 8027<br>VCV - | Rachunek bankowy do wpłat -<br>ID EPPK Pracodawcy - |                    | DOD              | AJ NOTATI |
| wrśLU LW         ukł wród u kłady         Typ umowy       Data       Partner       Status       Sposób weryfikacji         UMOWA O ZARZĄDZANIE       04.04.2025       TFIPZUZ PPK       NIEPODPISANA       SMS       :         ista dokumentów       Ista dokumentu       Użytkownik       Rodzaj dokumentu       C4.04.2025       TFIPZUZ PPK       WNIOSEK UMOWY O ZARZĄDZANIE       Ex.         ista dokumentú       1-1 of 1 items       1-1 of 1 items       1-1 of 1 items                                                                                                    | ib anon  |                                      | 1011100000       | , cy          | is criticitation and y                              |                    | EDYC             | JA        |
| i.ista umów<br>Typ umowy Data Partner Status Spoo6b weryfikacji<br>UMOWA O ZARZĄDZANIE 04.04.2025 TFIPZU2 PPK NIEPODPISANA SMS :<br>.ista dokumentów<br>Data zepisu Użytkownik Rodzaj dokumentu<br>04.04.2025 13:50 TFIPZU2 PPK WNIOSEK UMOWY O ZARZĄDZANIE E<br>t 1 tof 1 items                                                                                                    |          |                                      |                  |               |                                                     |                    | WYŚL             | .IJ LINK  |
| Typ umowy       Data       Partner       Status       Sposób weryfikacji         UMOWA O ZARZĄDZANIE       04.04.2025       TFIPZU2 PPK       NIEPODPISANA       SMS       :         ista dokumentów       Użytkownik       Rodzaj dokumentu         04.04.2025 13:50       TFIPZU2 PPK       WNIOSEK UMOWY O ZARZĄDZANIE       External         Image: status in the status in the                                                                                                    | lista u  | mów                                  |                  |               |                                                     |                    |                  |           |
| Typ umowyDataPartnerStatusSposób weryfikacjiUMOWA O ZARZĄDZANIE04.04.2025TFIPZU2 PPKNIEPODPISANASMS:istatokumentówData zapisuUżytkownikRodzaj dokumentu04.04.2025 13:50TFIPZU2 PPKWNIOSEK UMOWY O ZARZĄDZANIEExImage: Colspan="4">Image: Colspan="4">Image: Colspan="4"Image: Colspan="4">Image: Colspan="4"Image: Colspan="4">Image: Colspan="4"Image: Colspan="4">Image: Colspan="4"Image: Colspan="4"Image: Colspan="4">Image: Colspan=                                                                                                    |          |                                      |                  |               |                                                     |                    |                  |           |
| UMOWA O ZARZĄDZANIE04.04.2025TFIPZU2 PPKNIEPODPISANASMSSista dokumentówUżytkownikRodzaj dokumentu04.04.2025 13:50TFIPZU2 PPKWNIOSEK UMOWY O ZARZĄDZANIEEImage: Comparison of the temperature of temperature of temperat                                                                                                    | Typ ur   | mowy                                 | Data             | Partner       | Status                                              | Sposób weryfikacji |                  |           |
| Ista dokumentów     Data zapisu   Użytkownik   Rodzaj dokumentu   04.04.2025 13:50   TFIPZU2 PPK   WNIOSEK UMOWY O ZARZĄDZANIE     It i ) M     1 - 1 of 1 items                                                                                                    | UMOW     | VA O ZARZĄDZANIE                     | 04.04.2025       | TFIPZU2 PPK   | NIEPODPISANA                                        | SMS                | -                |           |
| Lista dokumentów<br>Data zapisu Użytkownik Rodzaj dokumentu<br>04.04.2025 13:50 TFIPZU2 PPK WNIOSEK UMOWY O ZARZĄDZANIE<br>K (1) K 1 1 K 1 1 1 1 1 1 1 1 1 1 1 1 1 1 1                                                                                                    |          |                                      |                  |               |                                                     |                    |                  |           |
| Data zapisu       Użytkownik       Rodzaj dokumentu         04.04.2025 13:50       TFIPZU2 PPK       WNIOSEK UMOWY O ZARZĄDZANIE         K < 1 > K       1 > 1 > K                                                                                                    | ista d   | okumentów                            |                  |               |                                                     |                    |                  |           |
| Data zapisu     Użytkownik     Rodzaj dokumentu       04.04.2025 13:50     TFIPZU2 PPK     WNIOSEK UMOWY O ZARZĄDZANIE       K 	 1 	 M     Image: State State                                                                                                    |          |                                      |                  |               |                                                     |                    |                  |           |
| 04.04.2025 13:50     TFIPZU2 PPK     WNIOSEK UMOWY O ZARZĄDZANIE       K     1     N                                                                                                    | Data z   | apisu                                | U.               | żytkownik     | Rodzaj dokum                                        | entu               |                  |           |
| K ( 1 ) H                                                                                                    | 04.04.2  | 2025 13:50                           | TI               | FIPZU2 PPK    | WNIOSEK UMO                                         | DWY O ZARZĄDZANIE  | R                |           |
|                                                                                                    | H.       | <ul> <li>▲ 1</li> <li>▶ H</li> </ul> |                  |               |                                                     |                    | 1 - 1 of 1 items |           |

Przejście do trybu edycji polega na wybraniu lewym przyciskiem myszki trzech kropek po prawej stronie wpisu dotyczącego przedsiębiorstwa i wybraniu opcji **EDYCJA.** 

Edycja danych umowy o zarządzanie jest możliwa w każdym statusie za wyjątkiem KOMPLETNA,

43

AKTYWNA, ROZWIĄZANA oraz ODRZUCONA. Edycja danych polega na przeniesieniu użytkownika do ekranów wypełniania umowy z uprzednio wypełnionymi danymi. Umożliwia przejście przez uprzednio

uzupełniane ekrany, przy czym pola oznaczone kłódką 🕒 nie są dopuszczone do edycji. Przykładowo

są to pola NIP, REGON, wielkość zatrudnienia, część oświadczeń. Na tym etapie dane osób do kontaktu można zamienić.

W zakładce Dokumenty jest możliwość podglądu oraz pobrania formularzy zleceń oraz oświadczeń dostępnych w e-PPK.

Formularze zleceń i oświadczeń w e-PPK

| Deklaracja w sprawie wpłat dodatkowych finansowanych przez uczestnika PPK                                                                                          |    |
|----------------------------------------------------------------------------------------------------|----|
| Deklaracja w sprawie zmiany wysokości wpłat podstawowych finansowanych przez uczestnika PPK                                                                        | R  |
| Deklaracja o rezygnacji z dokonywania wpłat do PPK                                                                                                    | B. |
| Wniosek o dokonywanie wpłat do PPK                                                                                                    | R  |
| Oświadczenie uczestnika PPK o zawartych Umowach o Prowadzenie PPK                                                                                                  | B. |
| Oświadczenie w sprawie braku zgody na wypłatę transferową (w związku z zawartą przez podmiot zatrudniający umową o zarządzanie PPK z inną instytucją<br>finansową) | D. |
| Oświadczenie w sprawie braku zgody na wypłatę transferową (w związku ze zmianą podmiotu zatrudniającego)                                                           | R  |
| Wniosek o zawarcie umowy o prowadzenie PPK dla osób po 55 r.ż.                                                                                                    | B  |
| Wniosek o zmianę danych na rachunku PPK                                                                                                    |    |
| Deklaracja w zakresie finansowania wpłat do PPK - w przypadku zaprzestania finansowania wpłat przez podmiot zatrudniający                                          | R  |
| Opis procesu obsługi Pracowniczego Planu Kapitałowego                                                                                                    | D. |
| Lista Oddziałów PZU obsługujących Uczestników PPK                                                                                                    | B. |
| Regulamin zarządzania PPK                                                                                                    | R  |

# 3.9.2. Dodanie notatki

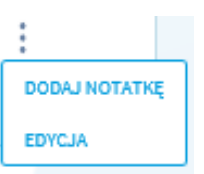

Analogicznie jak do trybu edycji można przejść do dodania notatki, gdzie można zapisać informację do 500 znaków.

| Start                           | Szcze                               | góły PPK |                                                                               |   |
|---------------------------------|-------------------------------------|----------|-------------------------------------------------------------------------------|---|
| Osoby pov                       | viązane                             |          | Nowa notatka                                                                  |   |
| TOWARZY<br>REGON 01<br>ID umowy | /STWO FUN<br>14981458<br>/ PPK 8635 | TOWARZYS | TWO FUNDUSZY INWESTYCYJNYCH PZU SPÓŁKA AKCYJNA<br>Pozostała ilość znaków: 500 | : |
| Lista un                        | nów                                 |          |                                                                               |   |
| Typ umo                         | owy<br>A O ZARZĄD                   |          | ZAMKNIJ ZAPISZ                                                                | : |

# 3.9.3. Dodanie skanu dokumentu

Użytkownik ma możliwość dodania skanu dokumentu. Może to być list intencyjny, oferta, pełnomocnictwo lub skan wniosku o umowę.

| ista dokumentów.             |            |                  |  |
|------------------------------|------------|------------------|--|
| Data zapisu                  | Użytkownik | Rodzaj dokumentu |  |
| Brak danych do wyświetlenia. |            |                  |  |
|                              | ZAŁ        | ĄCZ DOKUMENT     |  |

W celu dodania dokumentu, należy kliknąć przycisk ZAŁĄCZ DOKUMENT, a następnie z listy w polu rozwijanym wybrać odpowiedni typ dokumentu (przykład poniżej).

# Dodawanie skanu

| CUKIERNIA SMAKOŁYK       |
|--------------------------|
| Typ dokumentu            |
| Przeciągnij i upuść plik |
| lub                      |
| DODAJ PLIK Z DYSKU       |
| ZAMKNIJ ZAPISZ SKAN      |

### 3.9.4. Aneksowanie umowy o zarządzanie

Aneksowanie umowy możliwe jest, gdy umowa o zarządzanie została podpisana przez obie strony, czyli umowa ma status aktywny. Aneksowanie dostępne jest w zakresie:

- wpłat dodatkowych pracodawcy,
- oświadczeń marketingowych,
- deklaracji przekazywania przez Pracodawcę oświadczeń woli Uczestnika PPK, na podstawie upoważnienia od Uczestnika PPK dla Podmiotu zatrudniającego,
- daty zawarcia umowy o zarządzanie

W tym celu należy wybrać zakładkę Dokumenty z menu głównego

| Start      | Szczegóły | <b>у РРК</b> |          |                 |         |                 |           |                  |  |
|------------|-----------|--------------|----------|-----------------|---------|-----------------|-----------|------------------|--|
| Pracownicy | Wpłaty    | Korekty      | Zlecenia | Administratorzy | Raporty | Dane pracodawcy | Dokumenty | Historia zdarzeń |  |

Następnie należy przejść do Listy umów.

Należy kliknąć w trzy kropki znajdujące się przy umowie o zarządzanie, a następnie wybrać **ANEKSOWANIE UMÓW** 

| Typ umowy           | Data       | Partner | Status                        | Sposób weryfikacji |                                    |
|---------------------|------------|---------|-------------------------------|--------------------|------------------------------------|
| UMOWA O ZARZĄDZANIE | 30.10.2024 | -       | AKTYWNA                       | SMS                | ×                                  |
| ANEKS               | 03.12.2024 | -       | NIEPODPISANA                  | SMS                | DODAJ DOKUMENT<br>ANEKSOWANIE UMÓW |
| ANEKS               | 03.12.2024 | -       | PODPISANA PRZEZ<br>PRACODAWCĘ | WYDRUK             | PODGLĄD                            |

Następnym krokiem jest określenie jaki aneks chcesz wybrać. Do wyboru masz trzy opcje wskazane na poniższym screenie.

# Wybierz właściwy aneks

| Dodanie wpłaty dodatkowej umowy o zarządzanie PPK.                                 | pracodawcy lub zmiana                            | a jej wysokości, lub zmia                           | nna w zakresie oświadczeń do (i) |
|------------------------------------------------------------------------------------|--------------------------------------------------|-----------------------------------------------------|----------------------------------|
| <ul> <li>Przedłużenie umowy o zarząc</li> <li>Dodatkowe zmiany warunków</li> </ul> | dzanie PPK na czas okre<br>w umowy o zarządzanie | eślony lub nieokreślony.<br>e PPK, ustalone indywid | i<br>ualnie z TFI PZU SA. i      |
|                                                                                    | ANULUJ                                           | DALEJ                                               |                                  |

 Jeżeli chcesz aneksować wpłat dodatkowe pracodawcy, oświadczenia marketingowe lub deklarację przekazywania przez Pracodawcę oświadczeń woli Uczestnika PPK, na podstawie upoważnienia od Uczestnika PPK dla Podmiotu zatrudniającego wybierz pierwszą kropeczkę i przejdź DALEJ.

Jeśli Podmiot Zatrudniający chce przekazać wpłatę dodatkową Pracownikom, powinien zaznaczyć kafel **STAŁA** lub **ZRÓŻNICOWANA**. W innym przypadku zaznacza **BRAK**, a następnie należy kliknąć **DALEJ**.

|                              | Poniżej określ wpłatę dodatkową pracodawcy (<br>Możesz ją zmienić w dowolnym momenci | naksymalnie 2,5%).<br>e trwania PPK. |  |
|------------------------------|--------------------------------------------------------------------------------------|--------------------------------------|--|
| aty dodatkowe                | a daway                                                                              |                                      |  |
| ciaruj wptatę dodatkową prac | codawcy                                                                              |                                      |  |
|                              |                                                                                      |                                      |  |
| O Stata                      | O Zróżnicowana                                                                       | O Brak                               |  |
| O Stała                      | O Zróżnicowana                                                                       | O Brak                               |  |

W kolejnym etapie będzie możliwość wskazania osób podpisujących aneks do umowy o zarządzanie. Sam sposób podpisywania aneksu jest tożsamy z podpisywaniem umów o zarządzanie w postaci elektronicznej SMS. System e-ppk powinien domyślnie podstawić osoby podpisujące z umowy o zarządzanie PPK.

Na tym etapie użytkownik systemu e-PPK może usunąć dotychczasowe osoby i wskazać nowe osoby podpisujące Aneks.

| SMS<br>Osoby pe<br>wykorzyt | C<br>dpinigge: obrymstją SMG zebnierstasjęcy, klóry będzie<br>Jarry do podpisarnie anekoz.                                                                                                    |
|-----------------------------|----------------------------------------------------------------------------------------------------|
| ane osób p                  | odpisujących aneks do umowy o zarządzanie                                                                                                    |
| (USOBA<br>TEST              | Deddjeaste                                                                                                    |
| Podmiot zati                | W OŚWIADCZENIA WSKAZANE NA UMOWIE O ZARZĄDZANIE<br>                                                                                                    |
| zatrudniającego             | ie będzie godziło w dobre imię Podmiotu zatrudniającego i będzie dotyczyło wyłącznie informacji o prowadzeniu przez Fundusz PPK na<br>trudniającego. TF IZU 55 traci powyżase uprawnienie z chwią rozwiązania Umowy, Na pisemne wczwanie Podmiotu zatrudniającego,<br>injerane zaprzestzi powodywania is na je na kat prowadzenia PPK klub użymania logo Podmiotu zatrudniającego. |
| PZU SA jest zobo            |                                                                                                    |

#### Masz pytania? Zadzwoń! 22 640 06 22 Opłata za połączenie zgodna z taryfą operatora

Wersja 2.3

Jeśli aneksowana jest jedynie wpłata dodatkowa należy pominąć (pozostawić dane, podstawione z wypełnionej pierwotnie umowy o zarządzanie) zaznaczenie powyższych oświadczeń.

Po kliknięciu **DALEJ** pojawi się ekran z możliwością zapoznania się z przygotowanym dokumentem.

|                             | Wpłaty Dodatkowe 义 Osoby podpisujące aneks 义 Podpisanie                                               |
|-----------------------------|----------------------------------------------------------------------------------------------------|
|                             | Dziękujemy!                                                                                           |
| Aneks jest gotowy do zatwie | rdzenia SMS. Na adres e-mail osób wskazanych do podpisania aneksu, zostanie wysłany link aktywacyjny. |
|                             | (MIDS)                                                                                                |
|                             | Przed złożeniem aneksu, zapoznaj się z przygotowanym dokumentem.                                      |
|                             |                                                                                                    |
|                             |                                                                                                    |
| WSTECZ                      | ZAKDŃCZ                                                                                               |
|                             |                                                                                                    |
|                             |                                                                                                    |
| nięciu kafla <b>ZAKOŃC</b>  | Z pojawi się komunikat:                                                                               |
| nięciu kafla <b>ZAKOŃC</b>  | <b>Z</b> pojawi się komunikat:<br>Sukces                                                              |
| nięciu kafla <b>ZAKOŃC</b>  | <b>Z</b> pojawi się komunikat:<br>Sukces                                                              |
| nięciu kafla <b>ZAKOŃC</b>  | Z pojawi się komunikat:<br>Sukces                                                                     |
| nięciu kafla <b>ZAKOŃC</b>  | Z pojawi się komunikat:<br>Sukces                                                                     |
| nięciu kafla <b>ZAKOŃC</b>  | Z pojawi się komunikat:<br>Sukces                                                                     |
| nięciu kafla <b>ZAKOŃC</b>  | Z pojawi się komunikat:<br>Sukces                                                                     |

Aby dokończyć proces elektronicznego podpisywania aneksu umowy o zarządzanie PPK należy wejść w link aktywacyjny, wysłany na adres mailowy. Sposób podpisywania aneksu jest tożsamy z podpisywaniem umów o zarządzanie w postaci elektronicznej SMS, który został opisany w pkt 3.8.

| Kod dostępu 🗦 Podpisanie 🗦 Podsumowanie                                  |  |
|--------------------------------------------------------------------------|--|
| Jesteś w procesie autoryzacji aneksu umowy o zarządzanie PPK.            |  |
| Kliknij w przycisk poniżej w celu rozpoczęcia procesu podpisania aneksu. |  |
|                                                                          |  |

#### Następnie wybieramy ZAKOŃCZ

Aneks w statusie **NIEPODPISANA** można usunąć klikając trzy kropki wybierając opcję **USUŃ** lub zapoznać się z jego zawartością wybierając opcję: **PODGLĄD** 

| ANEKS               | 13.10.2020 |   | NIEPODPISANA | SMS    | ×       |
|---------------------|------------|---|--------------|--------|---------|
|                     |            |   |              |        | USUŃ    |
| UMOWA O ZARZĄDZANIE | 27.09.2019 | - | AKTYWNA      | WYDRUK | PODGLĄD |

WAŻNE!!! – zgodnie z zapisami w sporządzonym dokumencie, Aneks **nie będzie podpisywany przez TFI PZU SA** w procesie automatyczny aneks – po podpisaniu aneksu umowy przez pracodawcę powinna ona zmienić status z niepodpisana na kompletna.

• Jeżeli chcesz przedłużyć datę zawarcia umowy o zarządzanie wybierz **drugą** kropeczkę i przejdź DALEJ.

| Wybierz właściwy aneks                                                                                                    |  |  |  |  |  |
|----------------------------------------------------------------------------------------------------|--|--|--|--|--|
| <ul> <li>Dodanie wpłaty dodatkowej pracodawcy lub zmiana jej wysokości, lub zmiana w zakresie oświadczeń do umowy o zarządzanie PPK.</li> <li>Przedłużenie umowy o zarządzanie PPK na czas określony lub nieokreślony.</li> </ul> |  |  |  |  |  |
| ANULUJ DALEJ                                                                                                    |  |  |  |  |  |

Dodaj skan podpisanego aneksu oraz określ czy aneks zawierasz na czas określony czy na czas nieokreślony zaznaczając jedną z dwóch opcji. **Pamiętaj, żeby data na załączonym aneksie była zgodna z datą wpisaną na poniższym ekranie.** 

| Dodawanie skanu                                            |                          |
|------------------------------------------------------------|--------------------------|
|                                                            |                          |
|                                                            |                          |
|                                                            |                          |
|                                                            |                          |
|                                                            |                          |
|                                                            | Przeciągnij i upuść plik |
|                                                            | lub                      |
|                                                            |                          |
|                                                            | DODAJ PLIK Z DYSKU       |
|                                                            |                          |
|                                                            |                          |
|                                                            |                          |
|                                                            |                          |
|                                                            |                          |
| <ul> <li>Data obowiązywania umowy o zarządzanie</li> </ul> |                          |
|                                                            |                          |
| Dezterninowa uniowa o zarządzanie                          |                          |
|                                                            |                          |
| Data obowiązywania umowy o zarządzanie                     |                          |
|                                                            |                          |
|                                                            |                          |
|                                                            |                          |
|                                                            |                          |
|                                                            |                          |
|                                                            |                          |
|                                                            | ZAPISZ SIYAN             |
|                                                            |                          |

Po dodaniu dokumentu wybierz **ZAPISZ SKAN** Aneks zostanie przekazany do TFI w celu jego podpisania.

• Jeżeli chcesz aneksować dodatkowe zmiany warunków ustalone wspólnie z TFI PZU, wybierz trzecią kropeczkę na poniższym ekranie i przejdź DALEJ.

| Wybierz właściwy aneks                                    |                                                                              |                           |                                   |  |  |  |  |
|-----------------------------------------------------------|------------------------------------------------------------------------------|---------------------------|-----------------------------------|--|--|--|--|
| Dodanie wpłaty dodatkowej pra<br>umowy o zarządzanie PPK. | acodawcy lub zmiana                                                          | a jej wysokości, lub zmia | ana w zakresie oświadczeń do<br>i |  |  |  |  |
| Przedłużenie umowy o zarządza                             | 🔘 Przedłużenie umowy o zarządzanie PPK na czas określony lub nieokreślony. i |                           |                                   |  |  |  |  |
| Dodatkowe zmiany warunków i                               | umowy o zarządzanie                                                          | PPK, ustalone indywid     | lualnie z TFI PZU SA. i           |  |  |  |  |
|                                                           | ANULUJ                                                                       | DALEJ                     |                                   |  |  |  |  |
|                                                           |                                                                              |                           |                                   |  |  |  |  |

Po dodaniu dokumentu wybierz **ZAPISZ SKAN** Aneks zostanie przekazany do TFI w celu jego podpisania.

| Dodawanie skanu |                                                       |
|-----------------|-------------------------------------------------------|
|                 | Przeciągnij i upuść plik<br>lub<br>DODAJ PLIK Z DYSKU |
|                 | ZAMKNIJ ZAPISZ SKAN                                   |

# 3.9.5. Administratorzy

W zakładce **Administratorzy** mamy widoczne dane osób kontaktowych pracodawcy.

| Start L                                            | ista Pracodawców                       | Szczegóły PP                                             | РК                                                        |   |
|----------------------------------------------------|----------------------------------------|----------------------------------------------------------|-----------------------------------------------------------|---|
| Administratorzy                                    | Dane pracodawcy                        | Dokumenty                                                | Historia zdarzeń                                          |   |
| TOWARZYSTWO I<br>REGON 01498145<br>ID umowy PPK 13 | FUNDUSZY INWESTYCYJNYCI<br>58<br>33273 | H PZU SPÓŁKA AKCYJN<br>NIP 5272228027<br>ID Pracodawcy - | NA<br>Rachunek bankowy do wpłat -<br>ID EPPK Pracodawcy - | : |
|                                                    |                                        |                                                          |                                                           |   |

#### ' y ŀ - y

| lmię   | Nazwisko | Rola             | E-mail     | Telefon   |   |
|--------|----------|------------------|------------|-----------|---|
| > ANNA | TESTOWA  | OSOBA KONTAKTOWA | TEST@WP.PL | 514000000 | ÷ |
|        |          | DODAJOSO         | BĘ         |           |   |
|        |          | WSTECZ           |            |           |   |

### Osobę do kontaktu można:

- Dodać
- Usunąć •
- Modyfikować dane
- Modyfikować uprawnienia •

# Dodanie nowej osoby do kontaktu

Osoba do kontaktu ma możliwość dodania nowej osoby. Należy wybrać DODAJ OSOBĘ.

| > | ADMINISTRATOR       | TESTOWY           | OSOBA KONTAKTOWA   | AAABBBB@COM.PL | 60000000  | -                |
|---|---------------------|-------------------|--------------------|----------------|-----------|------------------|
|   |                     |                   | DODAJ OSOE         | εĘ             |           |                  |
|   |                     |                   |                    |                |           |                  |
|   |                     |                   |                    |                | ZAZNACZ/O | DZNACZ WSZYSTKIE |
|   | Nazwa uprawnienia   |                   |                    |                |           | Status           |
|   | PRACOWNICY - ZGŁAS  | ZANIE UCZESTNIKÓ  | W PPK              |                |           |                  |
|   | WPŁATY/KOREKTY-ZAF  | RZĄDZANIE LISTAMI | WPŁAT LUB KOREKT   |                |           |                  |
|   | ZLECENIA - REJESTRA | CJA DYSPOZYCJI UC | ZESTNIKÓW PPK      |                |           |                  |
|   | RAPORTY - GENEROW   | ANIE RAPORTÓW     |                    |                |           |                  |
|   | ZARZĄDZANIE UPRAW   | NIENIAMI OSÓB KO  | NTAKTOWYCH PRACODA | WCY            |           |                  |
|   |                     |                   | ANULUJ             | DODAJ          |           |                  |

W przypadku dodawania nowej osoby do kontaktu pracodawca może określić jakie uprawnienia nada wskazanej osobie do kontaktu w zakresie obsługi PPK. W celu wybrania określonego uprawnienia należy zaznaczyć checkbox przy wybranym uprawnieniu. W przypadku określenia pełnych uprawnień dla wskazanej osoby do kontaktu można skorzystać z przycisku ZAZNACZ/ODZNACZ WSZYSTKIE. Po dodaniu uprawnień do serwisu e-PPK wniosek będzie wymagał przetworzenia. Uprawnienia będą dostępne najpóźniej kolejnego dnia roboczego.

| V JAN                   | KOWALSKI                    | OSOBA KONTAKTOWA    | MARCWOJCIAK@PZU.PL    | 887874882 |   |
|-------------------------|-----------------------------|---------------------|-----------------------|-----------|---|
| Unversionie             |                             |                     |                       |           |   |
| Trwa przetwarzanie wnio | osku o nadanie uprawnień do | systemu ePPK        |                       |           |   |
|                         |                             | DODAJ OSOBĘ         |                       |           |   |
|                         |                             |                     |                       |           |   |
|                         |                             |                     |                       |           |   |
|                         |                             |                     |                       |           |   |
| eśli zajdzie potr       | zeba nowododa               | aną osobę do kontat | ku można <b>USUNĄ</b> | Ć         |   |
|                         |                             |                     |                       |           |   |
|                         | TESTOIAV                    |                     |                       | 60000000  | × |

| Y | ADMINISTRATOR            | TESTOWY                   | OSOBA KONTAKTOWA | AAABBBB@COM.PL | 60000000 | ×          |
|---|--------------------------|---------------------------|------------------|----------------|----------|------------|
|   |                          |                           |                  |                |          | USUŃ OSOBĘ |
|   | Uprawnienia              |                           |                  |                |          |            |
| 1 | Trwa przetwarzanie wnio: | sku o nadanie uprawnień d | o systemu ePPK   |                |          |            |
|   |                          |                           |                  |                |          |            |

| > ADMINISTRATOR | TESTOWY | OSOBA KONTAKTOWA | AAABBBB@COM.PL | 60000000 | ×                                                |
|-----------------|---------|------------------|----------------|----------|--------------------------------------------------|
|                 |         | DODAJ OSO        | BĘ             |          | USUŃ OSOBĘ<br>EDYTUJ OSOBĘ<br>FOYTUJ UPRAWNIENIA |
|                 |         |                  |                |          |                                                  |

Uwaga: Opcję USUŃ OSOBĘ, EDYTUJ OSOBĘ i EDYTUJ UPRAWNIENIA posiadają jedynie użytkownicy, którzy mają: UPRAWNIENIA OSÓB KONTAKTOWYCH PRACODAWCY. Dodatkowo zwracamy uwagę, że zalogowany użytkownik sam sobie nie może zmienić danych, usunąć siebie, czy zmienić swoich uprawnień.

Należy zaznaczyć uprawnienia, za które będzie odpowiedzialna osoba do kontaktu

**UWAGA** :Jeśli zakończono współpracę z pracownikiem, który był jedynym administratorem PPK, należy skontaktować się z infolinią dla pracodawcy pod nr tel. 22 640 06 22, aby odebrać takiej osobie uprawnienia do obsługi serwisu e-PPK i nadać je innemu pracownikowi, jeśli nie otrzymał ich wcześniej.

W przypadku gdy wyznaczono więcej niż dwóch administratorów, Podmiot zatrudniający powinien odebrać uprawnienia w serwisie e-PPK użytkownikowi, który zakończył zatrudnienie poprzez usunięcie z listy administratorów (proces opisany powyżej).

# Edytujesz uprawnienia osoby do kontaktu ADMINITRATOR × TESTOWY

|                                                        | ZAZNACZ/ODZNACZ WSZYSTKIE |
|--------------------------------------------------------|---------------------------|
| Nazwa uprawnienia                                      | Status                    |
| PRACOWNICY - ZGŁASZANIE UCZESTNIKÓW PPK                |                           |
| WPŁATY/KOREKTY-ZARZĄDZANIE LISTAMI WPŁAT LUB KOREKT    |                           |
| ZLECENIA - REJESTRACJA DYSPOZYCJI UCZESTNIKÓW PPK      |                           |
| RAPORTY - GENEROWANIE RAPORTÓW                         |                           |
| ZARZĄDZANIE UPRAWNIENIAMI OSÓB KONTAKTOWYCH PRACODAWCY |                           |
| OBSŁUGA DODATKOWYCH DEKLARACJI PRACOWNIKÓW             |                           |
| ANULUJ ZAPISZ                                          |                           |

# 3.9.6. Historia zdarzeń

W zakładce **Historia zdarzeń** mamy widoczną historię wszystkich operacji dokonanych na koncie danej firmy.

| Start                                                                    | Lista Prac | odawców | Szczeg             | çóły ΡΡΚ                                   |                   |                 |           |                  |  |
|--------------------------------------------------------------------------|------------|---------|--------------------|--------------------------------------------|-------------------|-----------------|-----------|------------------|--|
| Pracownicy                                                               | Wpłaty     | Korekty | Zlecenia           | Administratorzy                            | Raporty           | Dane pracodawcy | Dokumenty | Historia zdarzeń |  |
|                                                                          |            |         |                    |                                            |                   |                 |           |                  |  |
| TOWARZYSTWO FUNDUSZY INWESTYCYJNYCH PZU SPÓŁKA AKCYJNA                   |            |         |                    |                                            |                   |                 |           |                  |  |
| REGON 014981458 NIP 5272228027<br>ID umowy PPK 8176 ID Pracodawcy 803361 |            |         | Rachune<br>ID EPPK | ek bankowy do wpłat PL961;<br>Pracodawcy - | 24069601455000000 | 803361          |           |                  |  |

# Historia zdarzeń

| Data wprowadzenia | Użytkownik     | Rodzaj zdarzenia               | Uwagi                                                               |
|-------------------|----------------|--------------------------------|---------------------------------------------------------------------|
| 18.12.2019 11:15  | MARCIN TESTER  | LISTA PRACOWNIKÓW              | LISTA PRACOWNIKÓW                                                   |
| 18.12.2019 11:15  | MARCIN TESTER  | WNIOSEK UMOWY O<br>PROWADZENIE | WNIOSEK UMOWY O PROWADZENIE                                         |
| 18.12.2019 11:06  | PZU TFI        | UMOWA O ZARZĄDZANIE            | UMOWA O ZARZĄDZANIE                                                 |
| 18.12.2019 11:06  | PZU TFI        | ZMIANA STATUSU                 | ZMIANA STATUSU : PODPISANA PRZEZ PRACODAWCĘ $\Rightarrow$ KOMPLETNA |
| 18.12.2019 10:55  | MARCIN TESTER  | ZMIANA STATUSU                 | ZMIANA STATUSU : NIEPODPISANA => PODPISANA PRZEZ PRACODAWCĘ         |
| 18.12.2019 10:55  | MARCIN TESTER  | ZATWIERDZENIE KODEM            | ZATWIERDZENIE KODEM                                                 |
| 18.12.2019 10:53  | SPRZEDAWCA TFI | WNIOSEK UMOWY O ZARZĄDZANIE    | WNIOSEK UMOWY O ZARZĄDZANIE                                         |
| K ( 5 6           | E ► H          |                                | 51 - 57 of 57 items                                                 |
|                   |                |                                |                                                                     |

# 3.9.7. Umowa o Prowadzenie

# 4.1. Logowanie

Po podpisaniu Umowy o Zarządzanie przez PZU TFI SA należy zalogować się do konta wygenerowanym loginem, przekazanym na adres email podczas zawierania umowy o zarządzanie. Po zalogowaniu się konta pojawi się informacja o możliwości rozpoczęcia tworzenia Umowy o Prowadzenie. Aby rozpocząć Umowę o Prowadzenie należy wybrać **ROZPOCZNIJ.** Jeśli chcesz utworzyć Umowę o Prowadzenie później należy wybrać **Dziękuję, nie teraz,** po wybraniu tej opcji mamy dostęp do wszystkich danych wprowadzonych we wcześniejszych punktach.

|                                                                                                    | Pracowniczy Plan Kapitałowy |                     |                 |  |  |  |  |
|----------------------------------------------------------------------------------------------------|-----------------------------|---------------------|-----------------|--|--|--|--|
| Gratulacje!<br>Umowa o zarządzanie PPK została podpisana przez TFI PZU SA.<br>W kolejnym etapie należy wypełnić umowę o prowadzenie PPK. |                             |                     |                 |  |  |  |  |
|                                                                                                    |                             | Dziękuję, nie teraz |                 |  |  |  |  |
|                                                                                                    | ZLECENIA                    | RAPORTY             | DANE PRACODAWCY |  |  |  |  |
|                                                                                                    |                             |                     |                 |  |  |  |  |

## 4.2. Dane pracodawcy

Po wybraniu **ROZPOCZNIJ** zostajemy przeniesieni do formularza tworzenia Umowy o Prowadzenie. Na pierwszym ekranie należy zweryfikować dane Pracodawcy, które automatycznie są zaczytywane z Umowy o Zarządzanie.

|                                                                      | oniowa o prowadzenie                       |                                                                                                    |
|----------------------------------------------------------------------|--------------------------------------------|----------------------------------------------------------------------------------------------------|
|                                                                      |                                            | Dane pracodawcy 📏 Lista Pracowników 📏 Weryfikacja 📏 Podpisanie                                                                                                    |
| Jeste                                                                | eś w procesie zawierania umo<br>Podmiot za | owy o prowadzenie PPK. Umowa będzie zawarta w postaci elektronicznej. Przed jej podpisaniem<br>atrudniający powinien zapoznać się ze wzorami poniższych dokumentów. |
|                                                                      | UMOWA O PROWADZENIE                        | REGULAMIN UMOWY O PROWADZENIE WIDEOINSTRUKCJA DO UMOWY O PROWADZENIE                                                                                                |
| A                                                                    | utomatycznie pobrano dane                  | z umowy o zarządzanie PPK. Sprawdź poniższe dane. W przypadku zmiany danych Podmiotu<br>zatrudniającego dokonaj niezbędnej korekty.                                 |
| GON                                                                  |                                            |                                                                                                    |
|                                                                      |                                            |                                                                                                    |
|                                                                      |                                            |                                                                                                    |
| REGON<br>431163464                                                   | 4                                          |                                                                                                    |
| REGON<br>431163464                                                   | 4                                          |                                                                                                    |
| REGON<br>431163464                                                   | 4                                          |                                                                                                    |
| REGON<br>431163464<br>ane id                                         | entyfikacyjne                              |                                                                                                    |
| 431163464                                                            | •<br>entyfikacyjne                         |                                                                                                    |
| REGON<br>431163464<br>ane id                                         | entyfikacyjne                              | Forma prawna                                                                                                    |
| REGON<br>431163464<br>ane id                                         | entyfikacyjne                              | Forma prawna<br>SPÓŁKA Z OGRANICZONĄ ODPOWIEDZIALNOŚCIĄ                                                                                                    |
| REGON<br>431163464<br>ane id<br>Nazwa<br>TEST<br>Typ rejestn         | entyfikacyjne                              | Forma prawna<br>SPÓŁKA Z OGRANICZONĄ ODPOWIEDZIALNOŚCIĄ<br>Numer we właściwym rejestrze                                                                             |
| REGON<br>431163464<br>Ane id<br>Nazwa<br>TEST<br>Typ rejestru<br>KRS | entyfikacyjne                              | Forma prawna<br>SPÓŁKA Z OGRANICZONĄ ODPOWIEDZIALNOŚCIĄ<br>Numer we właściwym rejestrze<br>0000821151                                                               |
| REGON<br>431163464<br>ane id<br>Nazwa<br>TEST<br>Typ rejestr<br>KRS  | entyfikacyjne                              | Forma prawna<br>SPÓŁKA Z OGRANICZONĄ ODPOWIEDZIALNOŚCIĄ<br>Numer we właściwym rejestrze<br>0000821151<br>Numer identyfikacji pracodawcy                             |

| Siedziba | pracodawcy |
|----------|------------|
|----------|------------|

| (raj<br>POLSKA          | Kod pocztowy<br>• 00-133 |           |
|-------------------------|--------------------------|-----------|
| Miejscowość<br>WARSZAWA |                          |           |
| Ulice                   | Nrdomu                   |           |
| ALEJA JANA PAWŁA II     | 7 24                     | Nr lokalu |

Adres korespondencyjny jest inny niż siedziba pracodawcy

#### Aktualna liczba zatrudnionych

| Odmawiam podania liczby zatrudnionych. |     |  |
|----------------------------------------|-----|--|
| Liczbe zetrudnionych                   | (j) |  |
|                                        |     |  |

Po sprawdzeniu lub zmianie danych Pracodawcy, należy wpisać aktualną liczbę zatrudnionych, a następnie wybrać **ZAPISZ I PRZEJDŹ DALEJ.** 

#### 4.3. Lista pracowników

Podmiot zatrudniający ma obowiązek zapisać do PPK **osoby zatrudnione, które podlegają art. 2 ust. 1 pkt 18 Ustawy o PPK, czyli wszystkie osoby zatrudnione, za które pracodawca odprowadza składki na obowiązkowe ubezpieczenia emerytalne i rentowe.** Przez osoby zatrudnione rozumiemy:

- pracowników zatrudnionych na podstawie umowy o pracę, powołania, wyboru, mianowania lub spółdzielczej umowy o pracę (z wyjątkiem pracowników przebywających na urlopach górniczych i urlopach dla pracowników zakładu przeróbki mechanicznej węgla oraz młodocianych),
- osoby fizyczne wykonujące pracę nakładczą, które ukończyły 18. rok życia,
- członków rolniczych spółdzielni produkcyjnych lub spółdzielni kółek rolniczych,
- osoby fizyczne, które ukończyły 18. rok życia, wykonujące pracę na podstawie umowy agencyjnej lub umowy zlecenia albo innej umowy o świadczenie usług, do której zgodnie z art. 750 Kodeksu cywilnego stosuje się przepisy dotyczące zlecenia,
- członków rad nadzorczych wynagradzanych z tytułu pełnienia tych funkcji oraz,
- osoby wskazane powyżej (z wyjątkiem członków rad nadzorczych) przebywające na urlopach wychowawczych lub pobierające zasiłek macierzyński lub zasiłek w wysokości zasiłku macierzyńskiego - podlegający obowiązkowo ubezpieczeniom emerytalnemu i rentowym z tych tytułów w Rzeczypospolitej Polskiej, w rozumieniu ustawy o systemie ubezpieczeń społecznych.

Wymienione powyżej osoby zatrudnione powinny zostać zapisane do PPK, czyli Pracodawca powinien zawrzeć w ich imieniu i na ich rzecz umowę o prowadzenie PPK, chyba, **że wcześniej złożą deklarację o rezygnacji z dokonywania wpłat.** 

#### o rezygnacji z dokonywania wpiat.

Dodać pracowników do serwisu e-PPK możemy na trzy sposoby:

- Dodaj pracownika,
- Dodaj pracowników z pliku,
- Przez system kadrowy (API).

Dostępna opcja **Sprawdź plik,** która pozwala na sprawdzenie poprawności pliku. W celu sprawdzenia należy wybrać z dysku plik zawierający listę pracowników. Plik nie zostanie zapisany. Przekazany plik powinien zawierać określoną strukturę, która jest dostępna na stronie: <u>http://www.pekao-fs.com.pl/pl/kontakt-erp/</u>.

| Początek           | Umowa o prowadzenie                                                                                                    |                        |
|--------------------|----------------------------------------------------------------------------------------------------|------------------------|
|                    | Dane pracodawcy 📏 Lista Pracowników 🗦 Weryfikacja 🗦 Podpisanie                                                                                                    |                        |
|                    | Dodaj listę pracowników przystępujących do PPK lub <u>pobierz szablon pliku</u> .<br>Pamiętaj, że każdej chwili możesz ją zaktualizować, nawet po podpisaniu umowy o prowadzenie. |                        |
| Lista Praco        | owników                                                                                                    |                        |
| Dodaj<br>pracownik | a Dodaj pracowników z pliku Przez system kadrowy (API) Sprawdź plik                                                                                                    |                        |
| WSTECZ             |                                                                                                    | ZAPISZ I PRZEJDŻ DALEJ |

4.3.1. Dodaj pracownika – dodanie pracownika do Umowy o Prowadzenie wypełniając wszystkie wymagane pola na udostępnionym formularzu.

| Dane                                |             |                              | Pole oznaczone * jest ob | owiązkowe |
|-------------------------------------|-------------|------------------------------|--------------------------|-----------|
| Obywatelstwo<br>POLSKIE             |             |                              |                          | ~         |
| 🔿 Kobieta                           | 🔿 Mężczyzna |                              |                          |           |
| * Imię/Imiona                       |             | * Nazwisko                   |                          |           |
| * PESEL                             |             | Data urodzenia               |                          |           |
| Typ dokumentu tożsamości            | ~           | Numer dokumentu              |                          |           |
| ID pracownika                       | i           | Data obowiązku               |                          | i         |
| Data zatrudnienia                   |             | Wpłata dodatkowa pra<br>0,00 | codawcy                  |           |
| Wpłata dodatkowa pracownika<br>0,00 |             | Opis wpłaty dodatko          | wej pracodawcy           | i         |
| Adres zamieszkania                  |             |                              |                          |           |
| Kraj<br>POLSKA                      | ~           | * Kod pocztowy               |                          |           |
| * Miejscowość                       |             |                              |                          |           |
| * Ulica                             | i           | * Nr domu                    | Nr lokalu                |           |
|                                     |             |                              |                          |           |

Adres korespondencyjny jest inny niż adres zamieszkania

#### Kontakt

| Adres e-mail      |        | Potwierdzenie adresu e-m | nail |  |
|-------------------|--------|--------------------------|------|--|
| Telefon komórkowy | i      |                          |      |  |
|                   | ANULUJ | DODAJ                    |      |  |

Po wprowadzeniu danych pracownika, rekord będzie widoczny w systemie e-PPK, na Liście Pracowników.

W przypadku zgłoszenia pracownika i konieczności przekazania elektronicznego typu dokumentu tożsamości (mDowód) w zgłoszeniu w danych pracownika w polu Typ dokumentu tożsamości, należy wykorzystać pole "INNY DOKUMENT TOŻSAMOŚCI". Jedocześnie przypominamy, że przed zgłoszeniem pracownika z elektronicznym typem dokumentu tożsamości należy zweryfikować osobiście ten dokument.

# Lista Pracowników

|                             |                      |                     |               | Wyszukiwanie zaar | wansowane 🗸      |
|-----------------------------|----------------------|---------------------|---------------|-------------------|------------------|
| DODAJ PRACOWNIKA USUŃ WSZYS | STKIE                |                     |               |                   |                  |
| Imię i Nazwisko             | PESEL/Data urodzenia | Dokument tożsamości | ID pracownika | Data zatrudnienia | Więcej           |
| > JOANNA JOANNA KOWALSKA    | 74060205129          |                     | 150           | 2019-01-01        | :                |
| > KRYSZTOF NOWAK            | 75120301197          |                     | 150           | 0026-03-20        | :                |
| H (I) H                     |                      |                     |               |                   | 1 - 2 of 2 items |

Na tym etapie mamy wgląd w dane każdego z pracowników, a także możliwość edycji danych.

|                         |            |                      |                                   | i             |        |
|-------------------------|------------|----------------------|-----------------------------------|---------------|--------|
| lmię                    | Nazwisko   | PESEL/Data urodzenia | Numer dokumentu tożsamości        | ID pracownika | Więcej |
| JAN                     | NOWAK      | 90051411397          |                                   |               | ×      |
|                         |            |                      |                                   |               | EDYTU  |
| Dane                    |            |                      |                                   |               | USUŃ   |
| Imię/Imiona<br>JAN      |            | N<br>N               | azwisko<br>IOWAK                  |               |        |
| PESEL<br>90051411397    |            | D<br>1               | ata Urodzenia<br><b>990-05-14</b> |               |        |
| Rodzaj Dokumentu        | Tożsamości | N                    | umer Dokumentu Tożsamości         |               |        |
| ID Pracownika           |            | D                    | ata Zatrudnienia                  |               |        |
| Obywatelstwo<br>POLSKIE |            | D                    | ata Zakończenia Zatrudnienia      |               |        |
| Adres                   |            |                      |                                   |               |        |
| Kontakt                 |            |                      |                                   |               |        |

4.3.2. Dodaj pracowników z pliku – wybierz z dysku plik lub pliki zawierające dane pracowników w celu dodania do Umowy o Prowadzenie. Przekazany plik powinien zawierać określoną strukturę, która jest dostępna na stronie: http://www.pekao-fs.com.pl/pl/kontakt-erp/.

Dodaj listę pracowników przystępujących do PPK lub <u>pobierz szablon pliku</u>. Pamiętaj, że w każdej chwili możesz ją zaktualizować, nawet po podpisaniu umowy o prowadzenie.

Następnie wybierz **"DODAJ PLIK Z DYSKU"** lub przeciągnij i upuść pliki w oknie. Serwis pozwala na wczytanie kilku plików jednocześnie (w jednym kroku).

# Dodajesz listę pracowników Podmiotu zatrudniającego FIRMA TESTOWA SPÓŁKA Z OGRANICZONĄ ODPOWIEDZIALNOŚCIĄ

| Dodaj listę pracowników z pliku .csv, .txt, .xml, .xlsx, .xls<br>Upewnij się, że plik zawiera poprawne pola zgodne z szablonem i specyfikacją plików. |
|----------------------------------------------------------------------------------------------------|
| Pobierz szablon plików z przykładowymi danymi: CSV TXT XML PPK                                                                                        |
| Pobierz specyfikację plików                                                                                                    |
| Przeciągnij i upuść pliki (i)<br>lub<br>DODAJ PLIK Z DYSKU                                                                                            |
| ZAMKNIJ                                                                                                    |

Jeśli plik z listą pracowników będzie prawidłowy zostanie wczytany system wyświetli poniższy komunikat.

Dodano listę pracowników dla: SPÓŁKA AKCYJNA

| ~ | Gratulacje!<br>Plik z lista pracowników jest poprawny |
|---|-------------------------------------------------------|
|   | Zaimportowana liczba pracowników<br>2                 |
|   | DALEJ                                                 |

W przypadku wprowadzenia pliku z błędnymi danymi pojawi się komunikat z trzema opcjami:

- Wczytaj tylko poprawne. Resztę dodam ręcznie.
- Wczytaj wszystkie. Błędy poprawię.
- Nie wczytuj. Poprawię plik i wczytam jeszcze raz.

# Dodajesz listę pracowników dla: TOWARZYSTWO FUNDUSZY INWESTYCYJNYCH PZU SPÓŁKA AKCYJNA

| Błędnych:<br>2 ()<br>Pobierz raport                                                                                                    | Poprawnych:<br>O                                                                                 |
|----------------------------------------------------------------------------------------------------|--------------------------------------------------------------------------------------------------|
| Wybierz co chcesz zrobić:                                                                                                    |                                                                                                  |
| 🔿 Wczytaj tylko poprawne. Resztę dodam ręcznie. 🥡                                                                                                    |                                                                                                  |
| 🔿 Wczytaj wszystkie. Błędy poprawię. i                                                                                                    |                                                                                                  |
| 🔿 Nie wczytuj. Poprawię plik i wczytam jeszcze raz. i                                                                                                    |                                                                                                  |
| <ul> <li>Jeśli wybierzemy Wczytaj tylko poprawne. Res<br/>ręcznie. Do systemu zostaną wczytane tylko pr<br/>pozycje. Pozostałe należy dodać ręcznie używa<br/>pracownika.</li> </ul> | iac opcji <b>Dodaj</b>                                                                           |
| Jeśli wybierzemy Wczytaj wszystkie. Błędy por<br>pozycje, następnie na Liście pracowników błę                                                                                        | ı <b>rawię.</b> Do systemu zostaną wczytane wszystk<br>dne pozycje będą oznaczone na czerwono. I |

- tym etapie możemy:
  - ✓ Dodać nową pozycję, wybierając **DODAJ PRACOWNIKA.**
  - ✓ Usunąć wszystkie dodane pozycje, wybierając USUŃ WSZYSTKIE.
  - ✓ Usunąć błędne pozycje, wybierając USUŃ BŁĘDNE.
  - ✓ Usunąć zaznaczone pozycje, zaznaczając checkbox po prawej stronie danej pozycji, a następnie wybierając USUŃ ZAZNACZONE.

|   | DODAJ PRACOWNIKA USU            | Ń WSZYSTKIE USUŃ BŁĘDNE | USUŃ ZAZNACZONE     |               |                   |        |  |
|---|---------------------------------|-------------------------|---------------------|---------------|-------------------|--------|--|
|   | Imię i Nazwisko                 | PESEL/Data urodzenia    | Dokument tożsamości | ID pracownika | Data zatrudnienia | Więcej |  |
| > | TOMASZ TOMASZ<br>DUBISZEWSKI    | 71122713930             | DO: ACH132121       | 147           | 1997-01-25        | POPRAW |  |
| > | KRYSTYNA KRYSTYNA<br>WAŚNIEWSKA | 47062608344             | DO: AAC406307       | 148           | 1997-01-26        | POPRAW |  |

Aby poprawić błąd należy wybrać przycisk **POPRAW**, następnie pojawi się formularz, w którym będą zaznaczone na czerwono pola z błędami. Należy poprawić błędy i wybrać **ZAPISZ**.

| beyveselativo POLSKIE POLSKIE Nazvisko Nazvisko | Dane                                                 |           |                        |                     |   |
|----------------------------------------------------------------------------------------------------|------------------------------------------------------|-----------|------------------------|---------------------|---|
| Nobieta Nezvisiko   mitylmions Nezvisiko   JAN TESTOWY   Deta urodzenia 18.07.1991   PESEL 18.07.1991   Poli jezi vymegne Numer dokumentu   Typ dokumantu tožzemości Numer dokumentu   ID pracovnika Deta obowięsku   ID pracovnika Deta obowięsku   ID pracovnika Deta obowięsku   ID pracovnika Opis wpłety dodetkowe precodewcy   0,00 Opis wpłety dodetkowej precodewcy   Nater zamieszkania Nr domu   Kraj Nordomu   Niejscowość Nr domu   WISSKA 15   Miejscowość 15   Wistoka 15   Motaka 15   Motaka 15   Adres korespondencyjny jest inny niż adres zamieszkania   Kotakt Petwierdzenie adresu e-meil   Telefon komóńrkowy 2                                                                                                    | Obywatelstwo<br>POLSKIE                              |           |                        |                     | ~ |
| inikijimioni Anazisko Aszuko Aszuko  | 🔿 Kobieta                                            | Mężczyzna |                        |                     |   |
| JAN TESTOWY  PESEL Deta urodzenia  PESEL Typ dokumentu tożsemości  Dprecownika Deta obowiązku  Deta astrudnienie  0,00 Dpia wpłety dodetkowej precodewcy  Adres zamieszkania Knaj POJSKA V  IG Adres korespondencyjny jest inny niż adres zamieszkania Kontakt Adres e-mail  Telefon komórkowy  (                                                                                                    | Imię/Imiona                                          |           | Nazwisko               |                     |   |
| PESEL Bata uradaenia   Pole jast wymegane Numer dokumentu   Typ dokumentu tożasmości Numer dokumentu   ID precownika Deta obowiątku   ID precownika O,00   Wpista dodatkowa precodawcy O,00   Wpista dodatkowa precodawcy O,00   Wpista dodatkowa precodawcy O,00   Wpista dodatkowa precodawcy O,00   Wpista dodatkowa precodawcy O,00   Wpista dodatkowa precodawcy O,00   Wpista dodatkowa precodawcy O,00   Wpista dodatkowa precodawcy O,00   Wpista dodatkowa precodawcy O,00   Wpista dodatkowa precodawcy O,00   Wpista dodatkowa precodawcy O,00   Ukana Kod pocztowy   POJSKA Kod pocztowy   Ulica Nr domu   WNSOKA IS   Mrosu IS   Adres korespondencyjny jest inny niż adres zamieszkania   Kontakt   Adres korespondencyjny jest inny niż adres zamieszkania   Kontakt   Itelefon komóńkowy                                                                                                    | JAN                                                  |           | TESTOWY                |                     |   |
| PESEL 18.07.1991<br>Polejest wymegene<br>Typ dokumentu tożsemości ✓ Numer dokumentu<br>D precownika Dete obowiązku<br>Wpieta dodatkowa precodawcy<br>Opia wpiety dodatkowe precodawcy<br>Opia wpiety dodatkowe precodawcy<br>Adres zamieszkania<br>tvaj Kod pocztowy<br>POLSKA ✓ 12-456<br>Wiejsowość<br>WARSZAWA<br>Ulice Nr domu<br>WISOKA () 15 Nr lokalu<br>MISOKA () 15 Nr lokalu<br>Iso Adres korespondencyjny jest inny niż adres zamieszkania<br>Kontakt<br>Kontakt                                                                                                    |                                                      |           | Data urodzenia         |                     |   |
| Polejest vymegene   Typ dokumentu tožsamości   ID pracownika   Data obowiązku   Wpista dodatkowa pracodewcy   Data zatrudnienia   0,00   Wpista dodatkowe pracodewcy   0,00   Opia wpistry dodatkowej pracodewcy   Adres zamieszkania   Kraj   Kraj   Rod pocztowy   POLSKA   VIPISOKA   Ulica   WYSOKA   Lilca   WYSOKA   Lilca   Mriejscowość   WYSOKA   Lilca   Mrodanu   Kontakt   Adres korespondencyjny jest inny niż adres zamieszkania   Kontakt   Potwierdzenie adresu e-mail                                                                                                    | PESEL                                                |           | 18.07.1991             |                     |   |
| Typ dokumentu tożsamości Numer dokumentu   ID precownika Deta obowiąsku   ID precownika 0,00   Data zatrudnienia 0,00   Wpieta dodatkowa precodewcy 0,00   Wpieta dodatkowa precodewcy 0,00   Wpieta dodatkowa precodewcy 0,00   Opis wpietry dodatkowej precodewcy 0   Adres zamieszkania Kod pocztowy   POLSKA 12-456   Miejacowość Nr domu   WYSOKA 15   Ilica Nr domu   WYSOKA 15   Adres korespondencyjny jest inny niż adres zamieszkania   Kontakt   Adres e-mail Potwierdzenie adresu e-mail                                                                                                    | Pole jest wymagane                                   |           |                        |                     |   |
| ID precownike Dete obowięzku  Wpieta dodetkowe precodewcy Dete zetrudnienie 0,00 Wpieta dodetkowe precodewcy  Modestawe precownike 0,00 Opie wpiety dodetkowej precodewcy  Adres zamieszkania Kraj POLSKA ✓ IS Nr domu WYSOKA () IS Nr lokalu Nr domu WYSOKA () IS Nr lokalu Telefon komórkowy ()                                                                                                    | Typ dokumentu tożsemości                             | ~         | Numer dokum            | entu                |   |
| wplata dodatkowa pracodewcy       Data zatrudnienia       0,00       wplata dodatkowa pracodewcy       0,00       Opia wplaty dodatkowej precodewcy   Adres zamieszkania Kraj Kod pocztowy 12-458 Miejscowość WXRSZAWA Ulica Nr domu WYSOKA () 15 Nr lokalu Adres korespondencyjny jest inny niż adres zamieszkania Kontakt Adres e-mail Potwierdzenie adresu e-mail Telefon komórkowy ()                                                                                                    | ID precownike                                        |           | Data obowiązk          | u                   |   |
| Deta zatrudnienie 0,00  wpieta dodatkowe precownika 0,00 Opis wptety dodatkowej precodewcy Adres zamieszkania Kraj POLSKA ✓ 12-456 Miejscowość WARSZAWA Ulica Nrdomu WYSOKA () 15 Nr lokalu O Adres korespondencyjny jest inny niż adres zamieszkania Kontakt Adres e-mail Potwierdzenie adresu e-mail Telefon komórkowy ()                                                                                                    |                                                      |           | Wpłata dodatko         | wa pracodawcy       |   |
| Npleta dodatkowa precownika 0,00  Opis wpłaty dodatkowej precodewcy  Adres zamieszkania  Kraj POLSKA  Kod pocztowy 12-456  Młejsowość NARSZAWA  Ulice Nr domu  WYSOKA  (1)  Adres korespondencyjny jest inny niż adres zamieszkania  Kontakt  Adres e-mail  Potwierdzenie adresu e-mail  Telefon komórkowy  (1)                                                                                                    | Data zatrudnienia                                    |           | 0,00                   |                     |   |
| Adres zamieszkania       kraj     Kod pocstowy       POLSKA     12-456       Wiejscowość     Nr domu       Ulica     Nr domu       WYSOKA     15       Adres korespondencyjny jest inny niż adres zamieszkania       Kontakt                                                                                                    | Wpłata dodatkowa pracownika                          |           |                        |                     |   |
| Adres zamieszkania<br>Kraj Kod pocztowy<br>POLSKA<br>I2-456<br>Miejscowość<br>WARSZAWA<br>Ulica Nr domu<br>WYSOKA (1) 15 Nr lokalu<br>Adres korespondencyjny jest inny niż adres zamieszkania<br>Kontakt<br>Adres e-mail Potwierdzenie adresu e-mail<br>Telefon komórkowy (1)                                                                                                    | 0,00                                                 |           | Opis wpłaty do         | datkowej pracodawcy |   |
| WARSZAWA Ulice Nr domu WYSOKA (1) 15 Nr lokalu Adres korespondencyjny jest inny niż adres zamieszkania Kontakt Adres e-mail Potwierdzenie adresu e-mail Telefon komórkowy (1)                                                                                                    | Krej<br>POLSKA<br>Miejscowość                        | ~         | Kod pocztowy<br>12-456 |                     |   |
| ulica Nr domu<br>WYSOKA. (1) 15 Nr lokalu<br>Adres korespondencyjny jest inny niż adres zamieszkania<br>Kontakt<br>Adres e-mail Potwierdzenie adresu e-mail<br>Telefon komórkowy                                                                                                    | WARSZAWA                                             |           |                        |                     |   |
| WYSOKA     15     Nr lokalu       Adres korespondencyjny jest inny niż adres zamieszkania     Kontakt       Adres e-mail     Potwierdzenie adresu e-mail       Telefon komórkowy     ()                                                                                                    | Ulice                                                |           | Nrdomu                 |                     |   |
| Adres korespondencyjny jest inny niż adres zamieszkania Kontakt Adres e-mail Potwierdzenie adresu e-mail Telefon komórkowy ()                                                                                                    | WYSOKA                                               | i         | 15                     | Nrlokalu            |   |
| Adres e-mail Potwierdzenie adresu e-mail Telefon komórkowy                                                                                                    | ulica<br>WYSOKA<br>Adres korespondencyjny<br>Kontakt | (         | Nrdomu<br>15<br>zkania | Nr lokalu           |   |
| Telefon komórkowy                                                                                                    | Adres e-mail                                         |           | Potwierdzenie          | adresu e-mail       |   |
|                                                                                                    | Telefon komórkowy                                    | i         |                        |                     |   |
|                                                                                                    |                                                      |           |                        |                     |   |

Jeśli wybierzemy Nie wczytuj. Poprawię plik i wczytam jeszcze raz. Wczytywanie pliku zostanie anulowane. Należy poprawić plik i wczytać go ponownie.

Po wczytaniu listy pracowników, pracownicy będą widoczni w systemie e-PPK.

# Lista Pracowników

|   |                                      |                      |                     |               | Wyszukiwanie :    | zaawansowane 🗸         |
|---|--------------------------------------|----------------------|---------------------|---------------|-------------------|------------------------|
|   | DODAJ PRACOWNIKA USUŃ WSZY           | STKIE                |                     |               |                   |                        |
|   | Imię i Nazwisko                      | PESEL/Data urodzenia | Dokument tożsamości | ID pracownika | Data zatrudnienia | Więcej                 |
| > | KRYSTYNA KRYSTYNA<br>WŁODARSKA       | 50031216161          | DO: AAF051744       | 146           | 1997-01-24        | :                      |
| > | DANIEL DANIEL WAŚNIEWSKI             | 81082204218          | DO: AUS756242       | 149           | 1997-01-27        | 1                      |
| > | JOANNA JOANNA ZALEWSKA               | 73121811282          | DO: AIN062625       | 150           | 1997-01-28        | :                      |
| > | ANNA ANNA LEWANDOWSKA                | 68122710906          | DO: AVC242746       | 152           | 1997-01-30        | :                      |
| > | ANNA ANNA WNUK                       | 55042805546          | DO: AAC590147       | 156           | 1997-02-03        | 1                      |
| > | BOGUSŁAWA BOGUSŁAWA<br>KORONA        | 55010204849          | DO: AGK723507       | 157           | 1997-02-04        | :                      |
| > | ANNA ANNA SKOMRA                     | 81092504401          | DO: ASK470340       | 168           | 1997-02-15        | 1                      |
| > | JAN JAN EWERTOWSKI                   | 67062610330          | DO: AAC801687       | 172           | 1997-02-19        | 1                      |
|   | <ul> <li>▲ ⊥</li> <li>▶ H</li> </ul> |                      |                     |               |                   | 1 - 8 of 8 items       |
|   |                                      |                      |                     |               |                   |                        |
|   | WSTECZ                               |                      |                     |               |                   | ZAPISZ I PRZEJDŹ DALEJ |

Na tym etapie mamy możliwość edycji danych każdego pracownika, a także całkowitego usunięcia pozycji.

|   | Imię i Nazwisko                | PESEL/Data urodzenia | Dokument tożsamości | ID pracownika | Data zatrudnienia | Więcej |
|---|--------------------------------|----------------------|---------------------|---------------|-------------------|--------|
| > | KRYSTYNA KRYSTYNA<br>WŁODARSKA | 50031216161          | DO: AAF051744       | 146           | 1997-01-24        | :      |
| > | DANIEL DANIEL WAŚNIEWSKI       | 81082204218          | DO: AUS756242       | 149           | 1997-01-27        | USUŃ   |

| ~ | TESTER                     | TESTEROWICZ              | 89071315710 | CGG234351 | 6000336036                              | $\oslash$ | • | ÷ |
|---|----------------------------|--------------------------|-------------|-----------|-----------------------------------------|-----------|---|---|
|   | Dane                       |                          |             |           |                                         |           |   |   |
|   | Imię/Imiona<br>TESTER      |                          |             |           | Nazwisko<br>TESTEROWICZ                 |           |   |   |
|   | PESEL<br>89071315710       |                          |             |           | Data Urodzenia<br>1989-07-13            |           |   |   |
|   | Rodzaj Dokume<br>DOWÓD OSO | entu Tożsamości<br>BISTY |             |           | Numer Dokumentu Tożsamości<br>CGG234351 |           |   |   |
|   | ID Pracownika              |                          |             |           | Data Zatrudnienia 2000-01-01            |           |   |   |
|   | Obywatelstwo<br>POLSKIE    |                          |             |           |                                         |           |   |   |

Klikając w daną pozycję możemy rozwinąć szczegółowe dane pracownika.

4.3.3. Przez system kadrowy (API) – załadownie listy pracowników nastąpi bezpośrednio z systemu HR do aplikacji e-PPK za pomocą danych API SOAP zgodnie z interfejsem wymiany danych znajdujących się na stronie: http://www.pekao-fs.com.pl/pl/kontakt-erp/.

| Image: Constraint of the second second sec | Trzcz system<br>kadrowy (API) Sprawdź plik |                        |
|----------------------------------------------------------------------------------------------------|--------------------------------------------|------------------------|
| WSTECZ                                                                                                    |                                            | ZAPISZ I PRZEJDŻ DALEJ |

#### W dodaniu pracowników należy wybrać ZAPISZ I PRZEJDŹ DALEJ.

#### 4.4. Weryfikacja umowy

| 11 | · · · · · · · · · · · · · · · · |          |             |                |
|----|---------------------------------|----------|-------------|----------------|
|    | nrow/adjonie                    | mozna    | nodnicac 72 | nomoca SIVIS   |
|    | prowauzerne                     | 11102110 | poupisat za | pornoug sivis. |
|    |                                 |          | 1 1         | 1 6            |

|      | IC.                                                            | i |  |  |
|------|----------------------------------------------------------------|---|--|--|
| 0 50 | oby podpisujące otrzymają SMS                                  |   |  |  |
| za   | twierdzający, który będzie<br>/korzystany do podpisania umowy. |   |  |  |

Kolejnym krokiem jest wybranie osoby podpisującej. W tym polu system e-PPK także dodaje automatycznie osobę, która podpisywała Umowę o Zarządzanie. To pole jest w całości edytowalne, możemy automatycznie dodaną osobę usunąć, zmienić dane lub dodać kolejne osoby.

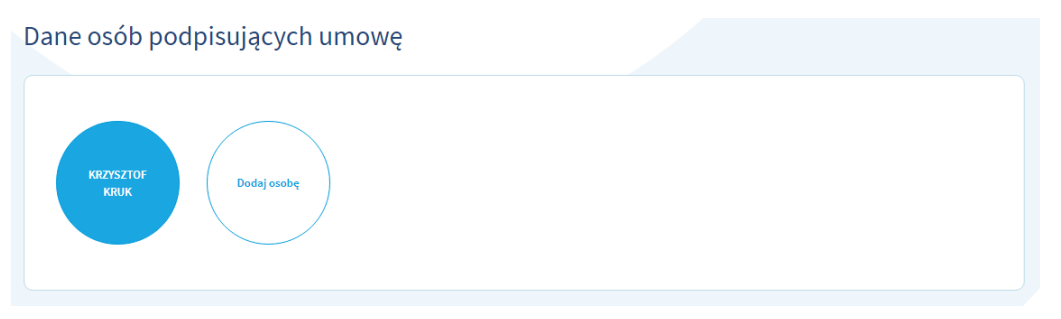

#### Następnie należy zaznaczyć obowiązkowe oświadczenie i wybrać ZAPISZ I PRZEJDŹ DALEJ.

| , maaczema                                                                               |                                                                                                    |                                                                                          |
|------------------------------------------------------------------------------------------|----------------------------------------------------------------------------------------------------|------------------------------------------------------------------------------------------|
| Podmiot zatrudniający ud<br>możliwości zapoznania się z tr<br>Osobom zatrudnionym Regula | Jostępnia treść Regulaminu w sposób zwyczajowo u niego przyjęty Osobom za<br>reścią Regulaminu poprzez stronę internetową TFI PZU SA, a także informuje O<br>aminu w wersji drukowanej przez TFI PZU SA. | strudnionym, informuje Osoby zatrudnione o<br>Osoby zatrudnione o możliwości przekazania |
|                                                                                          |                                                                                                    |                                                                                          |

#### 4.5. Podpisanie Umowy o Prowadzenie

Uwaga! Umowa o Prowadzenie **zawierana za pomocą weryfikacji SMS** jest podpisywana jednostronnie. Po podpisaniu przez Pracodawcę, Umowa o prowadzenie zostanie zawarta na podstawie wzorca umownego określonego przez Fundusz.

Ostatnim krokiem jest podpisanie Umowy o Prowadzenie. Przed złożeniem wniosku należy zapoznać się z Regulaminem prowadzenia PPK. Następnie wybrać **ZAPISZ I PRZEJDŹ DALEJ.** 

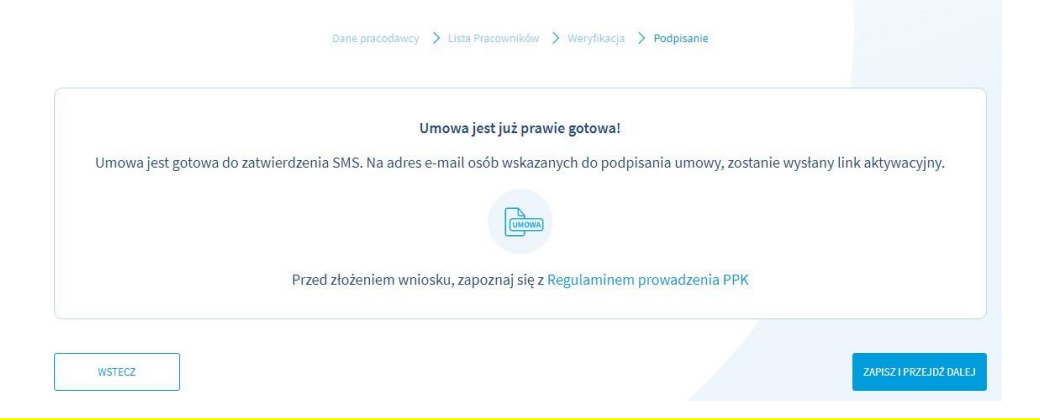

Pojawią się załączniki, które mają formę informacyjną dla Pracodawcy. Załączników nie podpisuj i nie załączaj ich skanów wraz z umową! Aby przejść dalej należy wybrać ZAMKNIJ.

| Wydrukuj umowę                                                                                                    |
|----------------------------------------------------------------------------------------------------|
| UMOWA TESTOWA SPÓŁKA Z OGRANICZONĄ ODPOWIEDZIALNOŚCIĄ, Umowa o prowadzenie Unikalny numer dokumentu 36664315<br>PPK                                                                                           |
| Opcjonalnie możesz wydrukować listę pracowników (załącznik) oraz nr rachunek do wpłat.                                                                                                    |
| UWAGA! Nie dołączaj załączników do skanu umowy. Brak zastosowania się do instrukcji spowoduje, że dostęp do danych osobowych<br>uzyskają wszyscy Uczestnicy PPK prowadzonego przez twojego pracodawcę.        |
|                                                                                                    |
| DALEJ                                                                                                    |
| Sulver                                                                                                    |
| Surces                                                                                                    |
|                                                                                                    |
| Kolejnym etapem będzie elektroniczne podpisanie umowy o prowadzenie PPK przez Podmiot zatrudniający.<br>Pamiętaji W każdej chwili po podpisaniu umowy, będzie możliwość zgłoszenia nowych pracowników do PPK. |
| 20402063                                                                                                    |

W celu podpisania umowy należy postępować zgodnie z punktem 3.8. Weryfikacja umowy – SMS.

Uwaga: Skan umowy o prowadzenie podłączony do serwisu e-PPK nie może zawierać żadnych dodatkowych załączników (np. Lista pracowników, rachunek bankowy itp.)

Po podpisaniu umowy pojawi się komunikat:

| Sukces                                                                                                  |
|----------------------------------------------------------------------------------------------------|
|                                                                                                    |
| Dziękujemy, Umowa o prowadzenie została zawarta na podstawie wzorca umownego określonego przez Fundusz. |
| ZAMKNIJ                                                                                                 |

# 4.6. Menu pracodawcy

Gdy Umowa o Prowadzenie PPK zostanie podpisana przez PZU TFI SA na profilu użytkownika zostaną odblokowane nowe opcje (względem już istniejącej DOKUMENTY):

- Lista pracowników
- Wpłaty
- Zlecenia
- Raporty
- Dokumenty
- Dane pracodawcy
- Szkolenia PPK
| Start             |              |                 |
|-------------------|--------------|-----------------|
| LISTA PRACOWNIKÓW | کی<br>WPłaty |                 |
| RAPORTY           | DOKUMENTY    | DANE PRACODAWCY |
| SZKOLENIA PPK     |              |                 |

# 4.6.1. Lista pracowników

Po wejściu w opcję lista pracowników mamy dostęp do listy pracowników dodanych podczas tworzenia umowy o prowadzenie.

| Lista Pra    | cowników      | 1                       |                                  |                    |                         |                      |                     |                  |                  |
|--------------|---------------|-------------------------|----------------------------------|--------------------|-------------------------|----------------------|---------------------|------------------|------------------|
|              |               |                         |                                  |                    |                         |                      | Wyszul              | kiwanie zaawan   | sowane 🗸         |
| DODAJ PRACOV | VNIKÓW SPRAWI | DŹ PLIK WIDEOIN         | ISTRUKCJA                        |                    |                         |                      |                     | Eksportuj:       | CSV XLS          |
| Imię         | Nazwisko      | PESEL/Data<br>urodzenia | Numer<br>dokumentu<br>tożsamości | i<br>ID pracownika | (i)<br>Nr ewidencji PPK | i<br>Rachunek<br>PPK | Stan<br>weryfikacji | (i)<br>Aktywność | Więcej           |
| > JANINA     | TESTOWA       | 79030912885             |                                  |                    |                         | 6001112392           | $\oslash$           | ٠                | ÷                |
| K ( 1 )      | ×             |                         |                                  |                    |                         |                      |                     | t                | 1 - 1 of 1 items |

Na tym ekranie mamy możliwość:

 Dodania nowych pracowników, dodanie nowych pracowników jest analogiczne do procesu opisanego w punkcie 4.3.2. Nowych pracowników możemy dodać, gdy Umowa o Prowadzenie zostanie podpisana przez TFI PZU SA.

| DODAJ PRACOWNIKÓW | SPRAWDŹ PLIK | WIDEOINSTRUKCJA |        |   |   | Eksportuj: CSV X | LS |
|-------------------|--------------|-----------------|--------|---|---|------------------|----|
|                   |              |                 | $\sim$ | ~ | í |                  |    |

#### Wglądu w dane pracowników

| mię                    | Nazwisko         | PESEL/Data<br>urodzenia | dokumentu<br>tożsamości | (1)<br>ID pracownika | (i)<br>Nr ewidencji PPK      | Rachunek<br>PPK | Stan<br>weryfikacji | Aktywność | Więcej |
|------------------------|------------------|-------------------------|-------------------------|----------------------|------------------------------|-----------------|---------------------|-----------|--------|
| ANNA                   | TESTOWA          | 99051843306             |                         |                      |                              | 6001009575      | $\bigotimes$        | ٠         | ÷      |
| Dane                   |                  |                         |                         |                      |                              |                 |                     |           |        |
| Imię/Imiona<br>ANNA    |                  |                         |                         |                      | Nazwisko<br>TESTOWA          |                 |                     |           |        |
| PESEL<br>990518433     | 06               |                         |                         |                      | Data Urodzenia<br>1999-05-18 |                 |                     |           |        |
| Rodzaj Doku            | mentu Tożsamości |                         |                         |                      | Numer Dokumentu Toż          | samości         |                     |           |        |
| ID Pracownik           | a                |                         |                         |                      | Data Zatrudnienia            |                 |                     |           |        |
| Obywatelstw<br>POLSKIE | 10               |                         |                         |                      | Data Zakończenia Zatru       | dnienia         |                     |           |        |
| Wpłata Doda            | tkowa Pracownika |                         |                         |                      |                              |                 |                     |           |        |

 Sprawdzenia stanu weryfikacji pracownika. Stan weryfikacji może być W trakcie przetwarzania lub Przetworzony. Dla pracownika w trakcie przetwarzania nie można dodać żadnego zlecenia, a także dokonać wpłaty. Dopiero po przetworzeniu przez Agenta Transferowego będzie można wykonać powyższe operacje.

| 1 | ANNA LIS             | 21.12.1908  | PA: 122121 |     |            | W trakcie przetwarzania |
|---|----------------------|-------------|------------|-----|------------|-------------------------|
| > | ANNA ANNA LIS        | 27.12.1968  | PA: 122121 |     | 1997-01-30 | X                       |
|   |                      |             |            |     |            |                         |
|   |                      |             |            |     |            | Przetworzony            |
| > | JOANNA JOANNA MOSKWA | 74060205129 |            | 150 |            | Ø                       |

• Eksportować listę pracowników do pliku CSV lub XLS. W tym celu należy wybrać odpowiedni kafel w prawym rogu listy pracowników. Jeśli zostaną użyte filtry, w raporcie znajdą się tylko osoby odpowiadające nadanym filtrom.

|                   |              |                 |            |     |     | 5 |
|-------------------|--------------|-----------------|------------|-----|-----|---|
| DODAJ PRACOWNIKÓW | SPRAWDŹ PLIK | WIDEOINSTRUKCJA | Eksportuj: | CSV | XLS | J |
|                   |              |                 |            |     |     |   |

• Do wyszukania konkretnych pracowników możemy użyć opcji **Wyszukiwanie Zaawansowane**, gdzie mamy dostępnych siedem opcji wyszukiwania.

|                    |                            |                | Wyszukiwanie zaawansowane |
|--------------------|----------------------------|----------------|---------------------------|
| PESEL              | Numer dokumentu tożsamości | Data urodzenia | RESET                     |
| lmię               | Nazwisko                   | ID pracownika  | FILTRUJ                   |
| Stan weryfikacji 🗸 | Aktywność 🗸                |                |                           |
| •                  |                            |                |                           |

Aktywność – oznacza czy dany użytkownik jest aktywny lub zrezygnował z odprowadzania wpłat do PPK. Jeśli użytkownik zrezygnował będzie widniało CZERWONE kółeczko, jeśli jest aktywny – ZIELONE. Jeśli użytkownik zakończył zatrudnienie kółeczko będzie koloru SZAREGO. Jeśli użytkownik ma wypłatę po 60 roku życia będzie widniało CZARNE kółeczko. Po odznaczeniu zakończenia zatrudnienia, nadal mamy możliwość przekazywania składek dla pracownika oraz edycji danych. W celu przekazania składki dla uczestnika, który zakończył zatrudnienie należy odznaczyć oświadczenie opisane w punkcie 4.6.3. Jeśli rozpoczęto wypłatę po 60 roku życia (czarne kółeczko) podmiot zatrudniający nie powinien już obliczać, pobierać ani dokonywać wpłat na jego rachunek PPK.

| 53  |                 | STORAG     |               |           |       |          |            |              | Regignerija         | 55 |
|-----|-----------------|------------|---------------|-----------|-------|----------|------------|--------------|---------------------|----|
| >   | JANINA          | ARECKA-NOW | A 62041441286 | MEU639129 | 12    |          | 6000078109 |              | •                   | 1  |
| >   | BEATA<br>JOANNA | TESTOWA    | 66050511383   |           | 2955  | 160      | 6000082489 |              | •                   | :  |
|     |                 |            |               |           | 84108 | 8CC9690D |            | Zatr         | idnienie zakończone |    |
| >   | JAN             | JAN        | 63031473757   |           |       |          | 6000455843 | Ø            | ė                   | 1  |
|     |                 |            |               |           |       |          |            |              |                     |    |
| EWA | A               | TESTOWA    | 55102705920   |           | 246   | DD       | 6000057382 | Wypłata      | a po 60 roku życia  | ÷  |
| PAW | /EŁ             | TESTOWY    | 59062806110   |           | 246   |          | 6000057444 | $\bigotimes$ | •                   | 1  |

Uwaga! W serwisie ePPK można dokonywać tylko zmiany danych pracowników. Nie ma możliwości usunięcia wcześniej zapisanych danych.

# 4.6.2. Dane pracodawcy

W tym ekranie mamy wgląd oraz możliwość edycji danych pracodawcy.

W górnej części ekranu prezentowane są dane identyfikacyjne Podmiotu zatrudniającego:

- Regon
- Id umowy PPK (dana widoczna po zawarciu umowy o zarządzanie)
- NIP
- ID Pracodawcy (dana widoczna po zawarciu umowy o zarządzanie)
- Rachunek bankowy do wpłat (dana widoczna po zawarciu umowy o zarządzanie)
- ID EPPK Pracodawcy (dana widoczna po zawarciu umowy o zarządzanie)

W dolnej części ekranu prezentowane są dane adresowe.

W celu edycji należy wybrać EDYTUJ.

| Start                                                                                      | Szczegóły                          | / PPK          |                                                |                              |                                                                             |                                                                       |                   |                  |
|--------------------------------------------------------------------------------------------|------------------------------------|----------------|------------------------------------------------|------------------------------|-----------------------------------------------------------------------------|-----------------------------------------------------------------------|-------------------|------------------|
| Pracownicy                                                                                 | Wpłaty                             | Korekty        | Zlecenia                                       | Administratorzy              | Raporty                                                                     | Dane pracodawcy                                                       | Dokumenty         | Historia zdarzeń |
| TOWARZYS<br>REGON 014<br>ID umowy f                                                        | TWO FUNDUSZY<br>981458<br>2PK 8634 | ' INWESTYCYJN' | YCH PZU SPÓŁK/<br>NIP 52722280<br>ID Pracodawo | A AKCYJNA<br>127<br>y 803457 | Rachune<br>ID EPPK                                                          | k bankowy do wpłat PL261;<br>Pracodawcy -                             | 24069601455000000 | 803457           |
| Dane ide                                                                                   | entyfika                           | cyjne          |                                                |                              |                                                                             |                                                                       |                   | EDYTUJ           |
| Nazwa<br>TOWARZYSTV<br>Typ rejestru<br>KRS<br>Identyfikacja (<br>NIP<br>REGON<br>014981458 | /O FUNDUSZY IN<br>pracodawcy       | WESTYCYJNYC    | H PZU SPÓŁKA A                                 | KCYJNA                       | Forme prev<br>SPÓŁKA AP<br>Numer we<br>000001910<br>Numer idei<br>527222802 | rna<br>CYJNA<br>Vlašciwym rejestrze<br>2<br>tyfikacji pracodawcy<br>7 |                   |                  |
| Adres sie                                                                                  | edziby                             |                |                                                |                              |                                                                             |                                                                       |                   |                  |
| Kraj<br>POLSKA<br>Miejscowość<br>WARSZAWA                                                  |                                    |                |                                                |                              | Kod poczto<br>00-133                                                        | wy                                                                    |                   |                  |
| Ulica<br>ALEJA JANA P                                                                      | AWŁA II                            |                |                                                |                              | Nr domu<br>24                                                               |                                                                       | Nr lokelu         |                  |
| Adres ko                                                                                   | orespon                            | dencyjr        | ıy                                             |                              |                                                                             |                                                                       |                   |                  |
| Krej<br>POLSKA<br>Miejscowość<br>WARSZAWA                                                  |                                    |                |                                                |                              | Kod poczta<br>00-133                                                        | wy                                                                    |                   |                  |
| Ulice<br>ALEJA JANA P                                                                      | AWEA II                            |                |                                                |                              | Nr domu<br>24                                                               |                                                                       | Nrlokalu          |                  |

Następnie otworzy się formularz, w którym możemy edytować dane firmy, po zmianie danych należy wybrać **ZAPISZ.** Po wybraniu **ZAPISZ**, zostanie zapisane zlecenie zmiany danych pracodawcy, które będzie widoczne z poziomu ekranu "ZLECENIA". **Uwaga pola: Identyfikacja pracodawcy, Numer identyfikacji pracodawcy oraz REGON są polami których nie możemy edytować.** 

|   | ZLECENIE DYSPOZYCJ     | I Z PLIKU ZMIANA DAN        | IYCH OSOBOWYCH Z PL | IKU ZMIANA DANY | CH KONTAKTOWYCH Z PLIKU | SPRAWDŹ PLIK                     |                |        |      |        |
|---|------------------------|-----------------------------|---------------------|-----------------|-------------------------|----------------------------------|----------------|--------|------|--------|
|   | Data i godzina         | Rodzaj zlecenia             | lmię                | Nazwisko        | Pesel                   | Numer<br>dokumentu<br>tożsamości | Numer zlecenia | Status | Plik | Więcej |
| > | 2019-10-22<br>09:49:41 | ZMIANA DANYCH<br>PRACODAWCY |                     |                 |                         |                                  | 100136985      | X      |      | :      |

### 4.6.3. Wpłaty

Pierwsze wpłaty oblicza się i pobiera od wynagrodzenia wypłaconego uczestnikowi PPK po powstaniu stosunku prawnego wynikającego z umowy o prowadzenie PPK. **Wpłaty są dokonywane w terminie do 15 dnia miesiąca następującego po miesiącu, w którym zostały obliczone i pobrane**. W rezultacie Podmioty Zatrudniające mogą dokonać pierwszych wpłat do PPK począwszy od dnia, w którym zostały naliczone i pobrane- nawet w tym samym miesiącu, w którym została zawarta umowa o prowadzenie PPK. Nabycie j.u następuje po spełnieniu dwóch warunków: przekazaniu Listy Wpłat i potwierdzeniu zaksięgowania na odpowiednim rachunku Funduszu do wpłat na PPK zbiorczego przelewu odpowiadającego sumie wpłat wykazanych w Liście Wpłat.

W tym celu w zakładce Wpłaty mamy możliwość utworzenia i zapisania w systemie listy wpłat dla pracowników za dany miesiąc. Listę wpłat możemy:

- wczytać na podstawie przygotowanego pliku,
- utworzyć listę wpłat ręcznie lub,
- ponowić listę wpłat

| Start                                                                                                    | Szczegóły P                                                                                                    | РК                                                                                         |                                                                                                    |                                                                                                    |                                          |                                        |                           |                                                                                     |
|----------------------------------------------------------------------------------------------------|----------------------------------------------------------------------------------------------------|--------------------------------------------------------------------------------------------|----------------------------------------------------------------------------------------------------|----------------------------------------------------------------------------------------------------|------------------------------------------|----------------------------------------|---------------------------|-------------------------------------------------------------------------------------|
| Pracownicy                                                                                                    | Wpłaty                                                                                                    | Korekty                                                                                    | Zlecenia                                                                                                    | Administratorzy                                                                                                    | Raporty                                  | Dane pracodawcy                        | Dokumenty                 | Historia zdarzeń                                                                    |
|                                                                                                    |                                                                                                    |                                                                                            |                                                                                                    |                                                                                                    |                                          |                                        |                           |                                                                                     |
| TOWARZYS                                                                                                    | TWO FUNDUSZY IN                                                                                                    | IWESTYCYJN                                                                                 | IYCH PZU SPÓŁK/                                                                                                    | A AKCYJNA                                                                                                    |                                          |                                        |                           | 1                                                                                   |
| REGON 014<br>ID umowy F                                                                                                    | 981458<br>PPK 8634                                                                                                    |                                                                                            | NIP 52722280<br>ID Pracodawo                                                                                                   | 027<br>cy 803457                                                                                                    | Rachunek<br>ID EPPK Pi                   | bankowy do wpłat PL2612<br>racodawcy - | 2406960145500000          | 0803457                                                                             |
|                                                                                                    |                                                                                                    |                                                                                            |                                                                                                    |                                                                                                    |                                          |                                        |                           |                                                                                     |
| Malaty                                                                                                    |                                                                                                    |                                                                                            |                                                                                                    |                                                                                                    |                                          |                                        |                           |                                                                                     |
| wptaty                                                                                                    |                                                                                                    |                                                                                            |                                                                                                    |                                                                                                    |                                          |                                        |                           |                                                                                     |
| V celu poprawne                                                                                                    |                                                                                                    |                                                                                            |                                                                                                    |                                                                                                    |                                          |                                        |                           |                                                                                     |
| zgodna z wartośc                                                                                                    | go rozliczenia Pańs<br>ią dokonanego prze                                                                                       | twa wpłaty, I<br>elewu. Prawi                                                              | kwota wynikająca<br>idłowo rozliczona                                                                                          | a z listy wpłat powinna by<br>i lista powinna mieć statu                                                                                        | ć<br>s                                   |                                        |                           |                                                                                     |
| godna z wartości<br>zrealizowana". Jo<br>lokonali Państwo<br>vskazanej w liście                                                  | go rozliczenia Pańs<br>ią dokonanego prze<br>eżeli wprowadzona<br>o wpłaty oraz czy wa<br>e wpłat lub kontakt                   | twa wpłaty, I<br>elewu. Prawi<br>I lista ma stał<br>artość przeka<br>z infolinią C         | kwota wynikająca<br>idłowo rozliczona<br>tus "interwencja"<br>azanych środków<br>čentrum Obsługi K                             | a z listy wpłat powinna by<br>a lista powinna mieć statu:<br>' prosimy o weryfikację cz<br>/ jest równa kwocie<br>(lienta.                      | ć<br>s<br>y                              |                                        | i widok w                 | <b>rg listy 🗋</b> wpłaty wg miesięcy                                                |
| zgodna z wartości<br>"zrealizowana". Ju<br>Jokonali Państwo<br>wskazanej w liście                                                | go rozliczenia Pańs<br>ią dokonanego prze<br>eżeli wprowadzona<br>o wpłaty oraz czy wa<br>e wpłat lub kontakt                   | twa wpłaty, l<br>elewu. Prawi<br>I lista ma stał<br>artość przeka<br>z infolinią C         | kwota wynikająca<br>idłowo rozliczona<br>tus "interwencja"<br>azanych środków<br>entrum Obsługi K                              | a z listy wpłat powinna by<br>I lista powinna mieć statu:<br>' prosimy o weryfikację cz<br>i jest równa kwocie<br>Klienta.                      | ć<br>s<br>y                              |                                        | widok w                   | <b>rg listy</b> 🗋 wpłaty wg miesięcy<br>ukiwanie zaawansowane 🗸 🍳                   |
| igodna z wartości<br>"zrealizowana". Jo<br>Jokonali Państwo<br>vskazanej w liście                                                | go rozliczenia Pans<br>ią dokonanego prze<br>eżeli wprowadzona<br>o wpłaty oraz czy wz<br>e wpłat lub kontakt                   | twa wpłaty, i<br>elewu. Prawi<br>lista ma stał<br>artość przeka<br>z infolinią C           | kwota wynikającz<br>idłowo rozliczona<br>tus "interwencja"<br>azanych środków<br>ientrum Obsługi k                             | a z listy wpłat powinna by<br>lista powinna mieć statu:<br>' prosimy o weryfikację cz<br>/ jest równa kwocie<br>(lienta.                        | ć<br>s<br>y                              |                                        | Wysz                      | y <b>g listy</b> D wpłaty wg miesięcy<br>ukiwanie zaawansowane                      |
| rgodna z wartości<br>"zrealizowana", Jo<br>Jokonali Państwo<br>vskazanej w liście<br>UTWÓRZ LIS                                  | go rozliczenia Pans<br>ją dokonanego prze<br>eżeli wprowadzona<br>o wpłaty oraz czy wz<br>e wpłat lub kontakt<br>STĘ DO NOWEJ W | twa wpłaty, j<br>elewu. Prawi<br>lista ma stał<br>artość przeka<br>z infolinią C<br>VPŁATY | kwota wynikająca<br>idłowo rozliczona<br>tus "interwencja"<br>azanych środków<br>ientrum Obsługi k<br>UTWÓRZ LIS               | a z listy wpłat powinna by<br>I lista powinna mieć statu:<br>Prosimy o weryfikację cz<br>rjest równa kwocie<br>(lienta.<br>STĘ WPŁAT Z PLIKU    | ć<br>s<br>y<br>SPRAWDŹ F                 | PLIK WIDEOINSTR                        | widok w<br>Wysz<br>RUKCJA | rg listy 🗋 wpłaty wg miesięcy<br>ukiwanie zaawansowane 🗸                            |
| godna z wartości<br>zrealizowana". J<br>dokonali Państwo<br>vskazanej w liście<br>UTWÓRZ LIS<br>Data i godzina                   | go rozliczenia Pansi<br>ią dokonanego prze<br>żeli wprowadzona<br>o wpłaty oraz czy w<br>e wpłat lub kontakt<br>STĘ DO NOWEJ W  | twa wpłaty, j<br>elewu. Prawi<br>lista ma stał<br>artość przek:<br>z infolinią C<br>VPŁATY | kwota wynikająca<br>idłowo rozliczona<br>tus "interwencja"<br>azanych środków<br>entrum Obsługi k<br>UTWÓRZ LIS<br>Numer listy | a z listy wpłat powinna by<br>I lista powinna mieć statu:<br>' prosimy o weryfikację cz<br>i jest równa kwocie<br>(lienta.<br>STĘ WPŁAT Z PLIKU | ć<br>s<br>y<br>SPRAWDŹ F<br>Wartość      | PLIK WIDEOINSTR                        | Widok w<br>Wysz<br>RUKCJA | rg listy 🗋 wpłaty wg miesięcy<br>ukiwanie zaawansowane 🗸 (2)<br>Status listy Więcej |
| godna z wartości<br>zrealizowana". J<br>Jokonali Państwo<br>vskazanej w liście<br>UTWÓRZ LIS<br>Data i godzina<br>Brak danych do | go rozliczenia Pansi<br>ią dokonanego prze<br>żeli wprowadzona<br>o wpłaty oraz czy w<br>e wpłat lub kontakt<br>STĘ DO NOWEJ W  | twa wpłaty, J<br>lewu, Prawi<br>lista ma stał<br>artość przek<br>z infolinią C<br>VPŁATY   | kwota wynikającz<br>idłowo rozliczona<br>tus "interwencja"<br>azanych środków<br>entrum Obsługi K<br>UTWÓRZ LI<br>Numer listy  | a z listy wpłat powinna by<br>I lista powinna mieć statu:<br>' prosimy o weryfikację cz<br>i jest równa kwocie<br>(lienta.<br>STĘ WPŁAT Z PLIKU | ć<br>s<br>y<br>y<br>SPRAWDŹ F<br>Wartość | PLIK WIDEOINSTR                        | Widok w<br>Wysz<br>RUKCJA | rg listy 🗋 wpłaty wg miesięcy<br>ukiwanie zaawansowane 🛁<br>Status listy Więcej     |
| godna z wartośc<br>zrealizowana". J<br>Jokonali Państwo<br>vskazanej w liście<br>UTWÓRZ LIS<br>Data i godzina<br>Brak danych do  | go rozliczenia Pansi<br>ją dokonanego prze<br>żeli wprowadzona<br>o wpłaty oraz czy wa<br>e wpłat lub kontakt<br>STĘ DO NOWEJ W | twa wpłaty, J<br>lewu. Prawie<br>lista ma sta<br>artość przek<br>z infolinią C<br>VPŁATY   | kwota wynikającz<br>idłowo rozliczona<br>tus "Interwencja"<br>azanych środków<br>entrum Obsługi k<br>UTWÓRZ LIS<br>Numer listy | a z listy wpłat powinna by<br>I lista powinna mieć statu:<br>Prosimy o weryfikację cz<br>i jest równa kwocie<br>Glienta.                        | ć<br>s<br>y<br>SPRAWDŹ F<br>Wartość      | PLIK WIDEOINSTR                        | Widok w<br>Wysz<br>RUKCJA | rg listy in wpłaty wg miesięcy<br>ukiwanie zaawansowane 2<br>Status listy Więcej    |

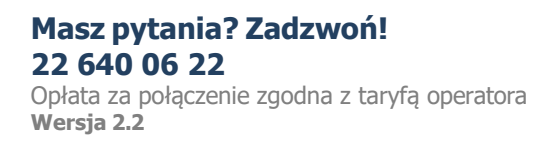

#### Dodawania listy wpłat z pliku.

W celu dodania listy wpłat z pliku należy wybrać UTWÓRZ LISTĘ WPŁAT Z PLIKU.

| UTWÓRZ LISTĘ DO NOWEJ WPŁATY | UTWÓRZ LISTĘ WPŁAT Z PLIKU | SPRAWDŹ PLIK | WIDEOINSTRUKCJA |              |        |
|------------------------------|----------------------------|--------------|-----------------|--------------|--------|
| Data i godzina               | Numer listy 🔻              | Wartość      | Plik            | Status listy | Więcej |

Następnie należy wybrać z dysku plik z listą wpłat. Uwaga plik musi być zgodny z szablonem i specyfikacją plików, którą można pobrać wybierając **Pobierz specyfikację plików.** 

# Dodajesz listę wpłat Podmiotu zatrudniającego LISTOPAD DWA TEST

| Lista wpłat z dnia 17.07.2023                                                                                                    |
|----------------------------------------------------------------------------------------------------|
| Dodaj listę wpłat z pliku .csv, .bxt, .xml, .xlsx, .xls<br>Upewnij się, że plik zawiera poprawne pola zgodne z szablonem i specyfikacją plików.                                                                                                    |
| Pobierz szablon plików z przykładowymi danymi: CSV TXT XML PPK                                                                                                    |
| Pobierz specyfikację plików                                                                                                    |
| Pomiń walidację rezygnacji z PPK wczytując listę wpłat. Potwierdzam, że przekazane w pliku wpłaty dla osób, które złożyły rezygnację z oszczędzania w<br>PPK zostały naliczone prawidłowo i wynikają z konieczności skorygowania przekazanej dla uczestnika wpłaty do PPK sprzed złożenia rezygnacji. |
| Przeciągnij i upuść plik<br>lub<br>DODAJ PLIK Z DYSKU                                                                                                    |
| ZAMKNIJ ZAPISZ PLIK                                                                                                    |

Na tym etapie mamy możliwość zaznaczenia opcji "Pomiń walidację rezygnacji z PPK i wczytaj listę wpłat. Potwierdzam, że przekazane w pliku wpłaty dla osób, które złożyły rezygnację z oszczędzania w PPK są naliczone poprawnie i powinny być rozliczone na rachunku PPK wskazanych uczestników." UWAGA: Rezygnacja z dokonywania wpłat do PPK skutkuje nie odprowadzaniem wpłat przez Pracownika i Pracodawcę.

Deklaracja rezygnacji z dokonywania wpłat do PPK obowiązuje od momentu jej złożenia. Oznacza to, że począwszy od chwili złożenia tej deklaracji (tzn. doręczenia deklaracji pracodawcy) wpłat do PPK nie dokonuje się, a wpłaty naliczone i pobrane, **ale niedokonane przed dniem złożenia tej deklaracji podlegają zwrotowi.** 

Po wybraniu pliku wybieramy **ZAPISZ PLIK.** System wczyta plik i wyświetli komunikat o informujący czy wszystkie pozycje w pliku są zgodne ze specyfikacją pliku. W przypadku, jeśli system znajdzie błędy, nie można wczytać pliku. Należy poprawić plik i wczytać go ponownie. Aby sprawdzić błędną pozycję należy wybrać **Pobierz raport**, system wygeneruje raport z błędami.

# Dodajesz listę wpłat Podmiotu zatrudniającego FIRMA TESTOWA SPÓŁKA Z OGRANICZONĄ ODPOWIEDZIALNOŚCIĄ

| Błędnych:      | Kwota     | Poprawnych: | Kwota    |
|----------------|-----------|-------------|----------|
| 1 🕀            | 96,00 PLN | 0           | 0,00 PLN |
| Pobierz raport |           |             |          |
|                |           |             |          |
|                |           |             |          |

×

Podczas wczytywania listy wpłat plikiem dla uczestnika, który złożył rezygnację z odprowadzania wpłat do PPK pojawi się raport błędów, który należy pobrać. Raport będzie wskazywał przy danym uczestniku opis błędu: PRACOWNIK ZŁOŻYŁ REZYGNACJĘ Z ODPROWADZANIA WPŁAT.

| Lp. | lmię    | Nazwisko | PESEL     | Dokument | Pozycja w | Błędne pol | Opis błędu |           |          |            |          |         |
|-----|---------|----------|-----------|----------|-----------|------------|------------|-----------|----------|------------|----------|---------|
|     | 1 OSOBA | TESTOWA  | 910718519 | 990      | 1         |            | PRACOWN    | IK ZŁOŻYŁ | REZYGNAC | IĘ Z ODPRO | WADZANIA | A WPŁAT |
|     |         |          |           |          |           |            |            |           |          |            |          |         |

Podczas wczytywania listy wpłat plikiem, dla uczestnika, który złożył np. wniosek o wypłatę środków po 60 roku życia pojawi się raport błędów, który należy pobrać. Raport będzie wskazywał przy danym uczestniku opis błędu: UCZESTNIK MA ZŁOŻONĄ DYSPOZYCJĘ DOT. WYPŁATY ŚRODKÓW.

Jeśli wczytany plik będzie prawidłowy pojawi się komunikat, na którym widoczna będzie kwota i tytuł przelewu oraz numer rachunku. Należy wybrać **ZAMKNIJ.** 

# Zatwierdzono listę wpłat

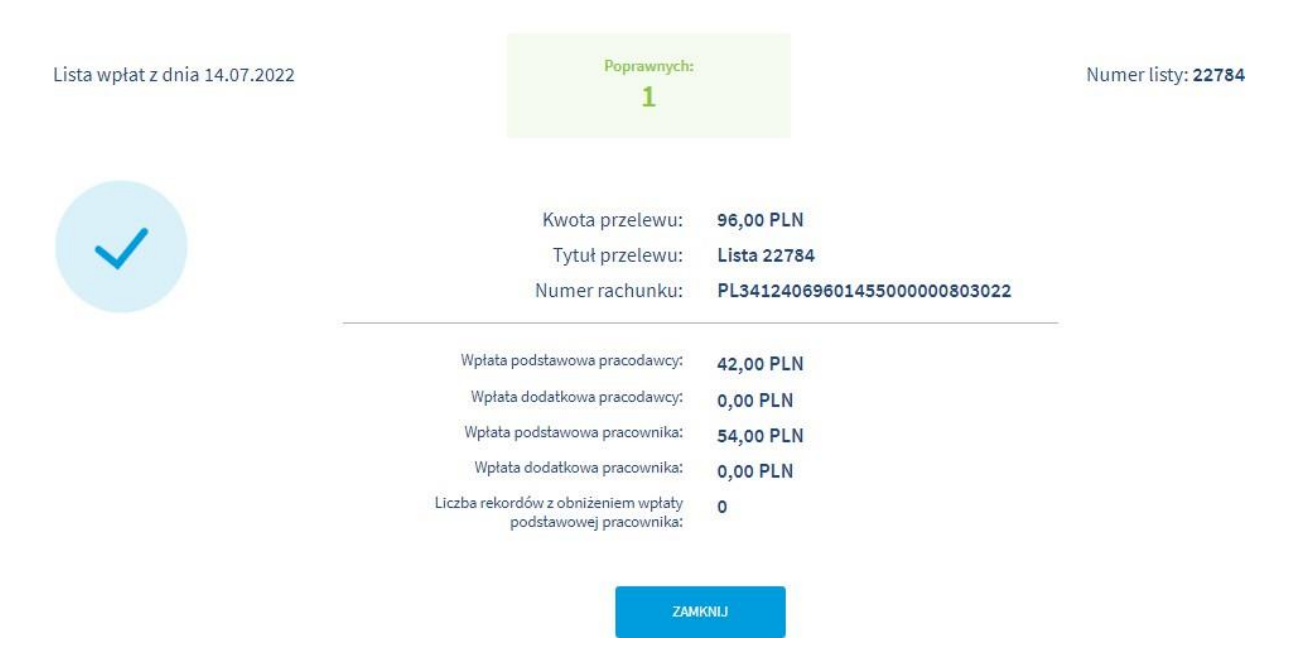

Serwis e-PPK przy wczytywaniu pomija rekordy uczestnika, dla którego suma wszystkich jego składek (WARTOSC\_PODST\_PRACOWNIKA =0, WARTOSC\_DODATK\_PRACOWNIKA=0,

WARTOSC\_PODST\_PRACODAWCY=0, WARTOSC\_DODATK\_PRACODAWCY=0) jest =0. Dodatkowo serwis sumuję liczbę pominiętych rekordów (nie zostaną wczytane do systemu) i wyświetla taką informację na ekranie.

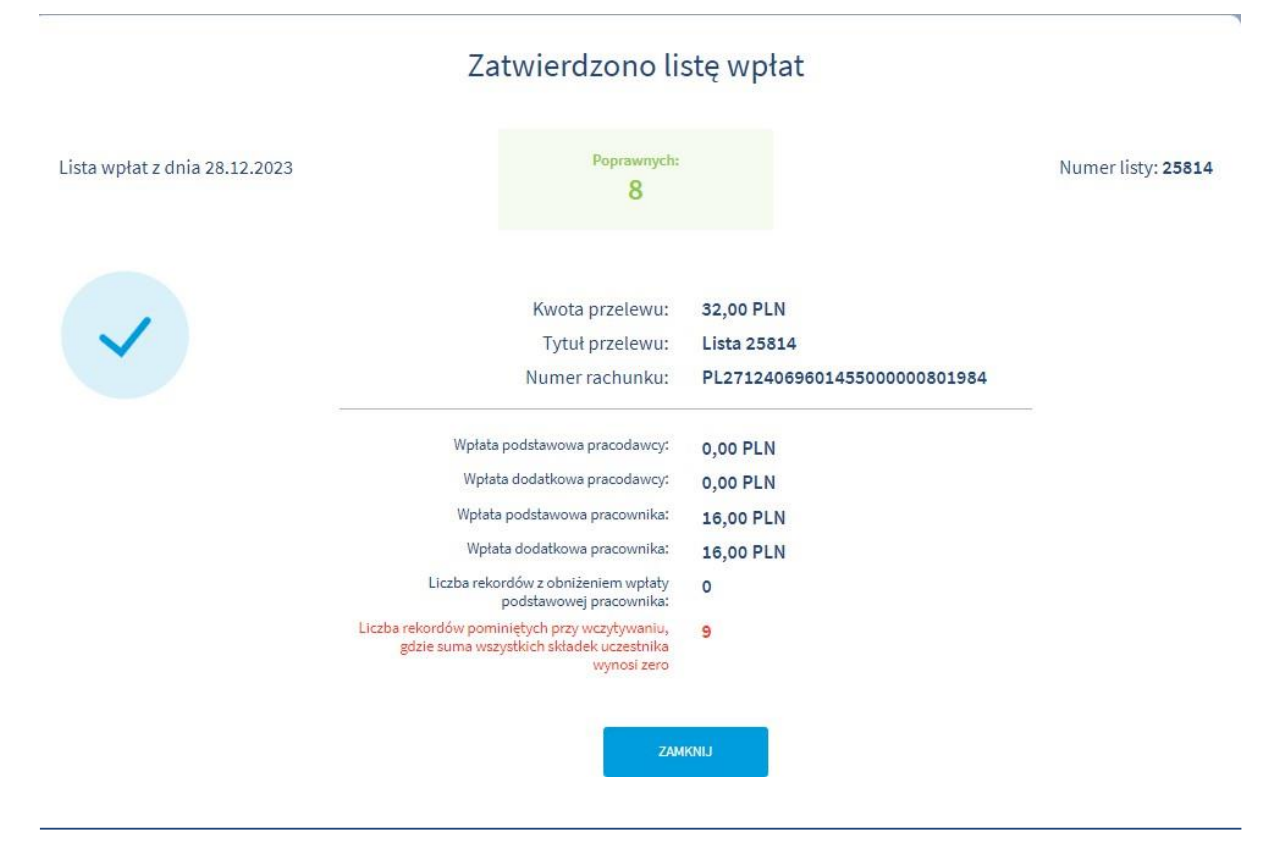

Masz pytania? Zadzwoń! 22 640 06 22

Opłata za połączenie zgodna z taryfą operatora Wersja 2.2 Przy wprowadzaniu wpłat oraz wczytywaniu listy wpłat z pliku następuje sprawdzenie sumy wpłat podstawowej pracodawcy z sumą wpłat podstawowych pracownika. Jeżeli suma wpłat podstawowych pracodawcy będzie większa niż suma wpłat podstawowych pracowników, wówczas przy wczytywaniu/dodawaniu listy wpłat pojawi się dodatkowy komunikat o poniższej treści:

"Uwaga: zweryfikuj przekazaną listę wpłat, gdyż wpłata podstawowa pracodawcy jest większa niż wpłata pracownika (maksymalna wpłata obowiązkowa pracownika 2%, wpłata obowiązkowa pracodawcy 1,5%)"

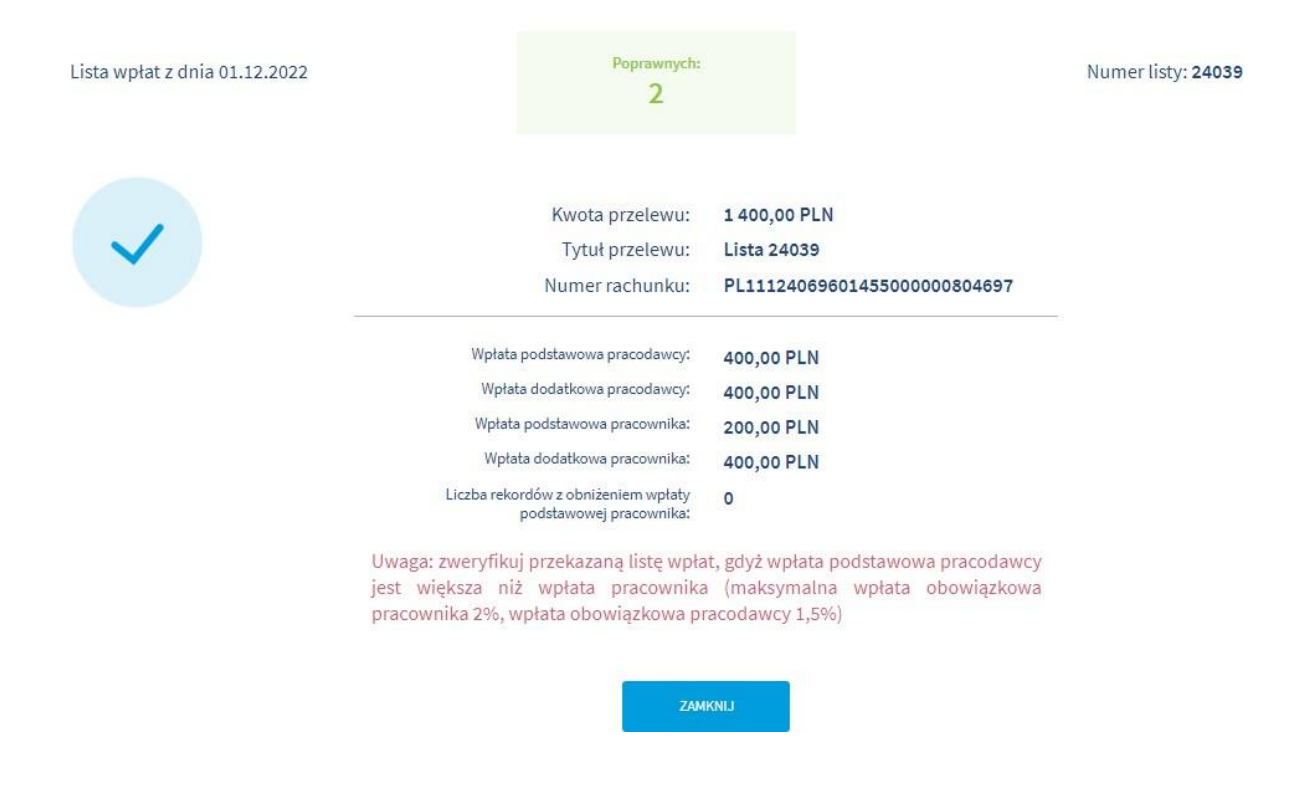

# Zatwierdzono listę wpłat

Prawidłowa i zatwierdzona lista wpłat pojawi się w zestawieniu list wpłat przy wyborze "widok wg listy"

| UTWÓRZ LISTĘ DO NOWEJ WI | PŁATY UTWÓRZ LISTĘ WPŁAT Z P | PLIKU SPRAWDŹ PLIK |      |              |        |
|--------------------------|------------------------------|--------------------|------|--------------|--------|
| Data i godzina           | Numer listy 🔻                | Wartość            | Plik | Status listy | Więcej |
| 14.07.2022 17:51         | 22784                        | 96,00 PLN          |      | Ø            | :      |

Można również sprawdzić wczytane wpłaty wybierając opcję "wpłaty wg miesięcy". Wartość nieuzgodniona oznacza kwotę, która pozostała do przelewu lub nie została zaksięgowana. Wszystkie zaksięgowane wpłaty będą widoczne jako Wartość uzgodniona.

|            |                    | sc uzgodniona: 0,00 F | PLN Wartość nie           | uzgodniona: 751,75           | PLN          |               |            |        |        |
|------------|--------------------|-----------------------|---------------------------|------------------------------|--------------|---------------|------------|--------|--------|
| WÓRZ LISTĘ | DO NOWEJ WPŁATY UT | WÓRZ LISTĘ WPŁAT Z PL | IKU SZABLON PLIKI         | u                            |              |               |            |        |        |
| la okres   | lmię               | Nazwisko              | PESEL / Data<br>urodzenia | Rodzaj listy /<br>transakcji | Rachunek PPK | ID pracownika | Wartość    | Status | Więcej |
| 7.2019     | ANNA ANNA          | WNUK                  | 55042805546               |                              | 6000012260   | 156           | 403,75 PLN | X      | :      |
| 7.2019     | JOANNA<br>JOANNA   | MOSKWA                | 74060205129               |                              | 6000012206   | 150           | 262,50 PLN | X      | :      |
| 7.2019     | JAN JAN            | LIPSKI                | 83071920244               |                              | 6000012297   | 172           | 85,50 PLN  | X      | :      |
| 07.2019    | JAN JAN            | LIPSKI                | 83071920244               |                              | 6000012297   | 172           | 85,50 PLN  | X      |        |

Uwaga! W przypadku próby zapisania listy wpłat dla której wartość wszystkich składek wynosi **0,00 złotych**, system zwróci komunikat o błędzie. Nie należy przekazywać na liście wpłat pracowników dla których składka wynosi 0 złotych.

| Dodajesz listę wpłat Po<br>OGRANICZONĄ ODPOW | dmiotu zatrudniającego FIRMA TESTOWA SPÓŁKA Z<br>/IEDZIALNOŚCIĄ                                                                                                    | ×   |
|----------------------------------------------|----------------------------------------------------------------------------------------------------|-----|
| Lista wpłat z dnia 14.07.2022                |                                                                                                    |     |
| <u>_!</u>                                    | Wczytany plik jest niepoprawny.<br>Pobierz <u>szablon pliku</u> i spróbuj jeszcze raz.<br>Lista błędów:<br>Suma wszystkich wpłat w pliku równa się 0,00 zł. Lista wpłat zawierająca sumę zerowych warto<br>nie jest przekazywana<br>POPRAW BŁĘDY I WCZYTAJ PLIK PONOWNIE | ści |
|                                              | ZAMKNIJ                                                                                                    |     |

Dla manualnych wpłat pracownik, który ma w trakcie lub zrealizowaną wypłatę środków po 60 roku życia, nie powinien się pokazać na liście do wprowadzenia.

| Dodajesz listę wpłat Podmiotu zatrudniającego "<br>OGRANICZONĄ ODPOWIEDZIALNOŚCIĄ | " SPÓŁKA Z |  |
|-----------------------------------------------------------------------------------|------------|--|
| Lista wpłat z dnia 23.07.2020                                                     |            |  |

| 4091876141   |                  |
|--------------|------------------|
| Brak wyników |                  |
|              |                  |
|              | DODAJ KOLEJNA OS |
|              |                  |

### Utworzenie listy wpłat ręcznie

W celu utworzenia listy wpłat ręcznie należy wybrać opcję UTWÓRZ LISTĘ DO WPŁATY.

| UTWÓRZ LISTĘ DO | NOWEJ WPŁATY | UTWÓRZ LISTĘ WPŁAT Z PLIKU | SZABLON PLIKU             |                              |               |              |         |        |        |
|-----------------|--------------|----------------------------|---------------------------|------------------------------|---------------|--------------|---------|--------|--------|
| Za okres        | Imię         | Nazwisko                   | PESEL / Data<br>urodzenia | Rodzaj listy /<br>transakcji | ID pracownika | Rachunek PPK | Wartość | Status | Więcej |

Następnie należy wybrać miesiąc, za który tworzymy listę wpłat.

Uwaga! Należy podać datę kiedy realnie doszło do wypłaty wynagrodzenia (Pracodawca dokonał przelewu z wynagrodzeniami). Przykład:

- Uczestnik otrzymał 10 grudnia 2019 r. wynagrodzenie za listopad 2019 r., to okres składki powinien zostać zaraportowany jako 2019-12.
- Uczestnik otrzymał 10 stycznia 2020 r. premię za cały rok 2019, to okres składki powinien zostać zaraportowany jako 2020-01.

X

Dodajesz listę wpłat Podmiotu zatrudniającego TOWARZYSTWO FUNDUSZY INWESTYCYJNYCH PZU SPÓŁKA AKCYJNA

| Lista wpłat z dnia | 21.01.2020       |         |   |
|--------------------|------------------|---------|---|
| Podaj okres, które | go dotyczy lista | wpłat.  |   |
| Rok                |                  | Miesiąc |   |
| 2020               | •                | Styczeń | Ŧ |
| 2020               | •                | Styczeń |   |
|                    |                  |         |   |
|                    |                  |         |   |

W kolejnym kroku należy wybrać pracownika, któremu jest uczestnikiem PPK. Aby wybrać pracownika możemy wyszukać go wpisując numer PESEL, imię i nazwisko, ID lub wybrać z listy rozwijalnej na której pojawiają się wszyscy zarejestrowani w systemie pracownicy. Po wybraniu osoby wybieramy **ZATWIERDŹ.** 

Dodajesz listę wpłat Podmiotu zatrudniającego TOWARZYSTWO FUNDUSZY

×

| ię i nazwisko lub PESEL/ID pracownika |                 |
|---------------------------------------|-----------------|
| ROBERT KOWAL - 69051130670/           |                 |
| ANNA INNA - 75111481820/              |                 |
| KAMIL KOLO - 77031746452/             |                 |
| JAN NOWAK - 90051411397/              | DODAJ KOLEJNĄ O |
| ACNIESZKA TAKA - 06020706685/         |                 |

Następnie należy wpisać wartości:

Wpłata podstawowa pracodawcy

INWESTYCYJNYCH PZU SPÓŁKA AKCYJNA

- Wpłata podstawowa pracownika
- Wpłata dodatkowa pracodawcy
- Wpłata dodatkowa pracownika

Po wypełnieniu wszystkich pól wybieramy **ZATWIERDŹ** w celu zapisania listy lub **DODAJ NOWĄ OSOBĘ** w celu dodania do listy kolejnego pracownika.

| MIECZYSŁAW SZYMALSKI         |                    |                              |           | $\times$ |
|------------------------------|--------------------|------------------------------|-----------|----------|
| ● Wpisz kwoty                | O Kalkulator wpłat |                              |           |          |
| Vpłata podstawowa pracodawcy |                    | Wpłata podstawowa uczestnika |           |          |
| Vpłata dodatkowa pracodawcy  |                    | Wpłata dodatkowa uczestnika  |           |          |
|                              | ZAPI               | SZ                           |           |          |
|                              |                    |                              | DODAJ NOV | NĄ OSOBĘ |
|                              |                    | ZATWIERDŹ                    |           |          |

### Masz pytania? Zadzwoń! 22 640 06 22

Opłata za połączenie zgodna z taryfą operatora **Wersja 2.3** 

W celu obliczenia wysokości konkretnej składki możemy skorzystać z kalkulatora wpłat.

| > MIECZYSŁAW SZYMALSKI |                  |                      |
|------------------------|------------------|----------------------|
| O Wpisz kwoty          | Kalkulator wpłat |                      |
|                        | Pracodawca       | Pracownik            |
| Wpłaty obowiązkowe     | Procent          | Procent              |
| Wpłaty dodatkowe       | Procent          | Procent              |
| Wynagrodzenie brutto   |                  | Wynagrodzenie brutto |
|                        | OBLICZ           |                      |

Aby obliczyć składki należy wypełnić wymagane pola, a następnie wybrać oblicz. Kalkulator obliczy wysokość składek. Po wypełnieniu wszystkich pól wybieramy **ZATWIERDŹ** w celu zapisania listy lub **DODAJ NOWĄ OSOBĘ** w celu dodania do listy kolejnego pracownika.

| MIECZYSŁAW SZYMALSKI |            |                    |                     |            | ×             |
|----------------------|------------|--------------------|---------------------|------------|---------------|
| 🔵 Wpisz kwoty        | Kalkulator | wpłat              |                     |            |               |
|                      | Pracodawca |                    | Pracownik           |            |               |
| Vpłaty obowiązkowe   | Procent    | CO. 00. DU N.      | Procent             | 00 00 DI N |               |
|                      | 1,5 %      | 60,00 PEN          | 2.%                 | 80,00 PEN  |               |
| telek de detterre    | Procent    |                    | Procent             |            |               |
| praty douatkowe      | 1.96       | 40,00 PLN          | 1.96                | 40,00 PLN  |               |
|                      |            |                    | Wynagrodzenie brutt |            |               |
| /ynagrodzenie brutto |            |                    | 4000 PLN            |            |               |
|                      |            | Resetui obliczenia |                     |            |               |
|                      |            |                    |                     |            |               |
|                      |            |                    |                     |            |               |
|                      |            |                    |                     |            | DODAS NOW TOS |
|                      |            | ZATWIER            | 7                   |            |               |

Wraz z dodawaniem kolejnych osób system automatycznie sumuje kwotę wszystkich składek – wartość widoczna w lewym dolnym rogu.

| Dodajesz listę wpłat Podmiotu zatrudniają<br>OGARNICZONĄ ODPOWIEDZIALNOŚCIĄ | cego M CON | SPÓŁKA Z  | ×        |
|-----------------------------------------------------------------------------|------------|-----------|----------|
| Lista wpłat z dnia 30.07.2019                                               |            |           |          |
| ✓ MIECZYSŁAW SZYMALSKI                                                      |            |           | $\times$ |
| ✓ ANNA ANNA WNUK                                                            |            |           | $\times$ |
|                                                                             | ZATWIERDŹ  | WON LADOD | ₹ OSOBĘ  |
| Razem: 420,00 PLN                                                           |            |           |          |

Po dodaniu wszystkich osób wybieramy **ZATWIERDŹ.** Jeśli jesteś pewien że wszystkie osoby zostały wprowadzone na liście wpłat, należy wybrać "Zapisz". Jeśli chcesz wrócić do edycji wybierz "Anuluj".

| z l  |                                                                                                    | PÓ, |
|------|----------------------------------------------------------------------------------------------------|-----|
| γ    | Przed zatwierdzeniem upewnij się że wszystkie osoby zostały wprowadzone na listę wpłat. Czy na pewno chcesz<br>zapisać listę wpłat? |     |
| nia  | ZAPISZ ANULUJ                                                                                                    |     |
| (ch) |                                                                                                    |     |

Listę wpłat możemy przeglądać według:

Miesięcy – sortowanie po latach i miesiącach.

| Wpłaty                       |                  |                        |                           |                              |              |               | ■ widok wg listy | 🗖 wpłat   | ty wg miesięcy |
|------------------------------|------------------|------------------------|---------------------------|------------------------------|--------------|---------------|------------------|-----------|----------------|
|                              |                  |                        |                           |                              |              |               | Wyszukiwanie     | zaawansov | wane 🗸         |
| Rok Miesiąc<br>2019 V Lipiec | ▼ Wartość        | uzgodniona: 0,00 PL    | N Wartość nieu            | uzgodniona: 751,75 I         | PLN          |               |                  |           |                |
| UTWÓRZ LISTĘ DO NO           | WEJ WPŁATY UTW   | ÓRZ LISTĘ WPŁAT Z PLIK | U SZABLÓN PLIKU           | J                            |              |               |                  |           |                |
| Za okres                     | Imię             | Nazwisko               | PESEL / Data<br>urodzenia | Rodzaj listy /<br>transakcji | Rachunek PPK | ID pracownika | Wartość          | Status    | Więcej         |
| > 07.2019                    | ANNA ANNA        | WNUK                   | 55042805546               |                              | 6000012260   | 156           | 403,75 PLN       | X         | :              |
| > 07.2019                    | JOANNA<br>JOANNA | MOSKWA                 | 74060205129               |                              | 6000012206   | 150           | 262,50 PLN       | X         | :              |
| > 07.2019                    | JAN JAN          | LIPSKI                 | 83071920244               |                              | 6000012297   | 172           | 85,50 PLN        | X         | :              |
| H 🔺 1 🕨                      | н                |                        |                           |                              |              |               |                  | 1-3       | of 3 items     |

List – widoczne są wszystkie wczytane pliki z listami wpłat.

| Wpłaty                       |                            |               |            | wide | i <mark>k wg listy </mark> mpłat | ty wg miesięc |
|------------------------------|----------------------------|---------------|------------|------|----------------------------------|---------------|
|                              |                            |               |            | Wysz | ukiwanie zaawansov               | wane 🗸        |
| UTWÓRZ LISTĘ DO NOWEJ WPŁATY | UTWÓRZ LISTĘ WPŁAT Z PLIKU | SZABLON PLIKU |            |      |                                  |               |
| Data i godzina               | Rodzaj listy               | Numer listy   | Wartość    | Plik | Status listy                     | Więcej        |
| 30.07.2019 10:29             | Lista wpłat z pliku        | 3667          | 751,75 PLN |      | X                                | :             |
| 30.07,2019 10:16             | Lista wpłat z pliku        | 3666          | 751,75 PLN |      | X                                | :             |
| H I F H                      |                            |               |            |      | 1-2                              | of 2 items    |
|                              |                            |               |            |      |                                  |               |

Wszystkie pliki które zostaną zaczytane pojawią się w tabeli. Z tego poziomu możemy pobrać zaczytany plik wybierają "Pobierz listę wpłat"

| UTWÓRZ LISTĘ WPŁAT Z PLIKU | SZABLON PLIKU SPRAWDŹ PLIK |               |          |                     |              |        |
|----------------------------|----------------------------|---------------|----------|---------------------|--------------|--------|
| Data i godzina             | Rodzaj listy               | Numer listy 🔻 | Wartość  | Plik                | Status listy | Więcej |
| 30.07.2019 15:02           | Lista wpłat z pliku        | 3692          | 0,00 PLN |                     | X            | :      |
| 30.07.2019 10:53           | Lista wpłat z pliku        | 3671          | 0,00 PLN | Pobierz listę wpłat | X            | :      |

Pobrany plik zapisuje się na dysku komputera. Możemy otworzyć go programem do tworzenia arkuszy kalkulacyjnych. Przykładowy plik poniżej.

| A A  | В             | С                  | D                 | E         | F                    | G                | Н              | 1                | J                 | K          | L      |
|------|---------------|--------------------|-------------------|-----------|----------------------|------------------|----------------|------------------|-------------------|------------|--------|
| 1 LP | NR PESEL      | DK TOZSAMOSCI RODZ | ID EPPK UCZESTNIK | Nazwisko  | Imie                 | WARTOSC PODST PI | WARTOSC DODATK | FWARTOSC PODST P | FWARTOSC DODATK F | ZA MIESIAC | ZA ROK |
| 2    | 1 7905xx5217  |                    |                   | NOWAK     | KAZIMIERZ            | 150              | (              | ) 140            | 0 0               | 7          | 2019   |
| 3    | 2 73100509896 |                    |                   | NOWACKI   | KONRAD               | 150              |                | 140              | 0 0               | 7          | 2019   |
| 4    | 3 7108xx02632 |                    |                   | KOWAL     | KRZYSZTOF MICHAŁ     | 150              | (              | ) 140            | 0 0               | 7          | 2019   |
| 5    | 4 7108xx3208  |                    |                   | KOWALSKI  | KRZYSZTOF MIECZYSŁAW | 150              | (              | 140              | 0 0               | 7          | 2019   |
| 6    | 5 79012xx5699 |                    |                   | JANKOWSKI | KAROL                | 150              | (              | 140              | 0 0               | 7          | 2019   |

W kolumnie Status listy jest widoczna ikonka, która określa status danej listy:

- Wprowadzona lista została wczytana do serwisu e-PPK
- **Oczekująca** lista jest w trakcie przetwarzania przez system centralny
- W interwencji brak zgodności listy z przelewem lub brak przelewu
- Zrealizowana lista została przetworzona przez system centralny
- Usunięta lista usunięta przez użytkownika

| UTWÓRZ LISTĘ WPŁAT Z PLIKU | SZABLON PLIKU SPRAWDŹ PLIK |               |            |      |              |        |
|----------------------------|----------------------------|---------------|------------|------|--------------|--------|
| Data i godzina             | Rodzaj listy               | Numer listy 🔻 | Wartość    | Plik | Status listy | Więcej |
| 14.08.2019 09:27           | Lista wpłat z pliku        | 2243          | 260,00 PLN |      | X            | :      |
| 14.08.2019 09:22           | Lista wpłat z pliku        | 2240          | 260,00 PLN |      | X            | :      |
| 13.08.2019 12:01           | Lista wpłat z pliku        | 2184          | 260,00 PLN |      | $\odot$      | :      |

Po wskazaniu na menu rozwijalne po prawej stronie pojawi się opcja PODGLĄD, USUŃ LISTĘ WPŁAT lub PONÓW LISTĘ WPŁAT. Usunięcie listy wpłat jest możliwe przed jej przetworzeniem, jest to opcja dla dopiero, co wprowadzonej listy wpłat. Natomiast ponowienie listy wpłat jest możliwe tylko, kiedy lista ma status "ZREALIZOWANA".

| UTWÓRZ LISTĘ DO NOWEJ WPŁATY | UTWÓRZ LISTĘ WPŁAT Z PLIKU | SPRAWDŽ PLIK |      |              |                             |
|------------------------------|----------------------------|--------------|------|--------------|-----------------------------|
| Data i godzina               | Numer listy 🔻              | Wartość      | Plik | Status listy | Więcej                      |
| 22.10.2019 09:53             | 5994                       | 80,00 PLN    |      | X            | ×                           |
| 14.10.2019 12:27             | 5596                       | 403,75 PLN   |      | X            | USUŃ LISTĘ WPŁAT<br>PODGLĄD |

Gdy wybierzemy opcję **PODGLĄD** wyświetli się tabela przedstawiająca poszczególne osoby z danej listy wpłat.

| Li        | sta wpła                       | at numer: 3                     | 988             |                 |                |                                   |               |                      |        |
|-----------|--------------------------------|---------------------------------|-----------------|-----------------|----------------|-----------------------------------|---------------|----------------------|--------|
| Su<br>Poo | ma wpłat: 1<br>Istawowa pracod | 020,00 PLN<br>lawcy: 480,00 PLN | Dodatkowa praco | dawcy: 0,00 PLN | Podstawowa     | pracownika: <mark>540,00</mark> I | PLN Podstawa  | owa pracownika: 0,00 | PLN    |
|           | Za okres                       | lmię                            | Nazwisko        | PESEL           | USER.wplaty.ta | Rachunek PPK                      | ID pracownika | Wartość              | Więcej |
| >         | 7.2019                         | ZOFIA                           | ARECKA          | 62041441286     | MEU639129      | 6000064392                        | 12            | 170,00 PLN           | :      |
| >         | 7.2019                         | PAWEŁ                           | PLICHTA         | 67030354853     | UPT249436      | 6000064409                        | 17            | 170,00 PLN           | :      |
| >         | 7.2019                         | EWA                             | MAŁOSZCZYK      | 74022084009     | SDE533161      | 6000064267                        | 14            | 170,00 PLN           | :      |

Dodatkowo gdy klikniemy na daną osobę, pojawi się wgląd do poszczególnych wpłat danego pracownika.

| Su  | ma wpłat: 7 90   | 01,15 PLN         |                |                      |                              |                         |               |                         |            |
|-----|------------------|-------------------|----------------|----------------------|------------------------------|-------------------------|---------------|-------------------------|------------|
| Pod | lstawowa pracoda | wcy: 2 000,00 PLN | Dodatkowa prac | odawcy: 1 901,15 PLN | Podstawov                    | va pracownika: 2 000,00 | PLN Pods      | stawowa pracownika: 2 0 | 00,00 PLN  |
|     | Za okres         | lmię              | Nazwisko       | Data urodzenia       | Rodzaj listy /<br>transakcji | Rachunek PPK            | ID pracownika | Wartość                 | Więcej     |
| ~   | 8.2019           | JÓZEF             | KOWALCZYK      |                      |                              | 6000261945              |               | 3 000,00 PLN            | :          |
|     | WPŁATA PODSTA    | WOWA PRACODAWC    | Y              | 700,00 PLN           | V                            | WPŁATA DODATKOWA PR     | ACODAWCY      |                         | 600,00 PLN |
|     | WPŁATA PODSTA    | WOWA PRACOWNIKA   | x.             | 900,00 PLN           | V                            | VPŁATA DODATKOWA PR     | ACOWNIKA      |                         | 800,00 PLN |
| >   | 8.2019           | JADZIA            | CIEKAWSKA      |                      |                              | 6000261954              |               | 4 901,15 PLN            | 1          |

Na liście wpłat możemy wybrać opcję wyszukiwania zaawansowanego, filtrować możemy po:

- Dacie wprowadzenia
- Wartości
- Numerze listy
- Statusie

| Wpłaty                  |                         |               |             | <b>≣</b> widok | wg listy 📩 wpłat  | y wg miesięcy |
|-------------------------|-------------------------|---------------|-------------|----------------|-------------------|---------------|
|                         |                         |               |             | Wyszu          | kiwanie zaawansov | vane 🗸        |
| Data wprowadzen         | nia Wart                | iość          | Numer listy |                | RESET             |               |
| Status                  | •                       |               |             |                | FILTRUJ           |               |
| UTWÓRZ LISTĘ WPŁAT Z PL | LIKU SZABLON PLIKU SPRA | WDŹ PLIK      |             |                |                   |               |
| Data i godzina          | Rodzaj listy            | Numer listy 🔻 | Wartość     | Plik           | Status listy      | Więcej        |
| 14.08.2019 09:27        | Lista wpłat z pliku     | 2243          | 260,00 PLN  |                | ×                 | :             |

### PONAWIANIE LISTY WPŁAT

Wybierając opcję PONÓW LISTĘ pojawi się lista pracowników, dla których w poprzedniej liście wpłat zostały przekazane składki do PPK :

| Wpłaty                       |                            |              | <b>≣</b> wido | k wg listy 🛗 wpłaty wg | miesięcy               |
|------------------------------|----------------------------|--------------|---------------|------------------------|------------------------|
|                              |                            |              | Wyszt         | ukiwanie zaawansowane  | ~                      |
| UTWÓRZ LISTĘ DO NOWEJ WPŁATY | UTWÓRZ LISTĘ WPŁAT Z PLIKU | SPRAWDŹ PLIK |               |                        |                        |
| Data i godzina               | Numer listy 🔻              | Wartość      | Plik          | Status listy V         | Vięcej                 |
| 10.06.2020 15:03             | 9779                       | 80,00 PLN    |               | $\oslash$              | ×                      |
| 16.04.2020 08:46             | 9265                       | 101,00 PLN   |               | X                      | PODGLĄD<br>PONÓW LISTĘ |
| H A I > H                    |                            |              |               | 1 - 2 of 2 i           | PDF PODSUMOWANIE       |

W momencie ponowienia LISTY WPŁAT należy wybrać, za jaki okres chcemy ponowić listę

| Ponawianie wpłat                                                       | ×        |
|------------------------------------------------------------------------|----------|
| Lista wpłat z dnia: 26.05.2020, za okres:   Rok Miesiąc   2020 ✓ Maj ✓ |          |
| > JAN KOWAL                                                            | $\times$ |
| > DANIEL DANIEL WAŚNIEWSKI                                             | $\times$ |
| > BOGUSŁAWA BOGUSŁAWA KORONA                                           | $\times$ |
| Suma zapisanych wpłat: 1 592,00 PLN                                    |          |
| ZATWIERD2                                                              |          |

Przy ponowieniu Listy wpłat mamy możliwość edycji wybranych pozycji. Wskazując na pole rozwijane przy danych pracownika mamy następnie możliwość edycji wpłaty względem poprzedniego okresu. W celu zapisania zmienionych wartości kwotowych klikamy ZAPISZ.

| Ponawianie wpłat                                                       |                                        | × |
|------------------------------------------------------------------------|----------------------------------------|---|
| Lista wpłat z dnia: 28.05.2020, za okres:<br>Rok Miesiąc<br>2020 V Mai | Ŷ                                      |   |
| JAN KOWAL<br>Wpłata podstawowa pracodawcy<br>70 PLN                    | Wpłata podstawowa pracownika<br>55 PLN | × |
| Wpłata dodatkowa pracodawcy<br>0 PLN                                   | Wpłata dodatkowa pracownika<br>15 PLN  |   |
| > DANIEL DANIEL WAŚNIEWSKI                                             |                                        | × |
| > BOGUSŁAWA BOGUSŁAWA HAWRAN<br>Suma zapisanych wpłat: 1 603,00 PLN    |                                        | × |

Po wypełnieniu wszystkich pól wybieramy ZATWIERDŹ

W przypadku ponowienia listy wpłat mogą wystąpić błędy np.:

- Pracownik złożył deklarację rezygnacji z odprowadzania wpłat.
- Pracodawca wprowadził datę zakończenia zatrudnienia.

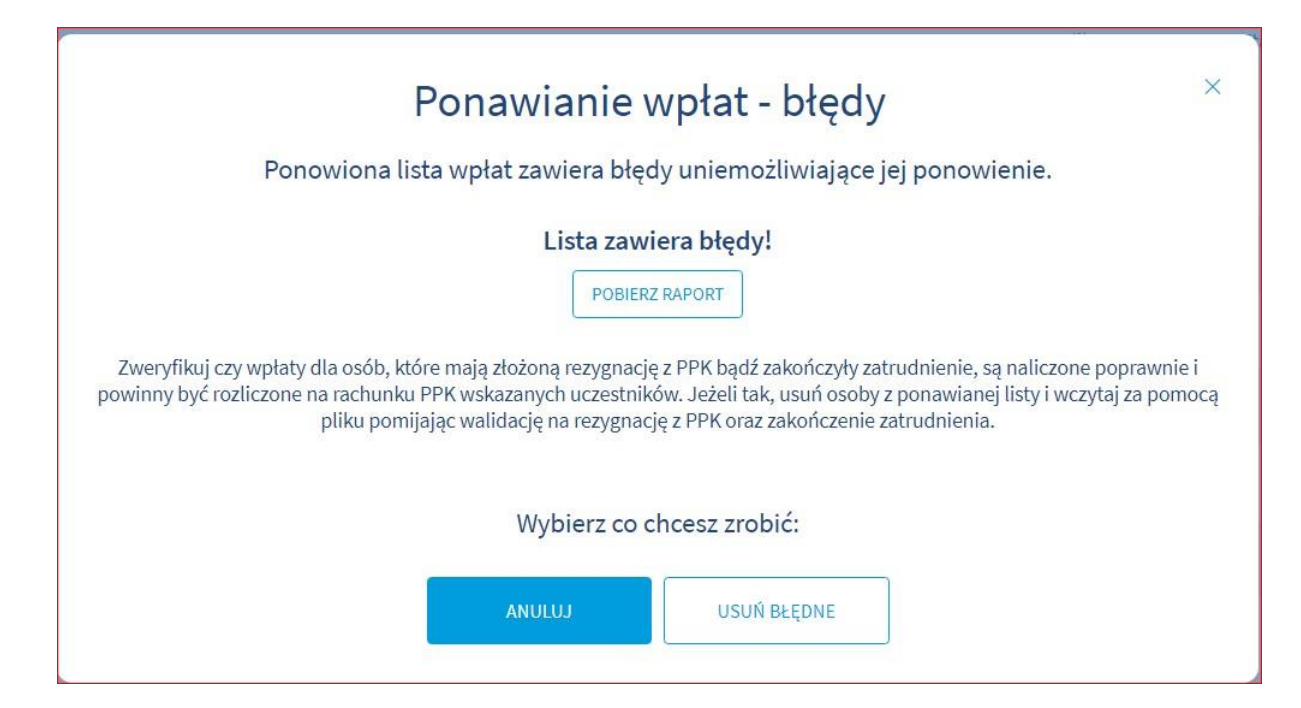

Aby zweryfikować błędy, należy wejść w zakładkę POBIERZ RAPORT. W celu usunięcia błędów wybieramy USUŃ BŁĘDNE.

Po zapisaniu listy składek możemy wygenerować dokument PDF z danymi do przelewu. W tym celu z listy rozwijalnej przy danej liście wpłat należy wybrać opcję "Podsumowanie PDF". Następnie plik w formacie PDF, zostanie zapisany na dysku komputera.

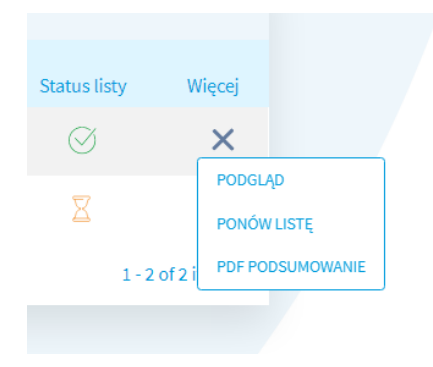

### 4.6.4. Zlecenia

Zlecenia możemy wczytać z pliku z poziomu zakładki **Zlecenia** lub utworzyć manualnie z poziomu zakładki **Lista pracowników**.

#### Manualne tworzenie zleceń

W celu utworzenia zlecenia manualnie należy wejść w zakładkę **Lista pracowników**. Następnie przy danym pracowniku z listy rozwijalnej należy wybrać odpowiedni rodzaj zlecenia.

# Lista Pracowników

| DODAJ PRACOW | NIKÓW SPRAWI | DŹ PLIK                 |                                  |                      |                       |                      |                     | Eksportuj:     | CSV XL          | s          |
|--------------|--------------|-------------------------|----------------------------------|----------------------|-----------------------|----------------------|---------------------|----------------|-----------------|------------|
| Imię         | Nazwisko     | PESEL/Data<br>urodzenia | Numer<br>dokumentu<br>tożsamości | (i)<br>ID pracownika | i<br>Nr ewidencji PPK | i<br>Rachunek<br>PPK | Stan<br>weryfikacji | i<br>Aktywność | Więcej          |            |
| BOŻENA       | KOTEK        | 82110404460             | 12345                            | 111                  |                       | 6000534349           | Ø                   | ٠              | ZMI<br>1-1 of 1 | ANA DANYCH |

### W zakładce ZMIANA DANYCH jest możliwość:

- Zmiany danych osobowych
- Zmiany danych adresowych
- Zmiany danych kontaktowych (typu email i telefon komórkowy)

# Wybierz rodzaj zlecenia

| ZMIANA DANYCH OSOBOWYCH | ZMIANA DANYCH ADRESOWYCH | ZMIANA DANYCH KONTAKTOWYCH |
|-------------------------|--------------------------|----------------------------|
|                         | ANULUJ                   |                            |

W zakładce DYSPOZYCJE jest możliwość złożenia zlecenia:

- Rezygnacji z wpłat
- Wznowienie odprowadzania wpłat
- Zakończenia zatrudnienia pracownika
- Zmiany wpłaty podstawowej pracownika
- Zmiany wpłaty dodatkowej pracownika
- Wniosku o wypłatę transferową
- Zmiana daty przystąpienia do PPK

# Wybierz rodzaj zlecenia

| REZYGNACJA Z WPŁAT                  | ZMIANA WPŁATY PODSTAWOWEJ<br>PRACOWNIKA | ZMIANA WPŁATY DODATKOWEJ PRACOWNIKA |
|-------------------------------------|-----------------------------------------|-------------------------------------|
| ZAKOŃCZENIE ZATRUDNIENIA PRACOWNIKA | ZMIANA DATY PRZYSTĄPIENIA DO PPK        | WNIOSEK O WYPŁATĘ TRANSFEROWĄ       |
|                                     |                                         |                                     |

### Rezygnacja z dokonywania wpłat do PPK

Rezygnacja z dokonywania wpłat do PPK skutkuje nie odprowadzaniem wpłat przez Pracownika i Pracodawcę.

Deklaracja rezygnacji obowiązuje od miesiąca, w którym została złożona. Wpłaty przekazane po dacie rezygnacji Pracownika podlegają zwrotowi.

### Wznowienie odprowadzania wpłat

Deklaracja wznowienia odprowadzania wpłat do PPK skutkuje ponowną możliwością dokonywania wpłat do PPK. Pracodawca nalicza wpłaty podstawowe od następnego miesiąca, w którym Pracownik złożył wniosek.

#### Zmiana wpłaty podstawowej pracownika/zmiana wpłaty dodatkowej pracownika

Deklaracja w zakresie finansowania wpłat dodatkowych obowiązuje od następnego miesiąca, w którym została złożona, czyli Pracodawca nalicza wpłaty dodatkowe lub odwołanie wpłat dodatkowych od następnego miesiąca, w którym została złożona deklaracja.

W przypadku złożenia dyspozycji **Rezygnacja z wpłat** zmieni się status aktywności pracownika. Kropka aktywności zmieni się z **ZIELONEJ** na **CZERWONĄ** oraz w zakładce **Dyspozycje** pokaże się zlecenie **Wznowienie odprowadzania wpłat**.

| WZNOWIENIE ODPROWADZANIA WPŁAT | ZAKOŃCZENIE ZATRUDNIENIA PRACOWNIKA | ZMIANA DATY PRZYSTĄPIENIA DO PPI |
|--------------------------------|-------------------------------------|----------------------------------|
|                                | WNIOSEK O WYDŁATE TRANSFEROWA       | L                                |
|                                | MINOSEK OWNERING MAINSFERONA        |                                  |

W przypadku złożenia dyspozycji **Zakończenie zatrudnienia** zmieni się status aktywności pracownika. Kropka Aktywności zmieni się z <mark>ZIELONEJ</mark> na SZARĄ

### Zmiana daty przystąpienia do PPK

Dyspozycja zmiany daty przystąpienia pozwala na edycję daty zgłoszenia Pracownika do PPK. Aby dokonać zmiany, należy wybrać opcję "Zmiana daty przystąpienia do PPK", następnie należy wprowadzić poprawną datę przystąpienia Pracownika do PPK i wybrać "Zatwierdź".

Uwaga! Przy zmianie daty należy pamiętać, że nowa data:

- nie jest wcześniejsza niż data zawarcie Umowy o Prowadzenie i nie jest późniejsza niż aktualna data przystąpienia
- nie jest wcześniejsza niż data zatrudnienia Pracownika
- nie jest późniejsza niż data przystąpienia do PPK czyli można tylko cofnąć datę przystąpienia

W zakładce Wypłaty jest możliwość złożenia:

- Zwrotu z rachunku PPK tylko dla Uczestników do 60. roku życia
- Wypłaty transferowej do innego PPK lub zakładu ubezpieczeń
- Wypłaty po 60. roku życia
- Wypłaty transferowej na rachunek terminowej lokaty po 60. roku życia

# Wybierz rodzaj zlecenia

| ZWRO                      | π                       | WYPŁATA TRANSFEROWA                                                    |
|---------------------------|-------------------------|------------------------------------------------------------------------|
|                           | ANULUJ                  |                                                                        |
|                           | Wybierz rodzaj zlecenia | а                                                                      |
| WYPŁATA PO 60. ROKU ŻYCIA | WYPŁATA TRANSFEROWA     | WYPŁATA TRANSFEROWA NA RACHUNEK<br>TERMINOWEJ LOKATY PO 60. ROKU ŻYCIA |
|                           | ANULUJ                  |                                                                        |

#### Zwrot środków

Pracownik może w dowolnym momencie skorzystać ze zgromadzonych w PPK oszczędności, dokonując zwrotu środków zgromadzonych na rachunku PPK lub dokonując wypłaty środków w tzw. szczególnych sytuacjach życiowych. Składając wniosek o zwrot środków, uczestnik otrzyma zgromadzone przez siebie oszczędności, pomniejszone o:

- podatek od zysków kapitałowych,
- 30% środków pochodzących z wpłat pracodawcy pobrane 30% przekazane zostanie na rzecz uczestnika PPK do ZUS i zaewidencjonowane na jego koncie ubezpieczonego jako jego składka na ubezpieczenie emerytalne należna za miesiąc, w którym kwota ta została przekazana,
- środki pochodzące z wpłaty powitalnej dopłat rocznych od państwa.

### Wypłata transferowa do innego PPK lub zakładu ubezpieczeń

W przypadku, gdy Uczestnik PPK posiada aktywny rachunek PPK prowadzony przez inną instytucję finansową lub posiada umowę z zakładem ubezpieczeń może dokonać wypłaty transferowej wszystkich środków zgodnie ze złożonym zleceniem do:

- innej instytucji finansowej,
- zakładu ubezpieczeń.

### Wypłata po 60. roku życia

Po ukończeniu 60. roku życia (dotyczy to zarówno kobiet i mężczyzn) Uczestnik PPK może złożyć wniosek o wypłatę zgromadzonego w PPK kapitału (w innym przypadku kafel niewidoczny). Jeśli Uczestnik PPK złoży wniosek wypłaty to:

### Najkorzystniejszy sposób wypłaty – bez naliczenia podatku dochodowego

- 25% zgromadzonych środków wypłacane jest jednorazowo,
- pozostałe 75% środków przekazywanych jest na konto uczestnika w minimum 120 równych, miesięcznych ratach (jeśli wysokość pierwszej raty będzie mniejsza niż 50 zł środki wypłacane się jednorazowo)

×

# Wypłata z rachunku PPK po 60. roku życia

| GMINA PIASECZNO<br>DŁUŻSZA OD POPRZEDNIEJ<br>Rachunek PPK: 6000534857 |                              | JULIAN PRZETESTOWANY<br>1953-03-12 |
|-----------------------------------------------------------------------|------------------------------|------------------------------------|
| Określ sposób wypłaty środków z rachunk                               | u PPK Uczestnika             |                                    |
| 25% jednorazowo i 75% w<br>ratach                                     | O 100% w ratach              | O 100% jednorazowo                 |
| Wypłata jednorazowa +<br>25 % (i)                                     | Wypłata w ratach<br>75 % (i) | Liczba rat<br>120 (i)              |

Ponadto pracownik może zdecydować, czy chce dokonać jednorazowej wypłaty 100% środków (1 rata) lub zmniejszyć liczbę rat (mniej niż 120), ale wiąże się to z koniecznością zapłaty podatku od zysków kapitałowych.

### Wypłata transferowa na rachunek terminowej lokaty po 60. roku życia

Rodzaj rachunku, na który zostanie dokonana wypłata transferowa:

- rachunek terminowej lokaty oszczędnościowej w banku,
- rachunek lokaty terminowej prowadzony w spółdzielczej kasie oszczędnościowokredytowej.

Kafel wypłata transferowa na rachunek terminowej lokaty po 60. roku życia i wypłata po 60. roku życia, nie są widoczne dla Uczestników którzy nie ukończyli 60. roku życia.

W zakładce **Podział środków i wpłat** Uczestnik PPK może zmienić aktualne rozłożenie procentowe zgromadzonych środków (Zamiana) lub podział przyszłych wpłat, bądź jednocześnie zrobić to w jednym zleceniu.

# Wybierz rodzaj zlecenia

| ZAMIANA | PODZIAŁ PRZYSZŁYCH WPŁAT | ZAMIANA WRAZ Z PODZIAŁEM PRZYSZŁYCH<br>WPŁAT |
|---------|--------------------------|----------------------------------------------|
|         |                          |                                              |

Po podpisaniu umowy o prowadzenie PPK przez podmiot zatrudniający w imieniu danej osoby zatrudnionej Uczestnik PPK zostanie przypisany do funduszu zdefiniowanej daty właściwego dla swojego wieku.

Uczestnik PPK nie ma wpływu na politykę inwestycyjną funduszu zdefiniowanej daty. Jednak poprzez skorzystanie ze zlecenia zamiany uczestnik PPK może zmieniać fundusz zdefiniowanej daty. Korzystając z zamiany jednostek uczestnictwa, uczestnik może ulokować wszystkie środki zgromadzone w PPK w funduszach innych, niż te zdefiniowane dla jego wieku, ale zgodnych z jego oczekiwaniami inwestycyjnymi oraz akceptowanym przez niego ryzykiem.

Po wybraniu odpowiedniego zlecenia, należy wypełnić formularz zlecenia i wybrać ZATWIERDŹ.

### Wczytanie zleceń z pliku

W celu wczytania pliku ze zleceniami, należy przejść do zakładki "Zlecenia". Należy wybrać jaki typ zlecenia chcemy wczytać:

- Zlecenie dyspozycji
- ✓ rezygnacja z dokonywania wpłat PPK
- ✓ wznowienie odprowadzania wpłat PPK
- ✓ wznowienie automatyczne odprowadzania wpłat PPK co 4 lata
- zmiana wpłaty podstawowej uczestnika
- 🗸 🛛 zmiana wpłaty dodatkowej uczestnika
- ✓ wypłata transferowa
- Zmiana danych osobowych (opcja pozwala zmienić dane identyfikacyjne pracownika)
- Zmiana danych kontaktowych (opcja pozwala zmienić dane typu email i numer telefonu komórkowego).
- Zakończenie zatrudnienia z pliku (opcja pozwala odznaczyć zakończenie zatrudnienia)

| Zlecenia                          |                                                        |                        |                                                        |                                    |                                                         |                 | Wys         | zukiwanie  | zaawansowa | ane 🗸   |
|-----------------------------------|--------------------------------------------------------|------------------------|--------------------------------------------------------|------------------------------------|---------------------------------------------------------|-----------------|-------------|------------|------------|---------|
| ZLECENIE DYSPOZ<br>WNIOSEK O WYPŁ | CYCJI Z PLIKU ZN<br>ATĘ TRANSFEROWĄ<br>Rodzai zlecenia | MIANA DANYO<br>Z PLIKU | CH OSOBOWYCH Z PLIKU<br>SPRAWDŹ PLIK WIDEC<br>Nazwisko | ZMIANA DAN<br>DINSTRUKCJA<br>Pesel | IYCH KONTAKTOWYCH 2<br>Numer<br>dokumentu<br>tożsamości | Z PLIKU ZAKOŃCZ | ENIE ZATRUD | NIENIA Z P | LIKU       | Wiecei  |
|                                   |                                                        |                        |                                                        | Brak danych d                      | lo wyświetlenia.<br>RZ DANE                             |                 |             |            | 0-0z0v     | vyników |

Następnie należy wybrać z dysku plik z listą zleceń. System E-PPK przyjmuje pliki w formacie XML, CSV,TXT, XLSX, XLS. Uwaga plik musi być zgodny z szablonem i specyfikacją plików, którą można pobrać wybierając **Pobierz specyfikację plików.** Możemy także pobrać szablony plików w formacie TXT i CSV.

Po wybraniu pliku wybieramy **ZLEĆ DYSPOZYCJĘ.** System wczyta plik i wyświetli komunikat o informujący czy wszystkie pozycje w pliku są zgodne ze specyfikacją pliku. W przypadku, jeśli system znajdzie błędy, nie można wczytać pliku. Należy poprawić plik i wczytać go ponownie. Aby sprawdzić błędną pozycję należy wybrać **Pobierz raport,** system wygeneruje raport z błędami.

# Dodajesz zlecenie dyspozycji Podmiotu zatrudniającego FIRMA TESTOWA SPÓŁKA Z OGRANICZONĄ ODPOWIEDZIALNOŚCIĄ

| Upewnij się, że plik zawiera pograwne pola zgodne z szablonem i specyfikacją plików.<br>Szablon dyspozycji obejmuje zlecenie rezygnacji z PPK, wznowienie wpłat oraz zmiany wpłaty.<br>Pobierz szablon plików z przykładowymi danymi:<br>DYSPOZYCIE - SW USYPOZYCIE - TXH<br>DYSPOZYCIE - VAH<br>DYSPOZYCJE - PPK<br>Pobierz specyfikację plików |
|----------------------------------------------------------------------------------------------------|
| Przeciągnij i upuść plik<br>lub<br>DODAJ PLIK Z DYSKU                                                                                                    |
| ZAMKNIJ ZLEĆ DYSPOZYCJĘ                                                                                                    |

Lista dyspozycji z dnia 05.08.2019

| Błędnych:<br>1 💽<br>Pobierz raport | Kwota<br>0,00 PLN          | Poprawnych:<br>O                | Kwota<br>0,00 PLN |
|------------------------------------|----------------------------|---------------------------------|-------------------|
|                                    | Popraw plik zgodnie z rano | ortem błędów i wczytaj ponownie |                   |
|                                    |                            |                                 |                   |

Jeśli wczytany plik będzie prawidłowy pojawi się komunikat informujący, że dyspozycja została wczytana pomyślnie.

|   | Wczytywanie dyspozycji         |
|---|--------------------------------|
| ~ | Poprawnych:<br>1               |
|   | Dyspozycje wczytane pomyślnie! |
|   | ZAMKNU                         |

Po wczytaniu zleceń, będą one widoczne na w tabeli. Gdy najedziemy na dane zlecenie możemy w nie kliknąć, spowoduje to pojawienie się informacji przez kogo zostało wprowadzone zlecenie.

| > | 2019-09-23<br>00:00:00                          | REZYGNACJA                  | JANINA            | ARECKA-NOWA | 62041441286 | MEU639129 | 100136019 | $\oslash$ |  | ÷ |
|---|-------------------------------------------------|-----------------------------|-------------------|-------------|-------------|-----------|-----------|-----------|--|---|
| ~ | 2019-09-20<br>00:00:00                          | ZMIANA DANYCH<br>PRACODAWCY |                   |             |             |           | 100135961 | $\oslash$ |  | : |
| - | 2019-09-20 00:00:00, 1                          | wprowadzone przez:          | JAN JAN           |             |             |           |           |           |  |   |
| > | 2019-09-19<br>00:00:00                          | ZMIANA DANYCH               | TESTER<br>TESTOWY | TESTOWICZ   | 89071315710 |           | 100135951 | X         |  | : |
| ~ | 2019-09-19<br>00:00:00                          | ZMIANA DANYCH               | JANINA            | ARECKA-NOWA | 62041441286 | MEU639129 | 100135947 | X         |  | : |
| 1 | 2019-09-19 00:00:00, wprowadzone przez: JAN JAN |                             |                   |             |             |           |           |           |  |   |
|   | Nowy kontak                                     | t                           |                   |             |             |           |           |           |  |   |
|   | Email<br>NOWY@MAIL.F                            | PL                          |                   |             | Telefon     |           |           |           |  |   |
| > | 2019-09-19<br>00:00:00                          | PRZYSTĄPIENIE<br>DO PPK     | ANNA              | WSPAK       | 58011815845 | WNH402361 | 100135928 | X         |  | : |
| > | 2019-09-19<br>00:00:00                          | PRZYSTĄPIENIE<br>DO PPK     | TOMASZ            | BUKOWSKI    | 77052349878 |           | 100135923 | X         |  | 1 |

Na liście zleceń można zastosować zaawansowane wyszukiwanie, używając filtrów na:

- Data wprowadzenia od
- Data wprowadzania do
- Rodzaj zlecenia
- PESEL
- Numer dokumentu tożsamości
- Status
- Imię
- Nazwisko

|                      |                            |                 |   | Wyszukiwanie zaawansowane 🗸 🗸 🗸 🗸 🗸 🗸 🗸 |
|----------------------|----------------------------|-----------------|---|-----------------------------------------|
| Data wprowadzenia od | Data wprowadzenia do       | Rodzaj zlecenia | • | RESET                                   |
| PESEL                | Numer dokumentu tożsamości | Status          | • | FILTRUJ                                 |
| Imię                 | Nazwisko                   |                 |   |                                         |

W przypadku zleceń Zmiana składki podstawowej oraz dodatkowej pracownika, jest możliwość usunięcia zlecenia, jeśli nie zostało przetworzone.

| > | 2019-10-22<br>10:14:29 | ZMIANA WPŁATY<br>PODSTAWOWEJ | TESTER<br>TESTOWY | TESTOWICZ | 89071315710 | CGG234351 | 100136989 | ×              | ×             |
|---|------------------------|------------------------------|-------------------|-----------|-------------|-----------|-----------|----------------|---------------|
|   | 2019-10-22             |                              |                   | TEATOUR   |             |           |           | <del>2</del> 7 | USUN ZLECENIE |

Uwaga! W serwisie ePPK można dokonywać tylko zmiany danych pracowników. Nie ma możliwości usunięcia wcześniej zapisanych danych.

| Start      | Szczegóły | PPK     |          |                 |         |                 |           |                  |  |
|------------|-----------|---------|----------|-----------------|---------|-----------------|-----------|------------------|--|
| Pracownicy | Wpłaty    | Korekty | Zlecenia | Administratorzy | Raporty | Dane pracodawcy | Dokumenty | Historia zdarzeń |  |

W zakładce Raporty mamy możliwość pobrania poszczególnych raportów:

Raporty dotyczące zleceń:

- Raport zleceń rezygnacji z odprowadzania wpłat
- Raport zleceń o ponownym rozpoczęciu przekazywania wpłat
- Raport zleceń zmian wysokości wpłaty podstawowej pracownika
- Raport zleceń zmian wysokości wpłaty dodatkowej pracownika
- Raport zleceń zmian danych osobowych
- Raport zleceń zmian danych kontaktowych
- Raport zleceń osób które zakończyły zatrudnienie
- Raport ze zleceń dyspozycji wypłaty transferowej

| Rap | orty dotyczące zleceń                                       |      |
|-----|-------------------------------------------------------------|------|
|     | Raport zleceń rezygnacji z odprowadzania wpłat              | XLSX |
|     | Raport zleceń o ponownym rozpoczęciu przekazywania wpłat    | XLSX |
|     | Raport zleceń zmian wysokości wpłaty podstawowej pracownika | XLSX |
|     | Raport zleceń zmian wysokości wpłaty dodatkowej pracownika  | XLSX |
|     | Raport zleceń zmian danych osobowych                        | XLSX |
|     | Raport zleceń zmian danych kontaktowych                     | XLSX |
|     | Raport zleceń osób które zakończyły zatrudnienie            | CSV  |
|     | Raport ze zleceń dyspozycji wypłaty transferowej            | XLSX |
|     |                                                             |      |

Raporty dotyczące pracowników:

- Raport przetworzonych pracowników
- Nadanie Uczestnikowi numeru ewidencji PPK
- Raport pracowników zgłoszonych do PPK w wybranym okresie
- Raport pracowników z aktualną rezygnacją z odprowadzania wpłat
- Raport pracowników, którym odprowadzono wpłaty do PPK w ostatnim miesiącu
- Raport pracowników dla których dokonano wypłat
- Szczegółowy raport z wniosków o wypłatę
- Raport pracowników, dla których dokonano korektę wpłat
- Raport zamkniętych rachunków uczestników (pracowników)

### Raporty dotyczące pracowników

| Raport przetworzonych pracowników                                         | csv  |
|---------------------------------------------------------------------------|------|
| Nadanie Uczestnikowi numeru ewidencji PPK                                 | CSV  |
| Raport pracowników zgłoszonych do PPK w wybranym okresie                  | XLSX |
| Raport pracowników z aktualną rezygnacją z odprowadzania wpłat            | XLSX |
| Raport pracowników, którym odprowadzono wpłaty do PPK w ostatnim miesiącu | XLSX |
| Raport pracowników dla których dokonano wypłat                            | CSV  |
| Szczegółowy raport z wniosków o wypłatę                                   | CSV  |
| Raport pracowników, dla których dokonano korektę wpłat                    | CSV  |
| Raport zamkniętych rachunków uczestników (pracowników)                    | CSV  |

Po wybraniu raportu pojawi się okno, w którym należy wybrać zakres dat za jaki chcemy wygenerować raport.

# Pobieranie raportu

|                  | Pozostaw zakres miesięczny lub wybier | aw zakres miesięczny lub wybierz okres za który chcesz pobrać raport |  |  |
|------------------|---------------------------------------|----------------------------------------------------------------------|--|--|
| Wybierz okres od |                                       | Wybierz okres do                                                     |  |  |
| 11 2019          |                                       | 11 2019                                                              |  |  |
|                  |                                       |                                                                      |  |  |
|                  |                                       |                                                                      |  |  |
|                  | POBIERZ RAPORT                        | ANULUJ                                                               |  |  |
|                  |                                       |                                                                      |  |  |

Po wybraniu zakresu dat, należy wybrać **POBIERZ RAPORT.** Raport zostanie zapisany na dysku naszego urządzenia. Standardowym formatem raportu jest .xlsx, w przypadku poszczególnych raportów mamy także do wybory inne rozszerzenia tj. xml, .csv.
### 4.6.6. Korekty

| Start      | Szczegóły | РРК     |          |                 |         |                 |           |                  |
|------------|-----------|---------|----------|-----------------|---------|-----------------|-----------|------------------|
| Pracownicy | Wpłaty    | Korekty | Zlecenia | Administratorzy | Raporty | Dane pracodawcy | Dokumenty | Historia zdarzeń |

W zakładce Korekty mamy możliwość złożenia zlecenia:

- wczytując plik,
- manualnie

### Uwaga!

Korekty powinny być wprowadzane w swoim systemie kadrowym przed przekazaniem nowego pliku z wpłatami należnymi danemu uczestnikowi PPK.

System e-PPK nie służy do bilansowania wpłat należnych z wynagrodzenia i wprowadzania do nich korekt!

Korekty przekazywane do Instytucji Finansowej mogą być tylko w przypadkach niesłusznie przekazanych wpłat, które zostały rozliczone na rachunkach PPK uczestników, oraz braku możliwości zbilansowania po stronie pracodawcy przy przekazywaniu przyszłych składek.

Korektę można utworzyć tylko do wpłaty która została już rozliczona. To znaczy, że lista wpłat do której tworzymy korektę ma status "Zrealizowana". W sytuacji jeśli lista wpłat będzie widnieć w innym statusie system ePPK zwróci błąd "BRAK WPŁATY DLA WPROWADZONEJ KOREKTY"

Po wejściu w zakładkę "Korekty", należy zapoznać się z poniższą informacją.

| Bilansowanie (tj. pomniej                           | szenie/powiększenie bieżącej wpłaty o nadpłatę/niedopłatę z poprzednich okresów                                             |
|-----------------------------------------------------|----------------------------------------------------------------------------------------------------|
| to zalecana forma korekty                           | przez Polski Fundusz Rozwoju.                                                                                               |
| W przypadku braku możliv                            | vości skorygowania wpłat metodą bilansowania, należy złożyć zlecenie korekty w                                              |
| serwisie e-PPK po uprzedu                           | im uzgodnieniu postępowania z Uczestnikiem. Wycofanie środków poprzez zlecer                                                |
| a a tribia a tribia a praces                        |                                                                                                    |
| korekty następuje po bież                           | ącej wycenie, więc wartość zwróconych środków może być inna niż zainwestowa                                                 |
| korekty następuje po bież                           | ącej wycenie, więc wartość zwróconych środków może być inna niż zainwestowa                                                 |
| korekty następuje po bież<br>Korektę można wprowadz | ącej wycenie, więc wartość zwróconych środków może być inna niż zainwestowa<br>ić do listy wpłat o statusie "zrealizowana". |
| korekty następuje po bież<br>Korektę można wprowadz | ącej wycenie, więc wartość zwróconych środków może być inna niż zainwestowa<br>ić do listy wpłat o statusie "zrealizowana". |
| korekty następuje po bież<br>Korektę można wprowadz | ącej wycenie, więc wartość zwróconych środków może być inna niż zainwestowa<br>ić do listy wpłat o statusie "zrealizowana". |

# Dodawania listy korekt z pliku.

W celu dodania listy korekt z pliku należy wybrać UTWÓRZ LISTĘ KOREKT Z PLIKU.

| Korekty - zwrot nienależnej wpłaty                                                                                                    |                       |                                     |                                            |           |
|----------------------------------------------------------------------------------------------------|-----------------------|-------------------------------------|--------------------------------------------|-----------|
| ZWROT NIENALEŻNEJ CAŁEJ WPŁATY – jeżeli Pracodawca koryguje całą wartość składki wskazaną w li<br>wpisuje dokładnie takie wartości, jak w dyspozycji wpłaty dotyczącej korygowanego miesiąca (np. kory<br>wskaż 05/2021). | ście wpł<br>/gujesz v | at, to w dyspoz<br>vpłatę za 05/20: | ycji korekty w e-P<br>21, to w liście kore | PK<br>ekt |
| ZWROT NIENALEŻNEJ CZĘŚCI WPŁATY – jeżeli Pracodawca koryguje część składki, to w dyspozycji kor<br>środków chcemy umorzyć z rachunku uczestnika.                                                                          | ekty nale             | eży wpisać kory                     | gowany miesiąc i                           | ile       |
| Wycofanie środków poprzez zlecenia korekty następuje po bieżącej wycenie, więc wartość zwróconych                                                                                                    | środkóv               | v może być inna                     | a niż zainwestowa                          | ina.      |
|                                                                                                    | ≡                     | widok wg listy                      | korekty wg n                               | niesięcy  |
|                                                                                                    |                       | Wyszukiwar                          | nie zaawansowane                           | ~         |
| UTWÓRZ LISTĘ DO NOWEJ KOREKTY UTWÓRZ LISTĘ KOREKT Z PLIKU SPRAWDŹ PLIK                                                                                                    |                       |                                     |                                            |           |

Następnie należy wybrać z dysku plik z listą korekt oraz **zaznaczyć obowiązkowe oświadczenie**. Bez zaznaczenia oświadczenia, przycisk ZAPISZ PLIK będzie nieaktywny.

Plik musi być zgodny z szablonem i specyfikacją plików, którą można pobrać wybierając **Pobierz** specyfikację plików.

Dodajesz listę korekt Podmiotu zatrudniającego STD-BUD SPÓŁKA Z OGRANICZONĄ ODPOWIEDZIALNOŚCIĄ

|                                                                                                    | ć |
|----------------------------------------------------------------------------------------------------|---|
| Potwierdzam zwrot nienależnej wpłaty na rachunek Pracodawcy w wyniku realizacji korekty listy wpłat po bieżącej wycenie |   |
| Dodaj listę korekt z pliku .csv, .txt, .xml, .xlsx, .xls                                                                |   |
| opewnij się, że pin zawiera poprawne pola zgodne z szabionem i specynkacją pinow.                                       |   |
| Pobierz szablon plików z przykładowymi danymi: CSV TXT XML<br>PPK                                                       |   |
| Pobierz specyfikację plików                                                                                             |   |
|                                                                                                    |   |
| Przeciągnij i upuść plik                                                                                                |   |
| lub                                                                                                    |   |
|                                                                                                    |   |
| DODAJ PLIK Z DYSKU                                                                                                    |   |
|                                                                                                    |   |
|                                                                                                    |   |
|                                                                                                    |   |
| ZAMIKNU ZAPSZPOL                                                                                                    |   |

Po wybraniu pliku wybieramy **ZAPISZ PLIK.** System wczyta plik i wyświetli komunikat o informujący czy wszystkie pozycje w pliku są zgodne ze specyfikacją pliku. W przypadku, gdy system znajdzie błędy, nie można wczytać pliku. Należy poprawić plik i wczytać go ponownie. Aby sprawdzić błędną pozycję należy wybrać **Pobierz raport,** system wygeneruje raport z błędami.

| Lista korekt z dnia 15.01.2020     |                                    |                                       |                   |
|------------------------------------|------------------------------------|---------------------------------------|-------------------|
| Błędnych:<br>1 💽<br>Pobierz raport | Kwota<br>0,00 PLN                  | Poprawnych:<br>O                      | Kwota<br>0,00 PLN |
|                                    | Popraw plik zgodnie z raport<br>zA | em błędów i wczytaj ponownie.<br>אאאש |                   |

# Lista korekt z dnia 15.01.2020 Poprawnych: 1 Numer listy: 7177 Image: Constraint of the state of the state of the stat

Zatwierdzono listę korekt

Należy wybrać **ZAMKNIJ.** Wczytane korekty pojawią się na liście. **Wartość nieuzgodniona** oznacza kwotę, która pozostała do zwrotu. Wszystkie zwrócone wpłaty będą widoczne, jako **Wartość uzgodniona.** 

| Korekty         |               |                                        |                                   |                                    |              |               | 📕 widok wg listy | korek     | y wg miesięcy |
|-----------------|---------------|----------------------------------------|-----------------------------------|------------------------------------|--------------|---------------|------------------|-----------|---------------|
| Rok Miesiąc     |               |                                        |                                   |                                    |              |               | Wyszukiwanie     | zaawansov | vane 🗸        |
| UTWÓRZ LISTĘ DC | NOWEJ KOREKTY | osč uzgodniona: 0,00<br>UTWÓRZ LISTĘ I | PLN Wartosc nie<br>KOREKT Z PLIKU | uzgodniona: 115,00<br>SPRAWDŽ PLIK | ) PLN        |               |                  |           |               |
| Za okres        | Imię          | Nazwisko                               | PESEL                             | Numer<br>dokumentu<br>tożsamości   | Rachunek PPK | ID pracownika | Wartość          | Status    | Więcej        |
| > 9.2019        | ANNA          | INNA                                   | 75111481820                       |                                    | 6000459260   |               | 60,00 PLN        | ×         | :             |
| > 9.2019        | ANNA          | INNA                                   | 75111481820                       |                                    | 6000459260   |               | 55,00 PLN        | X         | :             |
| i               |               |                                        |                                   |                                    |              |               |                  | 1-2       | of 2 items    |

# Utworzenie listy korekt ręcznie

W celu utworzenia listy korekt ręcznie należy wybrać opcję UTWÓRZ LISTĘ DO NOWEJ KOREKTY.

|                               |                             |              | Ļ    | ayszakiwanie zaawansow | une -  |
|-------------------------------|-----------------------------|--------------|------|------------------------|--------|
| UTWÓRZ LISTĘ DO NOWEJ KOREKTY | UTWÓRZ LISTĘ KOREKT Z PLIKU | SPRAWDŹ PLIK |      |                        |        |
| Data i godzina                | Numer listy 🔻               | Wartość      | Plik | Status listy           | Więcej |

Następnie należy wybrać miesiąc, za który tworzymy listę korekt

| Dodajesz                                | listę korekt                       | : Podmiotu zat      | rudniającego FIRMA TESTOWA |
|-----------------------------------------|------------------------------------|---------------------|----------------------------|
| Lista korekt z dni<br>Podaj okres, któr | a 21.11.2022<br>rego dotyczy lista | korekt.             |                            |
| Rok<br>2022                             | ~                                  | Miesiąc<br>Listopad | ~                          |
|                                         |                                    |                     | ZATWERDŹ                   |

W kolejnym kroku należy wybrać Uczestnika PPK, dla którego była przekazana nienależna cała składka lub jej część. Aby wybrać pracownika możemy wyszukać go wpisując numer PESEL, imię i nazwisko, ID lub wybrać z listy rozwijalnej. Następnie należy **zaznaczyć obowiązkowe oświadczenie**. Bez zaznaczenia oświadczenia, przycisk ZATWIERDŹ będzie nieaktywny.

Po wybraniu osoby i zaznaczeniu oświadczenia wybieramy ZATWIERDŹ.

| Korekta wpłaty podstawowej pracownika<br>2 PLN                               | $\times$                                                                                                  |
|------------------------------------------------------------------------------|----------------------------------------------------------------------------------------------------|
| Korekta wplaty dodatkowej pracownika<br>2 PLN                                |                                                                                                    |
| ZAPISZ                                                                       |                                                                                                    |
| DODAJ K                                                                      | OLEJNĄ OSOBĘ                                                                                              |
| wcy w wyniku realizacji korekty listy wpłat po bieżącej wycenie<br>zatwiesoz |                                                                                                    |
|                                                                              | Korekta wpłaty podstawowej pracownika<br>2 PLN<br>Korekta wpłaty dodatkowej pracownika<br>2 PLN<br>ZAPISZ |

Następnie należy wpisać wartości:

- Korekta wpłaty podstawowej pracodawcy
- Korekta wpłaty podstawowej pracownika

- Korekta wpłaty dodatkowej pracodawcy
- Korekta wpłaty dodatkowej pracownika

Uwaga: Przy podawaniu kwoty korekty należy podać wartości dodatnie i zerowe.

Jeżeli pracodawca koryguje całą wartość składki wskazaną w liście wpłat to w dyspozycji korekty w e-PPK wpisuje dokładnie takie wartości jak w dyspozycji wpłaty dotyczącej korygowanego miesiąca.

Jeżeli pracodawca koryguje część składki, to w dyspozycji korekty należy wpisać, ile środków chcemy umorzyć z rachunku uczestnika.

W wyniku korekty następuje umorzenie środków z rachunku uczestnika PPK po bieżącej wycenie, więc wartość zwróconych środków może być inna niż zainwestowana.

Po wypełnieniu wszystkich pól wybieramy **ZAPISZ**, a następnie **ZATWIERDŹ** w celu zapisania listy lub **DODAJ NOWĄ OSOBĘ** w celu dodania do listy kolejnego pracownika.

| Dodajesz listę korekt Podmiotu zatrudniającego FIRMA TESTOWA                                                          | ×                   |
|----------------------------------------------------------------------------------------------------|---------------------|
| Lista korekt z dnia 16.05.2023                                                                                        |                     |
| > RUFUS STYCZEŃ                                                                                                    | $\times$            |
| Suma korekt: 602,00 PLN                                                                                               |                     |
|                                                                                                    | DODAJ KOLEJNĄ OSOBĘ |
| Potwierdzam zwrot nienależnej wpłaty na rachunek Pracodawcy w wyniku realizacji korekty listy wpłat po bieżącej wycer | lie                 |
| 74TW/FPI12                                                                                                    |                     |

Wraz z dodawaniem kolejnych osób system automatycznie sumuje kwotę wszystkich korekt – wartość widoczna w lewym dolnym rogu.

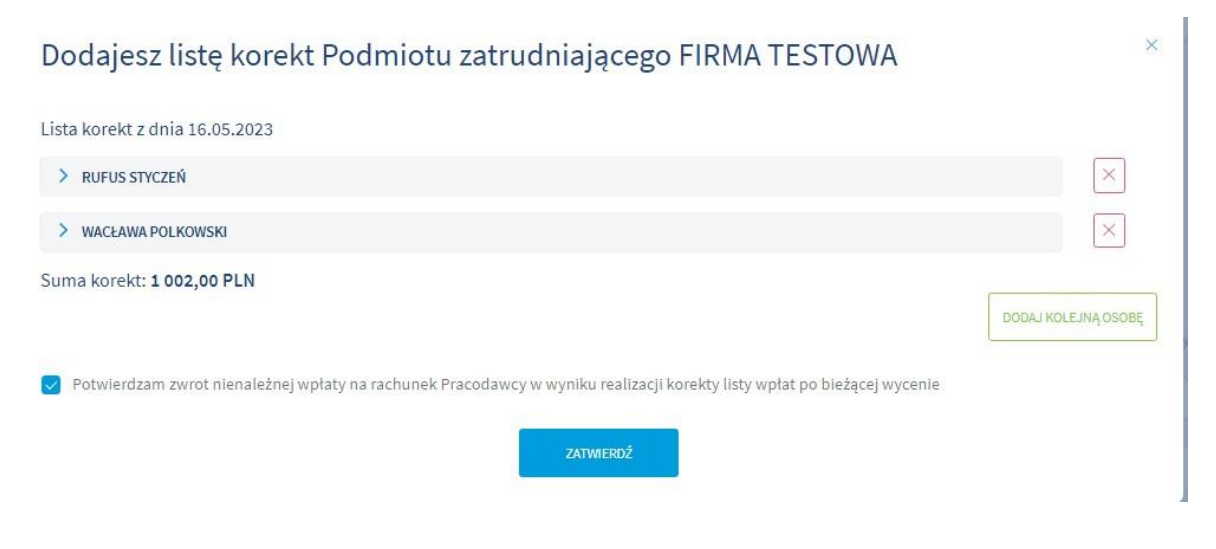

Po dodaniu wszystkich osób wybieramy ZATWIERDŹ.

# Zatwierdzono listę korekt

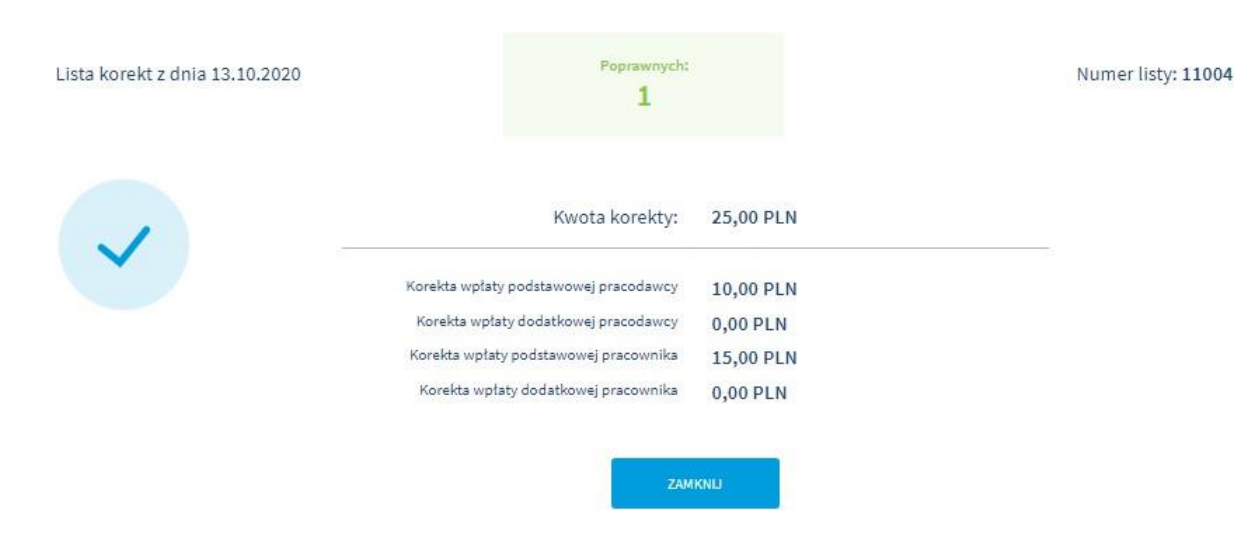

Listę korekty możemy przeglądać według:

Miesięcy – sortowanie po latach i miesiącach.

| Rok Miesiąc   2019 * Warześleń   Warześleń Wartość uzgodniona: 0,00 PLN   Warześleń Wartość uzgodniona: 0,00 PLN   Warześleń Wartość uzgodniona: 0,00 PLN   Warześleń Wartość uzgodniona: 0,00 PLN   Warześleń Wartość uzgodniona: 0,00 PLN   Warześleń Wartość uzgodniona: 0,00 PLN   Warześleń Wartość uzgodniona: 0,00 PLN   Warześleń Wartość uzgodniona: 0,00 PLN   Warześleń Wartość uzgodniona: 0,00 PLN   Wartość uzgodniona: 0,00 PLN                                                                                                    | Korek         | ty                          |                        |                           |                                  |                           |               | ■ widok wg listy | korekl    | ty wg miesięcy |
|----------------------------------------------------------------------------------------------------|---------------|-----------------------------|------------------------|---------------------------|----------------------------------|---------------------------|---------------|------------------|-----------|----------------|
| UTWÓRZ LISTĘ DO NOWEJ KOREKTY         UTWÓRZ LISTĘ KOREKT Z PLIKU         SPRAWDŹ PLIK         Numer<br>dokumentu<br>tożsamości         Rachunek PPK         ID pracownika         Watość         Status         Watość         Status         Status         Watość         Status         Watość         Status         Watość         Status | Rok<br>2019 ¥ | Miesiąc<br>Wrzesień V Warto | ość uzgodniona: 0,00 P | LN Wartość ni             | ieuzgodniona: 233,22             | PLN                       |               | Wyszukiwanie     | zaawansov | vane 🗸         |
| Za okres         Imię         Nazwisko         PESEL         Rachunek PPK         ID pracownika         Wartość         Status         Wartość           > 9.2019         ANNA         INNA         75111481820         6000459260         54,22 PLN         Z         Z </td <td>UTWÓR</td> <td>LISTĘ DO NOWEJ KOREKTY</td> <td>Y UTWÓRZ LISTĘ KO</td> <td>REKT Z PLIKU</td> <td>SPRAWDŹ PLIK</td> <td></td> <td></td> <td></td> <td></td> <td></td>                   | UTWÓR         | LISTĘ DO NOWEJ KOREKTY      | Y UTWÓRZ LISTĘ KO      | REKT Z PLIKU              | SPRAWDŹ PLIK                     |                           |               |                  |           |                |
| 9.2019         ANNA         INNA         75111481820         6000459260         54,22 PLN         X           9.2019         JAN         NOWAK         90051411397         6000459233         64,00 PLN         X         X           9.2019         ANNA         INNA         75111481820         6000459233         64,00 PLN         X         X                                                                                                    | Za okr        | es Imię                     | Nazwisko               | PESEL                     | Numer<br>dokumentu<br>tożsamości | Rachunek PPK              | ID pracownika | Wartość          | Status    | Więcej         |
| 9.2019         JAN         NOWAK         90051411397         6000459233         64,00 PLN         X           > 9.2019         ANNA         INNA         75111481820         6000459260         60,00 PLN         X         X                                                                                                    | > 9.2019      | ANNA                        | INNA                   | 75111481820               |                                  | 6000459260                |               | 54,22 PLN        | Z         | :              |
| > 9.2019         ANNA         INNA         75111481820         6000459260         60,00 PLN         ∑                                                                                                    | > 9.2019      | JAN                         | NOWAK                  | 90051411397               |                                  | 6000459233                |               | 64,00 PLN        | ×         | ÷              |
|                                                                                                    | > 9.2019      | ANNA                        | INNA                   | 751114 <mark>81820</mark> |                                  | 6000459260                |               | 60,00 PLN        | X         | ÷              |
| > 9.2019 ANNA INNA 75111481820 6000459260 55,00 PLN 🔀                                                                                                    | > 9.2019      | ANNA                        | INNA                   | 75111481820               |                                  | 6000 <mark>4</mark> 59260 |               | 55,00 PLN        | X         | :              |
| 1 -4 of4 ite                                                                                                    | 1             |                             |                        |                           |                                  |                           |               |                  | 1-4       | of 4 items     |

List – widoczne są wszystkie wczytane pliki z listami korekt.

| K | orekty                        |                           |                 | ≡ widok w | r <b>g listy </b> korekt | y wg miesięcy |
|---|-------------------------------|---------------------------|-----------------|-----------|--------------------------|---------------|
|   |                               |                           |                 | Wyszuk    | iwanie zaawansov         | vane 🗸        |
|   | UTWÓRZ LISTĘ DO NOWEJ KOREKTY | UTWÓRZ LISTĘ KOREKT Z PLI | KU SPRAWDŹ PLIK |           |                          |               |
| D | lata i godzina                | Numer listy 🔻             | Wartość         | Plik      | Status listy             | Więcej        |
| 1 | 5.01.2020 14:07               | 7178                      | 118,22 PLN      |           | X                        | - ÷           |
| 1 | 5.01.2020 13:54               | 7177                      | 60,00 PLN       |           | X                        | ÷ .           |
| 1 | 5.01.2020 12:57               | 7175                      | 55,00 PLN       |           | X                        | ÷ -           |
|   | 1                             |                           |                 |           | 1-3                      | of 3 items    |

Wszystkie pliki, które zostaną zaczytane pojawią się w tabeli. Z tego poziomu możemy pobrać zaczytany plik wybierając **Pobierz listę korekt** 

|                  |      | 00,00 PLN | Pobierz listę korekt | Ä   |            |
|------------------|------|-----------|----------------------|-----|------------|
| 15.01.2020 12:57 | 7175 | 55,00 PLN |                      | X   | :          |
| 1                |      |           |                      | 1-3 | of 3 items |

Pobrany plik zapisuje się na dysku komputera. Możemy otworzyć go programem do tworzenia arkuszy kalkulacyjnych. Przykładowy plik poniżej.

| 1 | A  | В        | С              | D                | E        | F    | G                        | Н                         | I                        | J                         | к          | L      |
|---|----|----------|----------------|------------------|----------|------|--------------------------|---------------------------|--------------------------|---------------------------|------------|--------|
| 1 | LP | NR_PESEL | DK_TOZSAMOSCI_ | FID_EPPK_UCZESTN | Nazwisko | Imię | WARTOSC_PODST_PRACOWNIKA | WARTOSC_DODATK_PRACOWNIKA | WARTOSC_PODST_PRACODAWCY | WARTOSC_DODATK_PRACODAWCY | ZA_MIESIAC | ZA_ROK |
| 2 | 1  |          |                |                  | INNA     | ANNA | 14,76                    | 15,5                      | 23,96                    | 0                         | 9          | 2019   |
| 3 | 2  |          |                |                  | NOWAK    | JAN  | 0                        | 44                        | 20                       | 0                         | 9          | 2019   |
| 4 |    |          |                |                  |          |      |                          |                           |                          |                           |            |        |

W kolumnie Status listy jest widoczna ikonka, która określa status danej listy:

- Wprowadzona lista została wczytania do serwisu e-PPK
- Oczekująca lista jest w trakcie przetwarzania przez system centralny
- Zrealizowana lista została przetwarzana przez system centralny
- Usunięta lista usunięta przez użytkownika

| UTWÓRZ LISTĘ DO NOWEJ KOREKTY | UTWÓRZ LISTĘ KOREKT Z PLIKU | SPRAWDŹ PLIK |      |              |            |
|-------------------------------|-----------------------------|--------------|------|--------------|------------|
| Data i godzina                | Numer listy 🔻               | Wartość      | Plik | Status listy | Więcej     |
| 15.01.2020 14:07              | 7178                        | 118,22 PLN   |      | X            | ÷          |
| 15.01.2020 13:54              | 7177                        | 60,00 PLN    |      | $\oslash$    | ÷          |
| 15.01.2020 12:57              | 7175                        | 55,00 PLN    |      | X            | :          |
| 1                             |                             |              |      | 1-30         | of 3 items |

Po wskazaniu na menu rozwijalne po prawej stronie pojawi się opcja PODGLĄD oraz USUŃ LISTĘ WPŁAT. Usunięcie listy wpłat jest możliwe przed jej przetworzeniem, jest to opcja dla dopiero co wprowadzonej korekty wpłat.

| UTWÓRZ LISTĘ DO NOWEJ KOREKTY | UTWÓRZ LISTĘ KOREKT Z PLIKU | SPRAWDŹ PLIK |      |              |                          |
|-------------------------------|-----------------------------|--------------|------|--------------|--------------------------|
| Data i godzina                | Numer listy 🔻               | Wartość      | Plik | Status listy | Więcej                   |
| 15.01.2020 14:07              | 7178                        | 118,22 PLN   |      | X            | ×                        |
| 15.01.2020 13:54              | 7177                        | 60,00 PLN    |      | X            | USUN LISTĘ KO<br>PODGLĄD |

Gdy wybierzemy opcję **PODGLĄD** wyświetli się tabela przedstawiająca poszczególne osoby z danej korekty wpłat.

| Li         | sta korekt                            | numer: 7               | 178            |                  |                                  |                          |               |                   |            |
|------------|---------------------------------------|------------------------|----------------|------------------|----------------------------------|--------------------------|---------------|-------------------|------------|
| Sui<br>Pod | ma korekt: 118,2<br>stawowa pracodawc | 22 PLN<br>y: 43,96 PLN | Dodatkowa prac | odawcy: 0,00 PLN | Podstawo                         | owa pracownika: 14,76 PL | N Dodatkowa   | pracownika: 59,50 | PLN        |
|            | Za okres                              | lmię                   | Nazwisko       | PESEL            | Numer<br>dokumentu<br>tożsamości | Rachunek PPK             | ID pracownika | Wartość           | Więcej     |
| ~          | 09.2019                               | ANNA                   | INNA           | 75111481820      |                                  | 6000459260               |               | 54,22 PLN         | 1          |
|            | WPŁATA PODSTAWO                       | OWA PRACODAWCY         |                | 23,96 PLN        |                                  | WPŁATA DODATKOWA PR      | ACODAWCY      |                   | 0,00 PLN   |
|            | WPŁATA PODSTAWO                       | OWA PRACOWNIKA         |                | 14,76 PLN        |                                  | WPŁATA DODATKOWA PR      | ACOWNIKA      |                   | 15,50 PLN  |
| >          | 09.2019                               | JAN                    | NOWAK          | 90051411397      |                                  | 6000459233               |               | 64,00 PLN         | ÷          |
|            |                                       |                        |                |                  |                                  |                          |               | 1-2               | of 2 items |

Na liście korekt możemy wybrać opcję wyszukiwania zaawansowanego, filtrować możemy po:

- Dacie wprowadzenia
- Wartości
- Numerze listy
- Statusie

| Kor | rekty             |         |             | 🗮 widok wg listy 📋 korekty wg miesięcy |
|-----|-------------------|---------|-------------|----------------------------------------|
|     |                   |         |             | Wyszukiwanie zaawansowane 🗸 🗸          |
|     | Data wprowadzenia | Wartość | Numer listy | RESET                                  |
|     | Status listy •    |         |             | FILTRUJ                                |
|     |                   |         |             |                                        |

# 4.6.7. Profil użytkownika

Po zalogowaniu się do aplikacji , w górnym prawym rogu portalu e-PPK obok przycisku **WYLOGUJ SIĘ** znajduje się **Profil użytkownika**.

| JS  | WYLOGUJ SIĘ          |
|-----|----------------------|
| Kor | niec sesii za: 14:51 |

W celu wyświetlenia Profilu użytkownika należy wybrać pole z inicjałami użytkownika.

# JK

Profil użytkownika zawiera dane: imię i nazwisko użytkownika, adres e-mail użytkownika, data ostatniego logowania, data ostatniego nieudanego logowania.

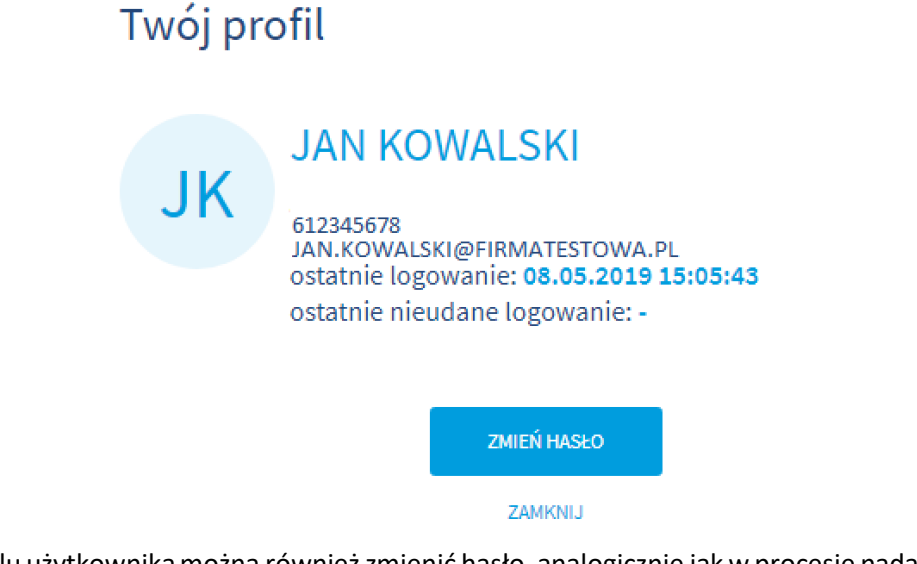

W profilu użytkownika można również zmienić hasło, analogicznie jak w procesie nadawania / ustalania nowego hasła.

Aby zakończyć pracę w portalu e-PPK należy wybrać przycisk WYLOGUJ.

Automatyczne wylogowanie użytkownika nastąpi po 15 minutach bezczynności w portalu e-PPK.

Serwis e-PPK po zalogowaniu prezentuje informację o możliwości kontaktu z konsultantem. Opcję można samoczynnie zwijać lub rozwijać klikając w "krzyżyk".

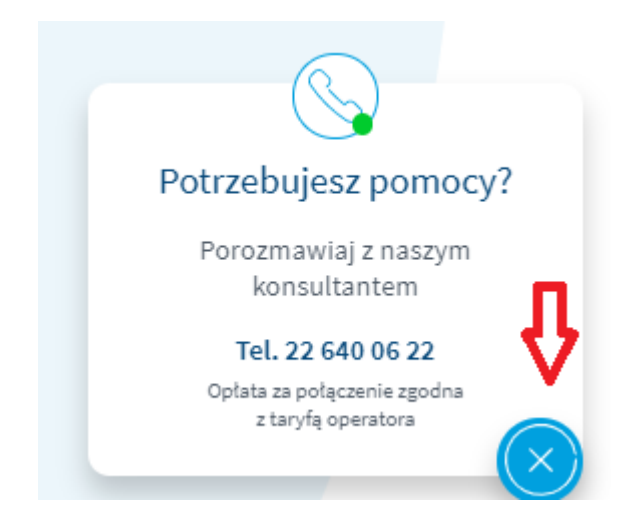

# POWIADOMIENIA

W prawym górnym rogu osoba zalogowana do serwisu e-PPK będzie ma dostęp do powiadomień przekazanych przez TFI. Dodatkowo cyfra z kolorem czerwonym nad dzwoneczkiem informuje użytkownika o liczbie nieprzeczytanych wiadomości (np.54).

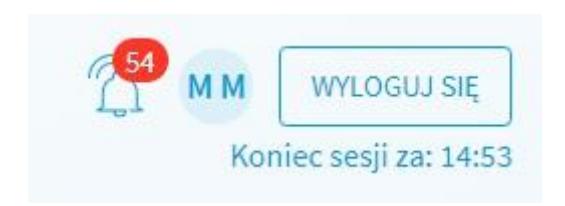

Po kliknięciu w ikonę DZWONKA osoba zalogowana zostanie przekierowana do zakładki WIADOMOŚCI, aby odczytać wiadomość należy kliknąć w ikonę koperty.

| Wiadomości        |                   |        | ×                   |
|-------------------|-------------------|--------|---------------------|
| Temat             | Deta wprowedzenia | Stetus | Opcje               |
| > REGULAMIN AKT   | 24.07.2020 08:57  |        | ÷                   |
| > REGULAMIN AKT   | 24.07.2020 08:56  |        |                     |
| > AKTTT REG       | 24.07.2020 08:54  |        | ÷                   |
| > FDSAFDSFDS      | 24.07.2020 08:50  |        |                     |
| > REGULAMIN AKT   | 24.07.2020 08:22  |        | ÷                   |
| > REGULAMIN AKT   | 24.07.2020 08:19  |        | ÷                   |
| > REGULAMIN AKT   | 24.07.2020 08:19  |        | ÷                   |
| > REGULAMIN AKT   | 23.07.2020 15:38  |        | ÷                   |
| > SFDFSDF         | 23.07.2020 15:35  |        | ÷                   |
| > KOLEJNY TEST    | 23.07.2020 14:47  |        | ÷                   |
| H 4 1 2 3 4 5 🕨 H |                   |        | 1 - 10 z 55 wyników |

Poniżej na ekranie widać jak zmienił się status umowy na odczytana po przeczytaniu wiadomości. Dodatkowo po przeczytaniu wiadomości użytkownik ma możliwość usunięcia wiadomości - opcja dostępna w prawym rogu menu rozwijanego.

| Wi | iadomości      |                   |           | ×      |
|----|----------------|-------------------|-----------|--------|
|    | Temat          | Data wprowadzenia | Status    | Opcje  |
| >  | NOWY REGULAMIN | 24.07.2020 11:21  |           |        |
| >  | R4433G         | 24.07.2020 08:34  | Odczytana | USUÑ . |
| >  | DWA PODMIOTY   | 24.07.2020 08:30  |           | :      |

# 1.1. Nadaj nowe hasło

Po wybraniu przycisku "**ZMIEŃ HASŁO**" w profilu użytkownika pojawi się formularz do wpisania nowego hasła. Przy wprowadzeniu hasła aplikacja sprawdzi czy podane hasło spełnia wymogi bezpieczeństwa (hasło powinno zawierać co najmniej 12 znaków, w tym przynajmniej jedną wielką literę, małą literę oraz cyfrę i znak specjalny).

| Nadaj nowe hasł                                                   | 0              | Polityka hasła                                                                                                    |
|-------------------------------------------------------------------|----------------|----------------------------------------------------------------------------------------------------|
| -<br>Ustal nowe hasło, za pomocą którego będziesz<br>swoje konto. | logować się na | Hasło powinno składać się z co najmniej 12 znaków i powinno<br>zawierać przynajmniej jedną wielką literę, małą literę oraz cyfrę<br>i znak specjalny. |
| Aktualne hasło                                                    | •              | <ul> <li>Minimum 12 znaków</li> <li>Minimum 1 wielka litera</li> <li>Minimum 1 mała litera</li> <li>Minimum 1 czfra</li> </ul>                        |
| Nowe hasło                                                        | •              | <ul> <li>Minimum 1 znak specjalny</li> <li>() "'``'~! #\$%^s*_+{};:&lt;&gt;,.?!/-\</li> </ul>                                                         |
| Powtórz nowe basło                                                | $\odot$        |                                                                                                    |

Po podaniu hasła zostanie do Ciebie wysłany sms z kodem autoryzacyjnym do zmiany hasła.

# Nadaj nowe hasło

Potwierdź operację nr 1 z dnia 2019-03-06 15:48:40, wpisując kod, który otrzymałeś/aś SMS-em

|                       | Kod autoryzacji                          |                                                     |                                                          |
|-----------------------|------------------------------------------|-----------------------------------------------------|----------------------------------------------------------|
|                       |                                          | Generuj kod sms ponownie                            |                                                          |
| Jeśli nie<br>kodu por | dostałeś kodu SMS<br>nownie, sprawdź czy | do zatwierdzenia operacj<br>v wprowadziłeś poprawne | i i nie możesz wygenerować<br>dane do odzyskiwania hasła |
|                       |                                          | ZATWIERDŹ                                           |                                                          |

Wpisz kod autoryzacyjny i **ZATWIERDŹ**. Po autoryzacji otrzymasz komunikat o poprawniej zmianie hasła.

# 5.2. Zmiana administratora konta w serwisie e-PPK.

Gdy Umowa o Zarządzanie zostanie podpisana przez TFI PZU SA, po wejściu w zakładkę **Administratorzy** pojawi się opcja dodania lub usunięcia osoby do kontaktu po stronie pracodawcy.

| Start L                                          | ista Pracodawców                       | Szczegóły PPI                                                          | K      |           |                                |                        |      |  |   |  |
|--------------------------------------------------|----------------------------------------|------------------------------------------------------------------------|--------|-----------|--------------------------------|------------------------|------|--|---|--|
| Administratorzy                                  | Dane pracodawcy                        | Dokumenty                                                              | Histor | a zdarzeń |                                |                        |      |  |   |  |
|                                                  |                                        |                                                                        |        |           |                                |                        |      |  |   |  |
| TOWARZYSTWO<br>REGON 01498145<br>ID umowy PPK 13 | FUNDUSZY INWESTYCYJNYCF<br>58<br>33273 | <b>I PZU SPÓŁKA AKCYJN</b><br>NIP <b>5272228027</b><br>ID Pracodawcy - | A      | 1         | Rachunek bank<br>D EPPK Pracod | xowy do wpł<br>lawcy - | at - |  | : |  |

# Osoby kontaktowe pracodawcy

| lmię        | Nazwisko | Rola             | E-mail     | Telefon   |   |
|-------------|----------|------------------|------------|-----------|---|
| > ANNA      | TESTOWA  | OSOBA KONTAKTOWA | TEST@WP.PL | 514000000 | : |
| DODAJ OSOBĘ |          |                  |            |           |   |
|             |          | WSTECZ           |            |           |   |

Aby dodać nową osobę należy wybrać **DODAJ OSOBĘ.** Następnie należy wypełnić wymagane dane i wybrać zapisz. Na podany adres e-mail zostanie wysłany link z loginem do pierwszego logowania. Pierwsze logowanie zostało opisane w punkcie 3.10.

# Dodajesz osobę do kontaktu

| lmię                                                | Nazwisko                    |
|-----------------------------------------------------|-----------------------------|
| Adres e-mail                                        | Potwierdzenie adresu e-mail |
| Telefon komórkowy 🥡                                 |                             |
|                                                     | ZAZNACZ/ODZNACZ WSZYSTKIE   |
| Nazwa uprawnienia                                   | Status                      |
| PRACOWNICY - ZGŁASZANIE UCZESTNIKÓW PPK             |                             |
| WPŁATY/KOREKTY-ZARZĄDZANIE LISTAMI WPŁAT LUB KOREKT |                             |
| ZLECENIA - REJESTRACJA DYSPOZYCJI UCZESTNIKÓW PPK   |                             |
| RAPORTY - GENEROWANIE RAPORTÓW                      |                             |
| ZARZĄDZANIE UPRAWNIENIAMI OSÓB KONTAKTOWYCH PRACO   | DAWCY                       |
| OBSŁUGA DODATKOWYCH DEKLARACJI PRACOWNIKÓW          |                             |
| ANULUJ                                              | ZAPISZ                      |

Nadawanie uprawnień dla nowej osoby trwa jeden dzień roboczy. W tym czasie przy próbie logowania pojawi się komunikat. Należy pamiętać, że każdy nowo dodany użytkownik nie otrzymuje pełnych uprawnień. Zmienić uprawnienia można po przetworzeniu wniosku o nadanie uprawnień, wybierając opcję "EDYTUJ UPRAWNIENIA", o czym informujemy poniżej.

# Weryfikacja konta

Trwa przetwarzanie wniosku o nadanie Ci uprawnień do systemu ePPK. Zaloguj się w późniejszym terminie.

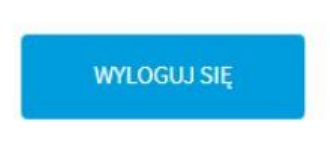

Aby usunąć osobę należy wybrać USUŃ OSOBĘ, a następnie zatwierdzić wybierając TAK, USUŃ.

# Osoby kontaktowe pracodawcy

| lmię                   | Nazwisko | Rola             | E-mail                              | Telefon   |    |
|------------------------|----------|------------------|-------------------------------------|-----------|----|
| OSOBA                  | TEST     | OSOBA KONTAKTOWA | STANISLAW.GONDA@PEKA<br>O-FS.COM.PL | 514000000 | E. |
| JAN                    | KOWALSKI | OSOBA KONTAKTOWA | TEST@EMAIL.COM.PL                   | 514000000 | ×  |
| DODAJ OSOBĘ USUŃ OSOBĘ |          |                  |                                     |           |    |
|                        |          |                  |                                     |           |    |

|     | Usuwanie osoby do kontaktu *                                                     |       |
|-----|----------------------------------------------------------------------------------|-------|
| rek | Czy na pewno chcesz usunąć wybrane osoby?<br>Liczba wybranych osób: JAN KOWALSKI | nent  |
| STY |                                                                                  | 00000 |
| L   | NIE, ZACHOWAJ                                                                    |       |

Uwaga! Jeśli jesteśmy zalogowani na swoim koncie, serwis e-PPK nie pozwoli nam usunąć samych siebie. Nasze konto może zostać usunięte tylko przez innego administratora, który ma dostęp do profilu pracodawcy. Po usunięciu konta, login który był przypisany do użytkownika zostanie dezaktywowany.

# 5.3. Uprawnienia dla użytkowników serwisu e-PPK

Każdy użytkownik systemu e-PPK logując się do systemu będzie pracował w ramach przypisanych mu uprawnień.

Użytkownik powinien móc zarządzać 6 typami uprawnień:

- PRACOWNICY ZGŁASZANIE UCZESTNIKÓW PPK
- WPŁATY/KOREKTY ZARZĄDZANIE LISTAMI WPŁAT LUB KOREKT
- ZLECENIA REJESTRACJA DYSPOZYCJI UCZESTNIKÓW PPK
- RAPORTY GENEROWANIE RAPORTÓW
- ZARZĄDZENIE UPRAWNIENIAMI OSÓB KONTAKTOWYCH PRACODAWY
- OBSŁUGA DODATKOWYCH DEKLARACJI PRACOWNIKÓW

Uwaga: uprawnienie OBSŁUGA DODATKOWYCH DEKLARACJI PRACOWNIKÓW dostępne jest, gdy Podmiot Zatrudniający w ramach obsługi PPK zadeklaruje gotowość przekazywania Funduszowi oświadczeń woli Uczestnika PPK na podstawie upoważnienia od Uczestnika PPK dla Podmiotu Zatrudniającego. Taką deklarację można złożyć przy wprowadzaniu umowy o zarządzanie bądź korzystając z opcji ANEKS DO UMOWY O ZARZĄDZANIE.

| ✓ ADMINITRATOR                                                                                                    | TESTOWY                                                                                                    | OSOBA KONTAKTOWA                                    | AAABBB@WP.PL | 88888888 | ÷ |
|----------------------------------------------------------------------------------------------------|----------------------------------------------------------------------------------------------------|-----------------------------------------------------|--------------|----------|---|
| Uprawnienia<br>PRACOWNICY - ZGŁASZA<br>WPŁATY/KOREKTY-ZARZ<br>ZLECENIA - REJESTRACJ<br>RAPORTY - GENEROWAN<br>ZARZĄDZANIE UPRAWNI<br>OBSŁUGA DODATKOWYC | NIE UCZESTNIKÓW PPK<br>ĄDZANIE LISTAMI WPŁAT<br>A DYSPOZYCJI UCZESTN<br>IE RAPORTÓW<br>ENIAMI OSÓB KONTAKT(<br>H DEKLARACJI PRACOW | LUB KOREKT<br>IKÓW PPK<br>DWYCH PRACODAWCY<br>NIKÓW |              |          |   |

Zarządzanie użytkownikami i ich uprawnieniami w systemie e-PPK będzie się odbywać z poziomu widoku **Szczegóły PPK**, w zakładce **Administratorzy** w sekcji **Osoby kontaktowe pracodawcy.** 

| Osoby | kontaktowe | pracodawcy |  |
|-------|------------|------------|--|
|-------|------------|------------|--|

|   | Imię                                                                                                    | Nazwisko                                                                                                    | Rola                                              | E-mail                               | Telefon   |                                    |
|---|----------------------------------------------------------------------------------------------------|----------------------------------------------------------------------------------------------------|---------------------------------------------------|--------------------------------------|-----------|------------------------------------|
| > | MONIKA                                                                                                    | KISZKA                                                                                                    | OSOBA KONTAKTOWA                                  | MONIKA.KASZEWSKA@PE<br>KAO-FS.COM.PL | 728352876 | ÷                                  |
| ~ | ADA                                                                                                    | NOWAK                                                                                                    | OSOBA KONTAKTOWA                                  | MONIKA.KASZEWSKA@PE<br>KAO-FS.COM.PL | 728352876 | ×                                  |
|   | Uprawnienia<br>PRACOWNICY - Z(<br>WPŁATY/KOREKT<br>ZLECENIA - REJE:<br>RAPORTY - GENEI<br>ZARZĄDZANIE UF<br>OBSŁUGA DODAT | SŁASZANIE UCZESTNIKÓW PPK<br>Y-ZARZĄDZANIE LISTAMI WPŁAT<br>STRACJA DYSPOZYCJI UCZESTNI<br>ROWANIE RAPORTÓW<br>PRAWNIENIAMI OSÓB KONTAKTC<br>KOWYCH DEKLARACJI PRACOWI | LUB KOREKT<br>KÓW PPK<br>WYCH PRACODAWCY<br>VIRÓW |                                      |           | EDYTUJ OSOBĘ<br>EDYTUJ UPRAWNIENIA |
|   | ADA                                                                                                    | PUSTE                                                                                                    | OSOBA KONTAKTOWA                                  | MONIKA.KASZEWSKA@PE                  | 728352876 | :                                  |

Uwaga: Opcję USUŃ OSOBĘ, EDYTUJ OSOBĘ i EDYTUJ UPRAWNIENIA posiadają jedynie użytkownicy, którzy mają: UPRAWNIENIA OSÓB KONTAKTOWYCH PRACODAWCY. Dodatkowo zwracamy uwagę, że zalogowany użytkownik sam sobie nie może zmienić danych, usunąć siebie, czy zmienić swoich uprawnień.

W ramach akcji **EDYTUJ UPRAWNIENIA** możliwe będzie nadanie konkretnych uprawnień lub ich zmiana. Użytkownik zalogowany będzie miał natomiast zablokowaną edycję własnych uprawnień.

# Edytujesz uprawnienia osoby do kontaktu **ADMINITRATOR** × **TESTOWY**

|                                                        | ZAZNACZ/ODZNACZ WSZYSTKIE |
|--------------------------------------------------------|---------------------------|
| Nazwa uprawnienia                                      | Status                    |
| PRACOWNICY - ZGŁASZANIE UCZESTNIKÓW PPK                |                           |
| WPŁATY/KOREKTY-ZARZĄDZANIE LISTAMI WPŁAT LUB KOREKT    |                           |
| ZLECENIA - REJESTRACJA DYSPOZYCJI UCZESTNIKÓW PPK      | 2                         |
| RAPORTY - GENEROWANIE RAPORTÓW                         |                           |
| ZARZĄDZANIE UPRAWNIENIAMI OSÓB KONTAKTOWYCH PRACODAWCY | 2                         |
| OBSŁUGA DODATKOWYCH DEKLARACJI PRACOWNIKÓW             | 2                         |
| ANULUJ ZAPISZ                                          |                           |

W ramach akcji EDYTUJ OSOBĘ możliwa będzie zmiana danych użytkownika.

| Edytujesz dane osoby do kont | aktu ×                      |
|------------------------------|-----------------------------|
| Imię                         | Nazwisko                    |
| OSOBA                        | TESTOWA                     |
| Adres e-mail                 | Potwierdzenie adresu e-mail |
| osoba@test.pl                | osoba@test.pl               |
| Telefon komórkowy            |                             |
| 514 000 000 (i)              |                             |
| ANULUJ                       | ZAPISZ                      |

Uprawnienia są nadawane w trybie online od razu po ich zapisaniu (konieczne może być przelogowanie użytkownika).

# 5.4. Scalanie loginów

Scalenia loginów dokonuje PZU TFI SA, w celu skonfigurowania ustawień prosimy o kontakt mailowy lub z infolinią pod nr. 22 640 06 22.

Po scaleniu loginów Administrator może logować się dowolnym loginem. Po zalogowaniu się na ekranie pojawi się nazwa przedsiębiorstwa na którym aktualnie pracujemy, a w prawym górnym rogu pojawi się przycisk ZMIEŃ PRACODAWCĘ.

| 1 | Pracowniczy Plan Kapitałowy ot Zmień pracodawcę wyloguj się<br>towarzystwo funduszy inwestycyjnych pzu spółka akcyjna                                                                                                    |
|---|----------------------------------------------------------------------------------------------------|
|   | Pracowniczy Plan Kapitałowy RA ZMEN PRACODAWCĘ WYLOGUJ SIĘ<br>WIKEUD <sup>®</sup> SPÓŁKAZ O.O.                                                                                                    |
|   | Zmiana Pracodawcy     ×       Wybierz Pracodawcę z listy:     •                                                                                                    |
|   | OSOBA TESTOWA - SYGNITY BUSINESS SOLUTIONS SPÓŁKA AKCYINA<br>OSOBA TEST - TOWARZYSTWO FUNDUSZY INWESTYCYJNYCH PZU SPÓŁKA AKCYINA<br>KOWALSKI JAN - RAMA SPÓŁKA Z OGRANICZONĄ ODPOWIEDZIALNOŚCIĄ<br>LISTA PRACOWNIKOW WPŁATY ZŁECENIA |

Po wybraniu ZMIEŃ PRACODAWCĘ pojawi się lista rozwijalna z możliwościami do przełączenia.

W przypadku przełączania na login gdzie nie zostało nadane hasło, pojawi się komunikat jak poniżej.

| Pracowniczy Plan Kapitatowy                                                                                                    |
|----------------------------------------------------------------------------------------------------|
| $\bigwedge$                                                                                                    |
| Błąd                                                                                                    |
| Przełączenie na tego użytkownika jest niemożliwe. W tym celu przejdź do opcji logowania i zaloguj się na użytkownika, na którego próbujesz się przełączyć. |
| ZAMKNU                                                                                                    |
|                                                                                                    |

W takim przypadku należy się zalogować się na login na którym ma być kontynuowana praca i nadać sobie hasło. Wówczas przy zmianie pracodawcy nie będzie już komunikatu.

Przy przejściu na login gdzie nie został zaakceptowany regulamin, po przełączeniu pojawi się komunikat o zaakceptowaniu regulaminu.

| _           | <u> </u>                                 |                                     | ,                            |
|-------------|------------------------------------------|-------------------------------------|------------------------------|
| Prosimy o z | zapoznanie się z aktualnym regular<br>wa | minem korzystania z ser<br>arunków. | wisu e-PPK i akceptację jego |
|             | ZAMKNIJ I WYLOGUJ                        | AKCEPTUJĘ                           |                              |

Zmiana hasła na jednym loginie nie powoduje zmiany hasła na innych loginach.

Administrator, który ma scalone loginy może zalogować się dowolnym loginem z grupy scalonych i może przełączyć się pomiędzy podmiotami Zatrudniającymi.

# 5.4.1. Zasady bezpieczeństwa / wymagania techniczne.

- 1. Przed zalogowaniem do Serwisu e-PPK Użytkownik jest zobowiązany zweryfikować:
  - 1) poprawność adresu internetowego Serwisu e-PPK właściwym adresem jest: ppk.pzu.pl,
  - 2) czy połączenie z Serwisem e-PPK jest szyfrowane poprzez sprawdzenie:
    - a) czy adres w pasku przeglądarki rozpoczyna się od https://,
    - b) czy na pasku okna przeglądarki pojawia się ikona z zamkniętą kłódką,
    - c) poprawności certyfikatu oraz daty jego ważności certyfikat bezpieczeństwa wystawiony jest dla strony internetowej <u>https://ppk.pzu.pl</u>
    - d) wystawcą certyfikatu o numerze seryjnym 71:F4:D5:A3:60:E5:A8:FE:96:7F:81:D1:10:C5:2C:15 jest Thawte,
    - e) połączenie z Serwisem e-PPK odbywa się z wykorzystaniem bezpiecznego protokołu, służącego do bezpiecznej transmisji zaszyfrowanej strumienia danych – protokołu TLS w wersji 1.2 opartego o protokół SSL (klucz 2048 bitów).
- 2. Użytkownik nie powinien otwierać strony Serwisu e-PPK z linku zwróconego przez wyszukiwarkę internetową.
- 3. Hasło do Serwisu e-PPK składa się z minimum 12 znaków, w tym przynajmniej z: 1 dużej litery, 1 małej litery, 1
- cyfry i znaku specjalnego.
- 4. Użytkownik może w każdej chwili dokonać zmiany Hasła.
- Użytkownik powinien zabezpieczyć przed dostępem osób trzecich Login oraz Hasło logowania do Serwisu e-PPK, a także adres poczty elektronicznej, konto poczty elektronicznej i telefon komórkowy, na które wysyłane są wiadomości związane z dostępem do Serwisu e-PPK.
- 6. Dostęp do Serwisu e-PPK jest automatycznie blokowany po trzech nieudanych próbach logowania. Użytkownik może odzyskać dostęp poprzez użycie opcji "*Nie mam/nie pamiętam hasła*".
- 7. Po okresie 15 minut nieaktywności w Serwisie e-PPK Użytkownik zostanie automatycznie wylogowany.
- 8. Po zalogowaniu do Serwisu e-PPK, Użytkownik jest zobowiązany sprawdzić status ostatniego udanego i nieudanego logowania. W przypadku, gdy Użytkownik zauważy nieprawidłowości w procesie logowania lub w informacjach dotyczących statusów logowania, ma obowiązek niezwłocznie zgłosić ten fakt telefonicznie do COK.
- 9. Każdy Kod SMS może zostać wykorzystany jednokrotnie. Serwis e-PPK nigdy nie prosi o podanie więcej niż jednego Kodu SMS do zatwierdzenia operacji, dla których zgodnie z Regulaminem jest on wymagany.
- 10. Użytkownik, który zaobserwuje jakiekolwiek nieprawidłowości w wyglądzie bądź funkcjonowaniu Serwisu e- PPK powinien niezwłocznie zgłosić ten fakt telefonicznie do COK.
- 11. Użytkownik powinien zwracać uwagę na podejrzane wiadomości otrzymywane na adres poczty elektronicznej, zawierające załączniki, pochodzące od nieznanych nadawców. Takie załączniki mogą zawirusować urządzenie Użytkownika lub pozwolić na przejęcie nad nim kontroli. Dla bezpieczeństwa Użytkownik nie powinien otwierać takich wiadomości i załączników.
- 12. Użytkownik powinien używać tylko legalnego oprogramowania i instalować je z pewnych źródeł takich jak sklepy z aplikacjami i strony producenta.
- 13. Użytkownik powinien zachować szczególną ostrożność gdy połączenie z Serwisem e-PPK nawiązuje z niezabezpieczonych sieci bezprzewodowych. Takie sieci nie gwarantują bezpiecznego połączenia.
- 14. Użytkownik nie powinien wykorzystywać funkcji zapamiętywania hasła sugerowanej przez przeglądarki.
- 15. Urządzenie, z którego następuje połączenie z Serwisem e-PPK, powinno spełniać następujące wymagania:
- 1) posiadać system antywirusowy z najnowszą wersją definicji wirusów i uaktualnień,
  - 2) posiadać zaporę bezpieczeństwa (Firewall) skonfigurowaną w sposób uniemożliwiający dostęp do urządzenia z sieci Internet przez osoby trzecie,
  - posiadać zainstalowane wszystkie dostępne poprawki i uaktualnienia dla systemu operacyjnego urządzenia dotyczące bezpieczeństwa,
  - 4) posiadać zainstalowaną przeglądarkę internetową dla urządzeń stacjonarnych: Mozilla Firefox wersja minimum 61.0 lub Opera wersja minimum 56.0 lub Google Chrome wersja minimum 70.0 lub Microsoft Edge wszystkie wersje lub Safari wersja minimum 8 lub Internet Explorer w wersji minimum 11.0 (przy czym korzystanie z Internet Explorera nie jest zalecane),
  - 5) posiadać aktywowaną funkcję akceptacji plików Java Script w przeglądarce internetowej,
  - 6) posiadać oprogramowanie umożliwiające odczyt plików PDF Acrobat Reader wersja minimum 11.0.,
  - 7) posiadać dostęp do Internetu nie wolniejszy niż 512 kb/s,
  - 8) posiadać komputer z procesorem 1 GHz lub szybszym, pamięć co najmniej 512 MB,
  - 9) obsługiwać rozdzielczość minimum 1024x768 pikseli.

Wskazane w niniejszym paragrafie zasady bezpieczeństwa mogą ulec zmianie. Zmiany takie będą wchodziły w życie po ich zamieszczeniu w Serwisie e-PPK.

# Masz pytania? Zadzwoń! 22 640 06 22

Opłata za połączenie zgodna z taryfą operatora Wersja 2.3